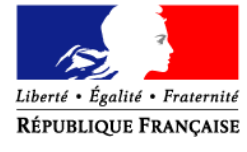

**EPICEA** 

# DOCUMENTATION

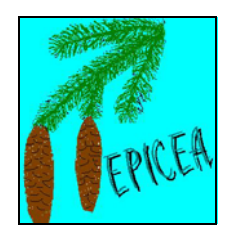

Ministère de l'Agriculture et de la Pêche Secrétariat Général Sous – Direction de la Gestion des personnels Mission du système d'information des ressources humaines

# MANUEL DU GESTIONNAIRE DE PROXIMITE - II -

Auteur: Marie-Pascale NGUYEN (SG - S /DGESPER - Mission SIRH)

Le 7 avril 2008

http://www.gestion.agorha.agriculture.gouv.fr/ documentation et assistance

# **SOMMAIRE**

<u>1.5 – PROCEDURES - DEROULEMENT DE CARRIERE</u>

**<u>1.5.1 – initialisation d'un dossier (document vide)</u>** 

1.5.2 – mise a jour d'un dossier

**1.5.3 – gestion des agents rémunérés sur crédits délégués (document vide)** 1.6 – PROCEDURES – MODALITES DE TRAVAIL

<u>1.6.1.- Temps partiel (document vide)</u> <u>1.6.2. – grèves</u>

# **1.5 – PROCEDURES – DEROULEMENT DE CARRIERE**

<u>**1.5.1 – INITIALISATION D'UN DOSSIER**</u> <u>1 – agents rémunérés sur crédits délégués</u>

# 1.5.2 – MISE A JOUR D'UN DOSSIER

1 - présentation générale

**1 - présentation générale** 2 - Accès **<u>3 - Conditions d'application</u> <u>4 - Acteurs</u>** 5 - Déroulement de la procédure Adresse personnelle Adresse professionnelle Autres adresses (que l'adresse personnelle) Adresses mél, option interface agent Banque **Compétence Conjoint** Décoration **Diplôme** <u>Enfant</u> Etat civil Langue Numéro éducation nationale **Service national** Changement d'affectation opérationnelle sans changement de site. 6 - Synthèse

| Gestion administrative                                                         |                                                                                                    |
|--------------------------------------------------------------------------------|----------------------------------------------------------------------------------------------------|
| <u>A</u> ide <u>S</u> ortir <u>E</u> diter <u>I</u> mprimer <u>C</u> ourrier i | interne                                                                                                    |
| Pré-instruction<br>Suivi<br>Vie de la demande                                  | <ul> <li>Initialisation de dossier</li> <li>Mise à jour d'un dossier</li> <li>Mise à jour d'un dossier (ens. privé)</li> <li>Gestion des stagiaires</li> <li>Prise en charge</li> <li>Nomination</li> <li>Contrat / vacation</li> <li>Primes et indemnités</li> </ul> |
| Déroulement de carrière                                                        |                                                                                                    |
| Modalités de travail                                                           |                                                                                                    |
| Congés                                                                         |                                                                                                    |
| Interruptions de fonction                                                      |                                                                                                    |
| Fins de fonction                                                               |                                                                                                    |
| Prestations familiales                                                         |                                                                                                    |
| Editions                                                                       |                                                                                                    |
|                                                                                | sm_prgp                                                                                                    |
|                                                                                | lundi 29 novembre 2004 - 14:39                                                                                                    |

# <u>LE DOSSIER DE L'AGENT</u>

Le dossier d'un agent comporte des informations qui touchent à sa situation personnelle, sa situation familiale, son expérience professionnelle, sa carrière administrative.

- sa situation personnelle :

adresse personnelle (TG : celle qui figure sur le bulletin de salaire) adresse professionnelle autres adresses (de vacances, d'origine) banque état civil mutuelle

- sa situation familiale :

conjoint enfant

- son expérience professionnelle :

compétences décorations diplômes langues

- sa carrière administrative :

1 – antérieure : service national

2 - en cours : affectation opérationnelle sans changement de site

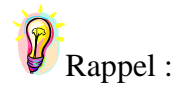

Tout changement intervenant dans la situation d'un agent, entraîne une modification de son dossier et se traduit par une procédure informatique qui est le reflet de la procédure administrative.

On appelle demande tout acte de gestion qui génère une modification du dossier de l'agent.

La demande est créée par le gestionnaire en pré instruction création.

Chaque demande a un **numéro** qui est automatiquement généré, et qui permet de l'identifier. Chaque demande suit un **circuit** particulier, de la pré instruction à la validation finale.

Les **circuits** sont plus ou moins complexes selon le nombre d'intervenants concernés par une demande. Le circuit permet de gérer l'implication et l'ordre d'intervention des différents acteurs dans les phases successives de la procédure. Le circuit le plus courant comporte 4 phases : la pré-instruction, l'instruction, la signature et la validation finale avec ou sans mouvement paie.

La pré-instruction est la **1ère phase** qui consiste à procéder à la mise à jour d'un paramètre du dossier.

La validation finale est la dernière phase qui met le dossier de l'agent à jour.

Chaque début de phase, chaque sortie de phase, est affecté d'un code d'état.

Le code état permet d'organiser le circuit de la **procédure**, de savoir à quel stade d'avancement elle est parvenue.

Le nom de code de la procédure est son libellé en abrégé, certaines procédures ont des variantes de procédure c'est à dire des sous domaines \*

Avant la validation finale : l'état d'une demande est accessible en consultant « vie de la demande »

- dans le module EPICEA GESTION ADMINISTRATIVE, menu de l'écran sm\_prgp, ou
- dans le module EPICEA CONSULTATION.

Après la validation finale : La mise à jour du dossier est visible dans le dossier de l'agent.

- \* Exemple : TPD : temps partiel initial
- TPD **a** : temps partiel initial

TPD **b** : temps partiel changement de taux

TPD **d** : temps partiel de droit

# CODE DE LA PROCEDURE

mise à jour d'un dossier = code SHP / SHM

SHP: mise à jour d'un dossier

SHM : mise à jour d'un dossier sans mouvement paie.

(consultation / dossiers agents, sélection par critères / procédure / variante / ?)

| 🚿 Aide e                   | n saisie                               | X  |  |  |  |  |  |
|----------------------------|----------------------------------------|----|--|--|--|--|--|
| <u>A</u> ide A <u>n</u> nu | ıler <u>E</u> diter <u>I</u> mprimer   |    |  |  |  |  |  |
| Code                       | Libellé                                | •  |  |  |  |  |  |
| PTR                        | Congé paternité fin (réelle)           |    |  |  |  |  |  |
| RCC                        | Renouvellement collectif de contrat    |    |  |  |  |  |  |
| RCL                        | Reclassement collectif                 |    |  |  |  |  |  |
| REC                        | Sestion des contrats                   |    |  |  |  |  |  |
| REP                        | Demande en reprise                     |    |  |  |  |  |  |
| RET                        | Retraite                               |    |  |  |  |  |  |
| REV                        | Ré-Engagement                          |    |  |  |  |  |  |
| RID                        | Réinitialisation dossier               |    |  |  |  |  |  |
| RIP                        | Prime spéciale (RIP)                   |    |  |  |  |  |  |
| RVL                        | Revalorisation collective              |    |  |  |  |  |  |
| SHM                        | Mise à jour dossier sans mouvement pay |    |  |  |  |  |  |
| SHP                        | Mise à jour dossier                    |    |  |  |  |  |  |
| SNI                        | Service national départ                |    |  |  |  |  |  |
| SNR                        | Service national fin                   |    |  |  |  |  |  |
| TIS                        | Titularisation après stage/contrat     |    |  |  |  |  |  |
| TPD                        | Temps partiel initial                  |    |  |  |  |  |  |
| TPF                        | Temps partiel fin                      |    |  |  |  |  |  |
| TPR                        | Temps partiel renouvellement           |    |  |  |  |  |  |
| VPC                        | Versement retenue pension civile       |    |  |  |  |  |  |
|                            |                                        | _  |  |  |  |  |  |
|                            |                                        | -  |  |  |  |  |  |
|                            | <u> </u>                               |    |  |  |  |  |  |
|                            | (152) 🛛 🔑 sa_air                       | de |  |  |  |  |  |

# PAIE

La mise à jour peut avoir ou non des conséquences sur le bulletin de salaire ou sur le traitement.

- Certaines mises à jour ne génèrent jamais d'incidence paie :

Mise à jour de l'adresse d'origine ou de vacance, de l'adresse professionnelle, des compétences, du conjoint, des décorations, du diplôme, d'un enfant (ne pas confondre avec la mise à jour du SFT, ou de l'enfant dans la procédure « congé de maternité »), des langues, du numéro éducation nationale, du service national (lorsqu'il s'agit de l'information concernant les services antérieurs d'un agent) de l'affectation opérationnelle sans changement de site.

\*attention : Le gestionnaire de proximité ne doit pas initier de changements d'affectation opérationnelle lorsque la lieu de l'agent est différent de la localité de départ (même lorsque l'agent demeure affecté dans la même structure administrative).C'est le gestionnaire de corps qui doit initier une procédure de mutation..

- D'autres procédures de mise à jour créent des mouvements paie :

Mise à jour de l'adresse personnelle, des coordonnés bancaires, de l'état civil, de la mutuelle, et des jours de grève.

# **CIRCUIT**

Le circuit de la demande est simplifié s'il ne comporte pas d'incidence paie, c'est le circuit de procédure 4 Circuit 4 :

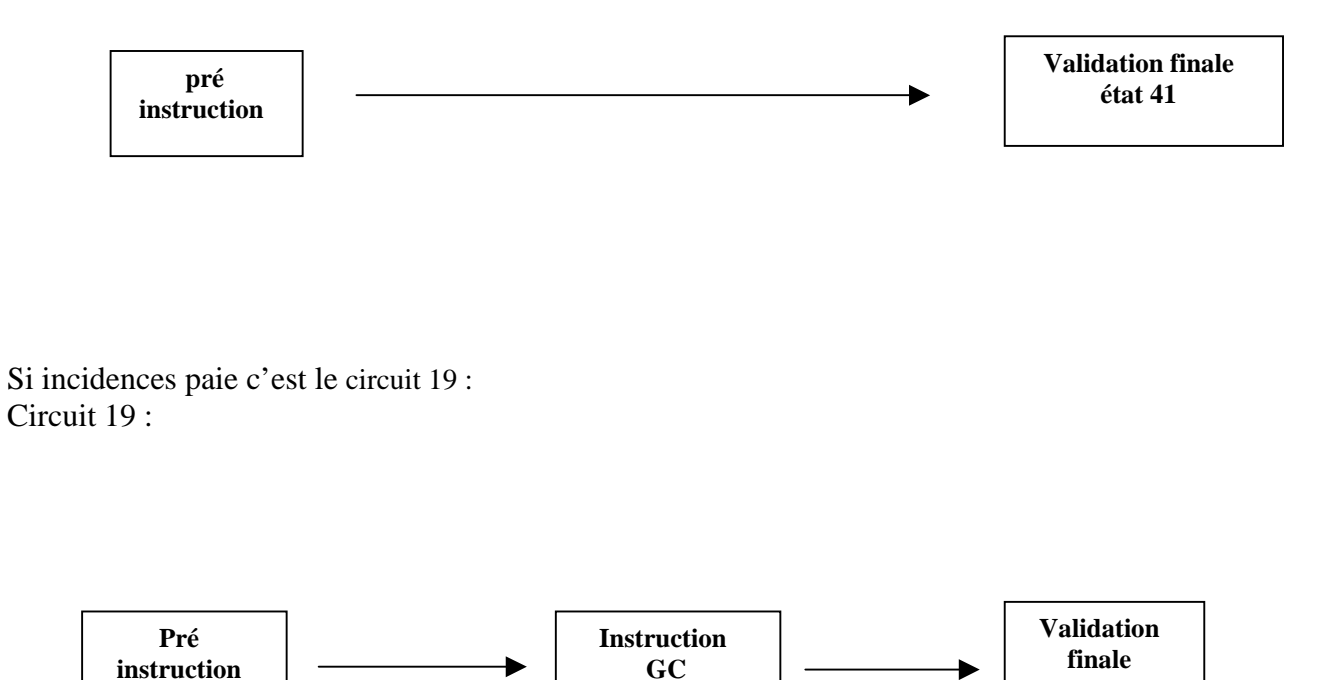

état 41

# ACCES

Les variantes sont regroupées dans une même rubrique : - Mise à jour d'un dossier.

L'accès à l'ensemble des variantes est unique :

- SHP pour les variantes qui génèrent un mouvement paie
- SHM pour les variantes qui ne génèrent pas de mouvement paie.

Les mises à jour particulières à l'enseignement privé sont groupées dans la rubrique : Mise à jour d'un dossier (enseignement privé).

# DATE D'EFFET

Selon la variante, la date d'effet peut être :

- la date de début d'une nouvelle situation

C'est le cas de la variante :

changement d'affectation opérationnelle, sans changement de site.

- une date qui caractérise la demande traitée, et qui n'a pas de signification dans le déroulement de carrière de l'agent.

Dans ce cas, la date est aléatoire : elle peut être la date du jour. Seule obligation : elle doit être égale ou supérieure à la date de recrutement de l'agent.

Exemple : l'enregistrement d'un enfant.

Cette information ne modifie pas la situation de l'agent. La date d'effet de la demande ne doit pas être confondue avec la date de naissance, qui est saisie sur un schéma spécifique.

De même, l'adresse est unique (pour un même type d'adresse), il n'y a donc pas de classement des adresses par date d'effet. La nouvelle adresse sera systématiquement prise en compte en fonction du mois choisi pour le mouvement paie.

# **IDENTIFICATION DE L'AGENT**

Chaque agent recruté reçoit un numéro différent du numéro INSEE, qui permet de l'identifier. Il suffit de taper, après la date d'effet, le numéro ou le nom de l'agent pour accéder à son dossier et le modifier.

Le signe [%] remplace plusieurs caractères du nom.

Exemples : %dupo% rapatrie tous les noms contenant ces quatre lettres. Dupo% ramène tous les noms commençant par dupo, et %dupo, ramène tous les noms finissant par dupo.

# **EDITION**

Il n'y pas d'édition d'arrêté ni de notification.

# VARIANTES DE PROCEDURE :

Pour obtenir cette aide ouvrir le module épicéa consultation / dossiers agents, sélection par critères / écran sa\_agt01, taper le nom de la procédure, exemples SHP ou SHM, puis mettre le curseur dans variante et cliquer sur le point d'interrogation.

| 🔊 Aic                                                         | de en                                     | saisie                                                       | X |  |  |  |  |
|---------------------------------------------------------------|-------------------------------------------|--------------------------------------------------------------|---|--|--|--|--|
| <u>A</u> ide A <u>n</u> nuler <u>E</u> diter <u>I</u> mprimer |                                           |                                                              |   |  |  |  |  |
| /ariant                                                       | océdu                                     | Libellé variante                                             |   |  |  |  |  |
| a                                                             | SHM                                       | Mise à jour conjoint                                         |   |  |  |  |  |
| b                                                             | SHM                                       | Mise à jour diplôme                                          |   |  |  |  |  |
| С                                                             | SHM                                       | Mise à jour enfant                                           |   |  |  |  |  |
| d                                                             | SHM                                       | Mise à jour service national                                 |   |  |  |  |  |
| e                                                             | SHM                                       | Mise à jour langue                                           |   |  |  |  |  |
| f                                                             | SHMI                                      | Mise à jour décoration                                       |   |  |  |  |  |
| q                                                             | SHM                                       | <u>Mise à jour adresse origine ou vacance</u>                |   |  |  |  |  |
| 0                                                             | o SHM Mise à jour adresse professionnelle |                                                              |   |  |  |  |  |
| p SHM Uption interface et adresse mél                         |                                           |                                                              |   |  |  |  |  |
| . <u>K</u>                                                    |                                           | vise à jour competence<br>Mise à jour s' Education Nationale |   |  |  |  |  |
| • :                                                           |                                           |                                                              |   |  |  |  |  |
| Alde                                                          | A <u>n</u> nuler                          | Ealter Imprimer                                              |   |  |  |  |  |
| /ariant                                                       | e <sup>.</sup> océdu                      | Libellé variante                                             | • |  |  |  |  |
| a                                                             | SHP                                       | Mise à jour numéro insee                                     |   |  |  |  |  |
| b                                                             | SHP                                       | Mise à jour état civil                                       |   |  |  |  |  |
| C                                                             | SHP                                       | Mise à jour adresse personnelle (tg)                         |   |  |  |  |  |
| d                                                             | SHP                                       | Mise à jour banque                                           |   |  |  |  |  |
| е                                                             | SHP                                       | Saisie de jours de grève                                     |   |  |  |  |  |
| f                                                             | SHP                                       | Mise à jour mutuelle                                         |   |  |  |  |  |
| I SHM                                                         | SHP                                       | Mise à jour affect, opérationnelle sans                      |   |  |  |  |  |

attention : Dans le passé, la procédure « mise à jour affectation opérationnelle sans changement de site », pouvait avoir ou non une incidence paie, aujourd'hui la procédure n'est pas recodée « SHM » mais s'apparente bien à une procédure SHM sans incidence paie.

RAPPEL concernant la procédure SHP variante j :

Le gestionnaire de proximité ne doit pas initier les changements d'affectation opérationnelle si la localité du lieu de travail change, en tout cas quand il ne s'agit pas de la même ville.

Liste des variantes de procédure avec leurs circuits

| Procédure | Variante | circuit | paie    | Libellé                                                         | Date d'effet<br>= début<br>situation | Date du jour<br>ou date<br>d'effet<br>> ou = date<br>recrutement |
|-----------|----------|---------|---------|-----------------------------------------------------------------|--------------------------------------|------------------------------------------------------------------|
| SHM       |          |         |         |                                                                 |                                      |                                                                  |
| SHM       | а        | 4       | Ν       | Mise à jour conjoint                                            |                                      | 0                                                                |
| SHM       | b        | 4       | Ν       | Mise à jour diplôme                                             |                                      | 0                                                                |
| SHM       | с        | 4       | Ν       | Mise à jour enfant                                              |                                      | 0                                                                |
| SHM       | d        | 4       | Ν       | Mise à jour service national                                    |                                      | 0                                                                |
| SHM       | e        | 4       | Ν       | Mise à jour langue                                              |                                      | 0                                                                |
| SHM       | f        | 4       | Ν       | Mise à jour décoration                                          |                                      | 0                                                                |
| SHM       | g        | 4       | Ν       | Mise à jour autres adresses                                     |                                      | 0                                                                |
| SHM       | k        | 4       | Ν       | Mise à jour compétence                                          |                                      | 0                                                                |
| SHM       | l        | 4       | Ν       | Mise à jour n° Education Nationale                              |                                      | 0                                                                |
| SHM       | 0        | 4       | Ν       | Mise à jour adresse professionnelle                             |                                      | 0                                                                |
| SHM       | р        |         | Ν       | Option interface et adresse mél                                 |                                      |                                                                  |
| CIID      |          |         |         |                                                                 |                                      |                                                                  |
| SHP       | h        | 10      | 0       | Mize à ieur état airil                                          |                                      | 0                                                                |
| SHP       | D        | 19      | 0       | wise a jour état civil                                          | familiale                            | 0                                                                |
| SHP       | c        | 19      | 0<br>/N | Mise à jour adresse personnelle (TG)                            |                                      | 0                                                                |
| SHP       | d        | 19      | 0       | Mise à jour banque                                              |                                      | 0                                                                |
| SHP       | e        |         |         | Saisie de jours de grève                                        |                                      |                                                                  |
| SHP       | j        | 4       | N       | Mise à jour affectation opérationnelle sans changement de site, | 0                                    |                                                                  |

\* la situation familiale comporte un historique, elle a un impact sur le congé bonifié et la prime d'installation.

# **CARACTERISTIQUES**

La mise à jour du dossier de l'agent ne suit pas les règles générales appliquées aux procédures de gestion.

**<u>Règle générale</u>** : les modifications générées par une demande sont effectives lorsque la procédure demandée passe à l'état «validation finale» (état = 41).

Mise à jour du dossier de l'agent : si la modification concerne la situation personnelle de l'agent ou sa situation familiale, la modification s'inscrit dans la situation de l'agent dès la pré - instruction, à la sortie de l'écran de description (sortie par le bouton OK).

attention : Si la demande reste en attente, le dossier de l'agent est souvent cependant déjà modifié.

# ANNULATION

Si l'on veut annuler la saisie faite, plusieurs solutions sont possibles selon la variante et l'état de la demande.

# **<u>1 - Si la variante suit un circuit 4</u> :**

**a**) - la demande est en pré - instruction / suivi : seul le schéma de description (sortie sur OK) est validé :

il faut reprendre la demande et :

- soit modifier l'information erronée

- soit saisir à nouveau l'information qui existait dans le dossier, si la modification n'était pas justifiée

- soit supprimer la ligne renseignée à tort, si la saisie est faite à partir d'un tableau (voir ci-dessous)

- soit ne saisir aucune information (laisser les champs de saisie "à blanc), s'il n'y avait pas lieu de renseigner la rubrique

- valider la description dans tous les cas et valider la demande.

**b**) - la demande est validée (acceptée sur le schéma de validation)

il faut :

- créer une nouvelle demande, et saisir les informations correctes.

# 2 - Si la demande suit un circuit différent de 4 :

Variantes :

- Adresse personnelle
- Banque
- Etat civil

a) - on peut supprimer la demande en pré – instruction . / bouton description / bandeau supérieur de l'écran / supprimer.

par ailleurs, si une demande est en cours, - on ne peut pas instruire une nouvelle demande de même type sinon,

mae \_ 0708 : Il existe déjà une demande en cours modifiant l'adresse personnelle de l'agent (ou la banque, ou l'état - civil)"

b) - la demande est validée

il faut

- aller dans « vie de la demande » et la refuser.

# **Ergonomie**

Sur plusieurs schémas, la saisie des informations se fait au moyen <u>de tableaux</u>, renseignés à partir de champs extérieurs au tableau.

Exemples :

mise à jour des diplômes, enfants, langues, décorations, adresses, compétences,

- Sélectionner une ligne du tableau,
- Saisir les informations dans les champs en bas de tableau,

- Enregistrer.

Si une seule ligne est à renseigner, quitter le schéma par [OK],

# Pour renseigner la ligne suivante

- Sélectionner la ligne non renseignée,

- Saisir les informations correspondantes,

- Enregistrer.

Une fois que toutes les lignes à renseigner ont été remplies et enregistrées, quitter le schéma par **[OK].** 

# Si l'on veut supprimer une information enregistrée

- Sélectionner la ligne,
- Supprimer,
- Quitter le schéma par [OK].

# attention :

pour la mise à jour "Enfant", et pour des raisons de place disponible à l'écran, le tableau et les champs de saisie sont placés sur <u>deux écrans différents</u>.

Il faut donc :

- sélectionner une ligne sur le premier schéma (double clic),
- saisir les informations sur l'écran suivant,
- revenir au schéma comportant le tableau pour :

- sélectionner une nouvelle ligne, s'il y a plusieurs enfants à intégrer au dossier. (Se reporter à la "mise à jour enfant").

# 2 - Accès

- -> Gestion administrative
  - -> Déroulement de carrière
    - ->Mise à jour d'un dossier

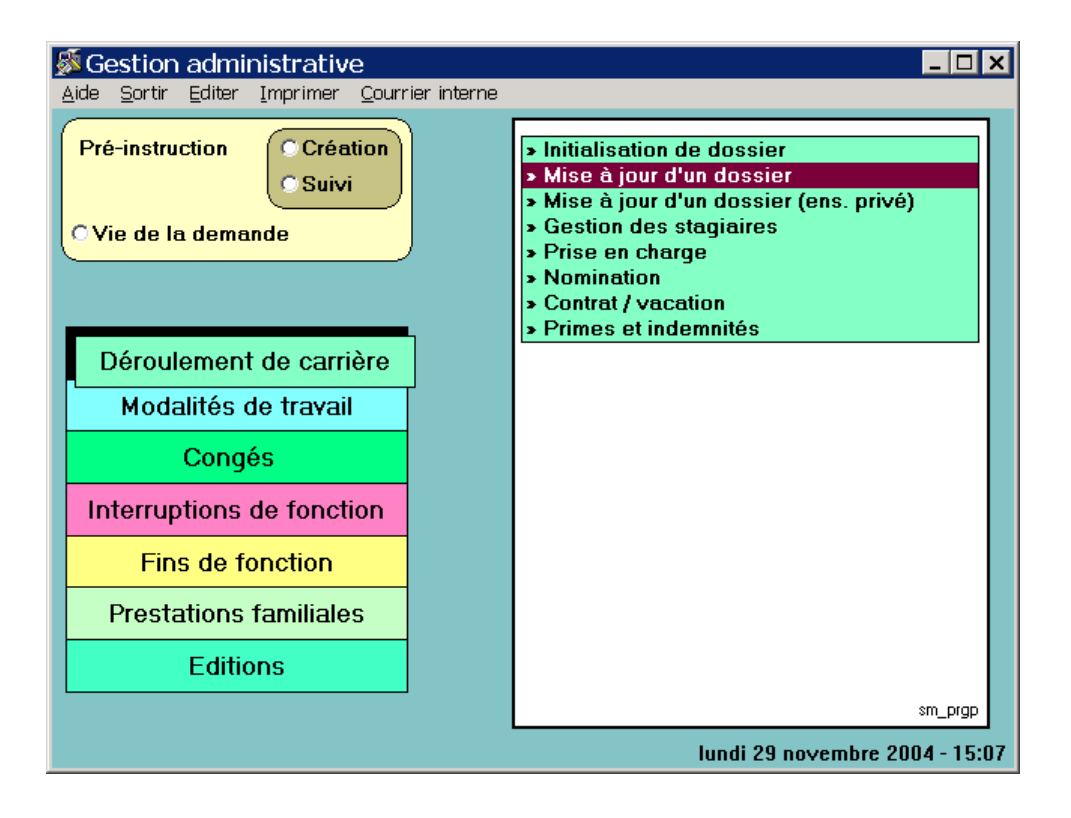

# <u>3 - Conditions d'application</u>

Statut

l'agent doit avoir un classement, quel qu'il soit, à la date d'effet de la demande.

Services effectifs aucune condition.

Position administrative l'agent doit avoir une position, quelle qu'elle soit, à la date d'effet de la demande.

Age aucune condition.

# 4 - Acteurs

<u>**Circuit 4**</u> le gestionnaire de proximité : il crée la demande, il la valide

<u>**Circuit 19**</u> le gestionnaire de proximité : il crée la demande

le gestionnaire de corps : il traite la phase instruction, il génère les mouvements paie. et il valide

# 5 - Déroulement de la procédure

Eléments d'une demande : elle comporte obligatoirement les informations concernant :

- la procédure / variante qui va modifier la situation de l'agent,
- la date d'effet et
- l'identifiant de l'agent.

# **ADRESSE PERSONNELLE**

**L'adresse personnelle** est une information obligatoire, puisqu'elle est utilisée par la <u>Paie</u>. On ne peut supprimer l'information sans la remplacer.

# <u>ACCES</u>

-> Gestion administrative

-> Déroulement de carrière

->Mise à jour d'un dossier

->adresse personnelle

# PRE INSTRUCTION

Le gestionnaire de proximité pré instruit la demande de modification de l'adresse personnelle ; Simple clic dans le bouton pré instruction / création.

| Gestion administrati <del>v</del> e                                                  |                                                                                                    |
|--------------------------------------------------------------------------------------|----------------------------------------------------------------------------------------------------|
| <u>A</u> ide <u>S</u> ortir <u>E</u> diter <u>I</u> mprimer <u>C</u> ourrier interne |                                                                                                    |
| Pré-instruction<br>C Création<br>C Suivi<br>Vie de la demande                        | <ul> <li>Initialisation de dossier</li> <li>Mise à jour d'un dossier</li> <li>Adresse personnelle (TG)</li> <li>Adresse professionnelle</li> <li>Autres adresses</li> <li>Adresses mél, option interface agent</li> <li>Banque</li> </ul> |
| Déroulement de carrière<br>Modalités de travail                                      | Compétence     Conjoint     Décoration     Diplôme                                                                                                    |
| Congés                                                                               | - Enfant<br>- Etat civil                                                                                                    |
| Interruptions de fonction                                                            | - Langue                                                                                                    |
| Fins de fonction                                                                     | - Service national                                                                                                    |
| Prestations familiales                                                               |                                                                                                    |
| Editions                                                                             |                                                                                                    |
|                                                                                      | sm_prgp                                                                                                    |
|                                                                                      | vendredi 15 avril 2005 - 11:41                                                                                                    |

Simple clic dans adresse personnelle.

| Pré-instru                      | ction Mise à   | a jour adres           | se personnel | lle (tg) | ×              |
|---------------------------------|----------------|------------------------|--------------|----------|----------------|
| <u>A</u> ide A <u>n</u> nuler ( | Editer Imprime | r Ini <u>t</u> ialiser |              |          |                |
| Date effet                      |                |                        |              |          |                |
| Agent                           |                |                        |              |          |                |
| Corps / Grad                    | le             |                        |              |          |                |
| Statut                          |                |                        | Catégorie    | Echelon  | Indice brut    |
|                                 |                |                        |              |          |                |
|                                 |                |                        |              |          |                |
|                                 |                |                        |              |          |                |
| Imputation b                    | udaétaire      |                        |              |          |                |
| Fonction                        |                |                        |              |          | NBI Boni fonct |
| Affectation                     |                |                        |              |          |                |
| Anectation                      |                |                        |              |          |                |
| Position                        |                |                        |              |          |                |
|                                 |                |                        |              |          |                |
|                                 |                |                        |              |          |                |
|                                 |                |                        |              |          |                |
|                                 |                |                        |              |          | P ? sp_gen01   |

**Date d'effet** :La date d'effet est aléatoire, elle peut être la date du jour, écrire les 2 premiers chiffres et faire « entrée ou tabulation » dans tous les cas elle doit être égale ou supérieure à la date de recrutement de l'agent.

**Agent** : Le numéro de l'agent dans le 1<sup>er</sup> champ, ou son nom dans le second. Les champs blancs renseignés, faire [ **entrée** ] ou tabulation.

**Situation de l'agent** : Les éléments constituant l'écran sp\_gen01 résument la situation de l'agent à la date d'effet. (par discrétion les nom et numéro de l'agent ont été retirés). Ecran sp\_gen01

| 🚿 Pré-instru                    | ction Mise à j                  | jour adre:           | sse personnel        | lle (tg) | ×              |
|---------------------------------|---------------------------------|----------------------|----------------------|----------|----------------|
| <u>A</u> ide A <u>n</u> nuler ( | <u>E</u> diter <u>I</u> mprimer | Ini <u>t</u> ialiser |                      |          |                |
| Date effet                      | 01/11/2004                      |                      |                      |          |                |
| Agent                           |                                 |                      |                      |          |                |
|                                 |                                 |                      |                      |          |                |
| Corps / Grad                    | le                              |                      |                      |          |                |
| Statut                          |                                 |                      | Catégorie            | Echelon  | Indice brut    |
| secrétaire adm                  | ninistratif des servi           | ces déconcei         | ntrés classe supérie | eure     |                |
| titulaire fonction              | onnaire                         |                      | В                    | 4        | 0463           |
|                                 |                                 |                      |                      |          |                |
|                                 |                                 |                      |                      |          |                |
| Imputation by                   | udaétaire                       | 3190                 | 30 10                |          |                |
|                                 |                                 | 5150                 | 30 10                |          | NBI Boni fonct |
| Fonction                        |                                 |                      |                      |          |                |
| Affectation                     | DDAF AIN                        |                      |                      |          | 15/10/2000     |
|                                 | DDAF AIN ECO                    | IOMIE AGRIC          | OLE ET I.A.A.        |          | 15/10/2000     |
| Position                        | activité plein ter              | nps                  |                      |          | 02/04/1990 A   |
|                                 |                                 |                      |                      |          |                |
|                                 |                                 |                      |                      |          |                |
|                                 |                                 |                      |                      |          |                |
|                                 |                                 |                      |                      |          |                |
| Description                     | Fiche de s                      | uivi V               | alidation            |          | sp_gen01       |

# Description

Cliquer sur le bouton [description] ramène un nouvel écran sp\_adr03 permettant la modification de l'adresse personnelle. Le numéro de la demande figure en haut à gauche, suivi de la date de la demande.

écran sp\_adr03

|             | Description de la dem                                   | ande                                |                   |            |               |            | ×    |
|-------------|---------------------------------------------------------|-------------------------------------|-------------------|------------|---------------|------------|------|
|             | <u>A</u> ide A <u>n</u> nuler <u>E</u> diter <u>I</u> m | orim <u>er</u> Ini <u>t</u> ialiser | <u>S</u> upprimer |            |               |            |      |
|             | Numéro demande                                          | 2514439                             |                   |            | Date demande  | 20/06/2002 |      |
| Initialiser | Type adresse                                            | PERS                                | Adresse pers      | sonnelle   |               |            |      |
|             |                                                         |                                     |                   |            |               |            |      |
|             | Lieu                                                    |                                     |                   |            |               |            |      |
|             | No voie                                                 | 26                                  | B,T,Q             |            | Code voie CHE | Chemin     |      |
|             | Nom voie                                                | des vignes                          |                   | Commune    |               |            |      |
|             | Code postal                                             | 75020                               |                   | Bur. dist  | PARIS         |            |      |
|             | Pays                                                    |                                     |                   |            |               |            |      |
|             | Téléphone                                               | 0125522466                          | Fax               | 0125496315 |               |            |      |
|             |                                                         |                                     |                   |            |               |            |      |
|             |                                                         |                                     |                   |            | <b>P</b> ?    | OK sp_ad   | dr03 |
|             |                                                         |                                     |                   |            |               |            |      |

La commande « initialiser » située sur le bandeau supérieur, permet de remettre tous les champs à blanc.

Renseigner les informations nécessaires, au changement d'adresse.

Aide à la saisie :Le code de la voie est disponible dans l'aide (écran sp\_aide ci-après), pour l'obtenir placer le curseur dans ce champ blanc, et cliquer sur le point d'interrogation, l'information peut être ramenée en double cliquant sur la ligne correspondant à la recherche effectuée.

Ecran sp\_aide

| Code | Libellé 🔺  |              |
|------|------------|--------------|
| AL   | Allée      |              |
| AV   | Avenue     |              |
| BD   | Boulevard  |              |
| CAR  | Carrefour  |              |
| CEN  | Centre     | CHE : chomin |
| CHE  | Chemin     |              |
| CIT  | Cité       |              |
| CLO  | Clos       |              |
| COL  | Collège    |              |
| СОТ  | Côte       |              |
| CRS  | Cours      |              |
| CRX  | Croix      |              |
| DOM  | Domaine    |              |
| ECO  | Ecole      |              |
| ENC  | Enclos     |              |
| FBG  | Faubourg   |              |
| GR   | Groupement |              |
| НАМ  | Hameau     |              |
| HLM  | HLM        |              |
| IMP  | Impasse    |              |
| LDT  | Lieu-dit 🚬 |              |

On ne peut valider l'écran sans avoir renseigné les informations obligatoires :

- le code postal

- le bureau distributeur

- ne renseigner la "Commune" que si elle est différente de celle désignée par le "Code postal".

Accepter en cliquant sur [OK]

La demande est alors à <u>l'état 02</u>.

Il est possible de supprimer cette demande. (voir ci après - suppression d'une demande à l'état 02)

L'acceptation de la description ramène à l'écran sp\_gen01

| Pré-instru                             | ction Mise à j          | jour adre            | sse personnel        | le (tg) |                    |
|----------------------------------------|-------------------------|----------------------|----------------------|---------|--------------------|
| <u>A</u> ide A <u>n</u> nuler <u>B</u> | Editer <u>I</u> mprimer | Ini <u>t</u> ialiser |                      |         |                    |
| Date effet                             | 01/11/2004              |                      |                      |         |                    |
| Agent                                  |                         |                      |                      |         |                    |
|                                        |                         |                      |                      |         |                    |
| Corps / Grad                           | e                       |                      |                      |         |                    |
| Statut                                 |                         |                      | Catégorie            | Echelon | Indice brut        |
| secrétaire adm                         | iinistratif des servio  | ces déconcer         | ntrés classe supérie |         |                    |
| titulaire fonctio                      | onnaire                 |                      | В                    | 4       | 0463               |
|                                        |                         |                      |                      |         |                    |
|                                        |                         |                      |                      |         |                    |
| Imputation bu                          | udgétaire               | 3190                 | 30 10                |         |                    |
| Fonction                               |                         |                      |                      |         |                    |
| T Onection                             |                         |                      |                      |         |                    |
| Affectation                            | DDAF AIN                |                      |                      |         | 15/10/2000         |
| <b>D</b>                               | UDAF AIN ECON           | IUMIE AGNIC          | JULE ET I.A.A.       |         | 15/10/2000         |
| Position                               | activité plein ten      | nps                  |                      |         | 02/04/1990 A       |
|                                        |                         |                      |                      |         |                    |
|                                        |                         |                      |                      |         |                    |
|                                        |                         |                      |                      |         |                    |
| Description                            | Fiche de s              | uivi V               | alidation            |         | <b>P ?</b> sp_gen( |

# Fiche de suivi

la fiche de suivi porte toutes les caractéristiques concernant la demande en cours, elle sert de **bordereau de transmission au gestionnaire** de corps, le nom du **bureau concerné par l'instruction** du dossier apparaît sur la fiche de suivi.

Cliquer sur le bouton [fiche de suivi]

# Ecran sp\_pce01

| 🔊 Li         | ste des          | pièce          | s justificatives |       |          | ×           |
|--------------|------------------|----------------|------------------|-------|----------|-------------|
| <u>A</u> ide | A <u>n</u> nuler | <u>E</u> diter | <u>I</u> mprimer |       |          |             |
|              |                  |                |                  |       |          |             |
|              |                  |                |                  |       |          |             |
|              |                  |                |                  | Pièce | Présence | •           |
|              |                  |                |                  |       |          |             |
|              |                  |                |                  |       |          |             |
|              |                  |                |                  |       |          |             |
|              |                  |                |                  |       |          |             |
|              |                  |                |                  |       |          |             |
|              |                  |                |                  |       |          |             |
|              |                  |                |                  |       |          |             |
|              |                  |                |                  |       |          |             |
|              |                  |                |                  |       |          |             |
|              |                  |                |                  |       | _        |             |
|              |                  |                |                  |       |          | OK sp_pce01 |
|              |                  |                |                  |       | (m       |             |

Il est recommandé de compléter le tableau concernant la liste des pièces nécessaires. Ici pas de pièces à joindre.

Cliquer sur le bouton [OK],

un message apparaît « voulez-vous imprimer la fiche de suivi »

Dans cette procédure, la fiche de suivi sert uniquement à informer le gestionnaire de corps qu'une demande de modification d'adresse est en cours.

écran sp\_gen01

| Pré-instructio                               | n Mise à jour adre                      | sse personnel        | lle (tg) | ×               |
|----------------------------------------------|-----------------------------------------|----------------------|----------|-----------------|
| <u>A</u> ide A <u>n</u> nuler <u>E</u> diter | r <u>I</u> mprimer Ini <u>t</u> ialiser |                      |          |                 |
| Date effet 01/                               | /11/2004                                |                      |          |                 |
| Agent                                        |                                         |                      |          |                 |
|                                              |                                         |                      |          |                 |
| Corps / Grade                                |                                         |                      |          |                 |
| Statut                                       |                                         | Catégorie            | Echelon  | Indice brut     |
| secrétaire administr                         | ratif des services déconce              | ntrés classe supérie | eure     |                 |
| titulaire fonctionnai                        | ire                                     | В                    | 4        | 0463            |
|                                              |                                         |                      |          |                 |
|                                              |                                         |                      |          |                 |
| Imputation budgé                             | étaire 3190                             | 30 10                |          | NDI Dani fan at |
| Fonction                                     |                                         |                      |          |                 |
|                                              |                                         |                      |          |                 |
| Affectation DD                               | AF AIN<br>AF AIN ECONOMIE AGDI          |                      |          | 15/10/2000      |
| Desition                                     | AT AIN ECONOMIC AUTIN                   | JOLE ET I.A.A.       |          | 13/10/2000      |
| Position                                     | tivite plein temps                      |                      |          | 02/04/1990 A    |
|                                              |                                         |                      |          |                 |
|                                              |                                         |                      |          |                 |
|                                              |                                         |                      |          |                 |
| Description                                  | Ficho do cuivi - M                      | alidation            |          | 2 2             |

# Validation

écran sp\_val01

| 🚿 Validation de la                           | a demande                                           | × |
|----------------------------------------------|-----------------------------------------------------|---|
| <u>A</u> ide A <u>n</u> nuler <u>E</u> diter | Imprimer                                            |   |
| Numéro demande                               |                                                     |   |
| Etat demande                                 | C Acceptée<br>O Mise en attente<br>C Sans situation |   |
| Observations                                 |                                                     |   |
|                                              |                                                     |   |

Dans « Etat de la demande »:

Cocher :

[acceptée] valide la demande

[mise en attente] permet de retrouver la demande dans « vie de la demande » ou dans pré instruction / suivi si besoin un peu plus tard.

Cliquer sur [OK]

Le message d'information suivant apparaît :

Mai0048 : votre demande est maintenant validée en pré instruction > instruction.

répondre [OK]

Ce qui signifie que la demande est validée en pré instruction elle est à l'<u>état 01</u>, L'information est visible dans le module **CONSULTATION**.

A ce stade il est encore possible de supprimer la demande si elle comporte une erreur. Voir ci après suppression d'une demande à <u>l'état 01</u>

## MODIFICATION OU SUPPRESSION DE LA DEMANDE

1 – Modification ou suppression d'une demande à <u>l'état 02</u>
Il est possible de modifier ou de supprimer une demande à l'état 02.
Ecran sm\_prgp

| Gestion administrative                                                                                                  |                                  |
|----------------------------------------------------------------------------------------------------|----------------------------------|
| Aide Sortir Editer Imprimer Courrier intern                                                                             | ne                               |
| Pré-instruction     Instruction     Signature     Validation paie     Vérification mouvement paie     Vie de la demande | (Epibatch)                       |
| Déroulement de carrière                                                                                                 |                                  |
| Modalités de travail                                                                                                    |                                  |
| Congés                                                                                                    |                                  |
| Interruptions de fonction                                                                                               |                                  |
| Fins de fonction                                                                                                    |                                  |
| Primes et Indemnités                                                                                                    |                                  |
| Prestations familiales                                                                                                  |                                  |
| Editions                                                                                                    | vendredi 21 janvier 2005 - 15:50 |

« pré-instruction suivi »écran sl\_dem01

| 🚿 Liste des d                   | demandes                        |            |       |                                | ×          |
|---------------------------------|---------------------------------|------------|-------|--------------------------------|------------|
| <u>A</u> ide A <u>n</u> nuler   | <u>E</u> diter <u>I</u> mprimer |            |       |                                |            |
| Procédu<br>Date eff<br>Descript | rre                             |            |       | No demande<br>No agent<br>Etat |            |
| Demande                         | Procédure / Variante            | Date effet | Agent | Description                    | Etat       |
|                                 |                                 |            |       |                                |            |
| Recherch                        | er                              | С          | >     |                                | ? sl_dem01 |

- remplir ensuite un des champs blancs, afin de sélectionner la demande à modifier ou à supprimer, plusieurs choix sont possible :

1 - curseur dans procédure, taper **SHP** puis clic dans « rechercher » (si on ne connaît pas le code de la procédure il est possible de le retrouver avec l'aide écran :clic dans [?] Toutes les demandes concernées par le code de procédure **SHP** s'inscrivent dans le tableau.

2 - curseur dans numéro de la demande, taper le numéro, clic dans [rechercher], la demande s'inscrit dans le tableau

3 - curseur dans le numéro de l'agent , taper le numéro, clic dans [rechercher] la demande (ou les demande en cours instruites pour cet agent) s'inscrit dans le tableau -double clic sur la ligne du tableau

- écran sp\_gen01, cliquer dans [description]

# <u>a - modifier</u>

écran sp\_adr03

- faire les modifications nécessaires,

- ou bien dans le bandeau supérieur de l 'écran « initialiser l'écran » (permet d'effacer toutes les données enregistrées pour l'adresse),

- accepter la description puis valider la demande,

<u>b – supprimer</u>

# écran sp\_adr03

- ou encore supprimer la demande (bandeau supérieur gris).

- simple clic dans le bouton [**supprimer**], bandeau supérieur de l'écran, « supprimer la demande ». ou bien modifier les éléments erronés, et faire [ok], puis validation de la demande.

| Description de la dema                  | ande                                                 | ×  |
|-----------------------------------------|------------------------------------------------------|----|
| <u>Aide Annuler E</u> diter <u>I</u> mp | rimer Initialiser Supprimer                          |    |
| Numéro demande                          | 2954536 Supprimer la demande Date demande 02/12/2002 |    |
| Type adresse                            | PERS Adresse personnelle                             |    |
|                                         |                                                      |    |
| Complément                              |                                                      |    |
| identification                          |                                                      |    |
| No voie                                 | 17 B,T,Q Correl od                                   |    |
| Nom voie                                | lot la fontaine BP Lieu-dit Pavie                    |    |
| Code postal                             | 32550 Localité de destination PAVIE                  |    |
| Pays                                    |                                                      |    |
| Téléphone                               | Fax                                                  |    |
|                                         |                                                      |    |
|                                         |                                                      |    |
|                                         | OK sp_adr0:                                          | 3) |

2 - Refus d'une demande à <u>l'état 01</u>

Pour ce faire : retour à l'écran sm\_prgp, cliquer dans « vie de la demande ». Ecran sm\_prgp

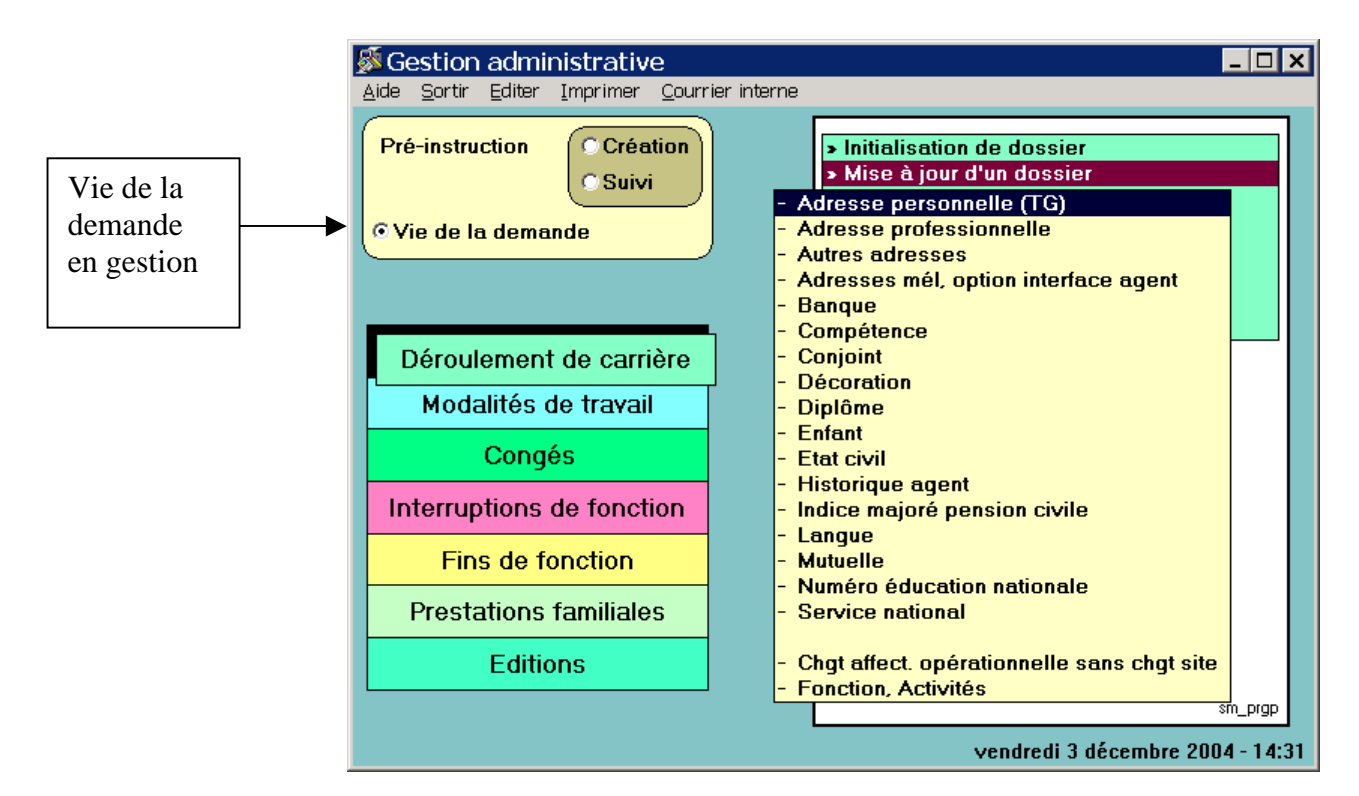

Renseigner le nom de la procédure, ou le numéro de la demande, ou de l'agent, puis bouton [rechercher]

| 5                   | 🛿 Vie de                   | la demande                          |             |          |             | ×                 |  |
|---------------------|----------------------------|-------------------------------------|-------------|----------|-------------|-------------------|--|
| E                   | <u>l</u> ide A <u>n</u> nu | ler <u>E</u> diter <u>I</u> mprimer |             |          |             |                   |  |
| Procédure Procédure |                            |                                     |             |          | No demande  |                   |  |
|                     | 11                         | <= Date effet <=                    | 11          | No agent |             | 14821             |  |
|                     | Descript                   | tion                                |             |          | Etat        |                   |  |
|                     | Restricti                  | ion sur les demandes n              | on refusées |          |             |                   |  |
|                     | Demande                    | Procédure / Variante                | Date effet  | Agent    | Description | Etat Pré-Ins. i_  |  |
|                     | 3109280                    | Mise à jour adresse pe              | 08/11/2004  |          |             | 13 D0011 SI       |  |
|                     |                            |                                     |             |          |             |                   |  |
|                     |                            |                                     |             |          |             |                   |  |
|                     |                            |                                     |             |          |             |                   |  |
|                     |                            |                                     |             |          |             |                   |  |
|                     |                            |                                     |             |          |             |                   |  |
|                     |                            |                                     |             |          |             |                   |  |
|                     |                            |                                     |             |          |             |                   |  |
|                     |                            |                                     |             |          |             |                   |  |
|                     |                            |                                     |             |          |             |                   |  |
|                     |                            |                                     |             |          |             |                   |  |
|                     |                            |                                     |             |          |             |                   |  |
|                     |                            |                                     |             |          |             |                   |  |
|                     |                            |                                     |             |          |             |                   |  |
|                     | Recherch                   | er 1                                | Refuser     |          |             | <b>?</b> sl_dem02 |  |

# Mettre la ligne concernée par le refus en sur brillance et cliquer sur [refuser]

Message « La demande nom de procédure /variante n°-----, sera refusée, voulez-vous continuer ?

# Répondre « oui »

La demande qui était à <u>l'état 01</u>, passe à <u>l'état 13</u>.

Si une fiche de suivi a été transmise au gestionnaire de corps ne pas oublier de le prévenir.

## **RESUME**

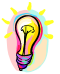

Accès par : EPICEA Gestion / Gestion administrative / Déroulement de carrière / Mise à jour d'un dossier / adresse personnelle.

**Rôle du gestionnaire de proximité** : il crée la demande, il la valide, il vérifie la modification dans le module consultation / situation / adresse.

Pièce justificative : aucune

Pièce à transmettre au gestionnaire de corps : aucune.

Code de la procédure : SHP variante c.

Circuit : cette demande suit le circuit 19.

Incidence paie : oui.

**Caractéristiques** : avant validation (état02) on peut supprimer ou modifier les informations de la demande en pré – instruction /suivi. Dans tous les cas valider la description, puis la demande. Après validation, (état 01) aller dans « vie de la demande » et refuser la demande.

**Date d'effet** : la date d'effet est aléatoire, elle peut être la date du jour, (écrire les 2 premiers chiffres et faire « entrée ou tabulation »). Dans tous les cas elle doit être égale ou supérieure à la date de recrutement de l'agent.

Agent : le N° de l'agent ou le nom puis bouton [entrée].ou tabulation

# **ADRESSE PROFESSIONNELLE**

**L'adresse professionnelle** n'est pas une information obligatoire elle n'a aucune incidence paie. Elle concerne l'agent dont l'activité au ministère de l'agriculture est interrompue de manière temporaire.

L'adresse peut ainsi être mise à jour, lorsqu'on utilise les procédures :

- détachement
- service national
- mise à disposition

Il s'agit alors de l'adresse de l'administration ou de l'établissement auprès desquels l'agent exerce son activité.

Elle peut être renseignée ou actualisée lorsqu'on renouvelle la position interruptive.

Elle peut par ailleurs être mise à jour de manière indépendante, grâce à cette variante de "Mise à jour d'un dossier".

L'adresse professionnelle est utilisée lors de l'édition des notifications :

- si l'agent n'est plus affecté dans son administration d'origine (positions interruptives)

- si l'agent est dans une position interruptive, et si l'adresse professionnelle n'est pas renseignée, c'est l'adresse personnelle qui est utilisée.

# ACCES

-> Gestion administrative

-> Déroulement de carrière

>Mise à jour d'un dossier

->adresse professionnelle

Le gestionnaire de proximité pré instruit la demande de modification de l'adresse professionnelle.

Cette procédure « épicéa » est très similaire à la précédente : mise à jour de l'adresse personnelle TG », et sera donc légèrement moins détaillée, on pourra s'y reporter, en cas de besoin.

# PRE INSTRUCTION

Cliquer dans le bouton pré instruction / création.

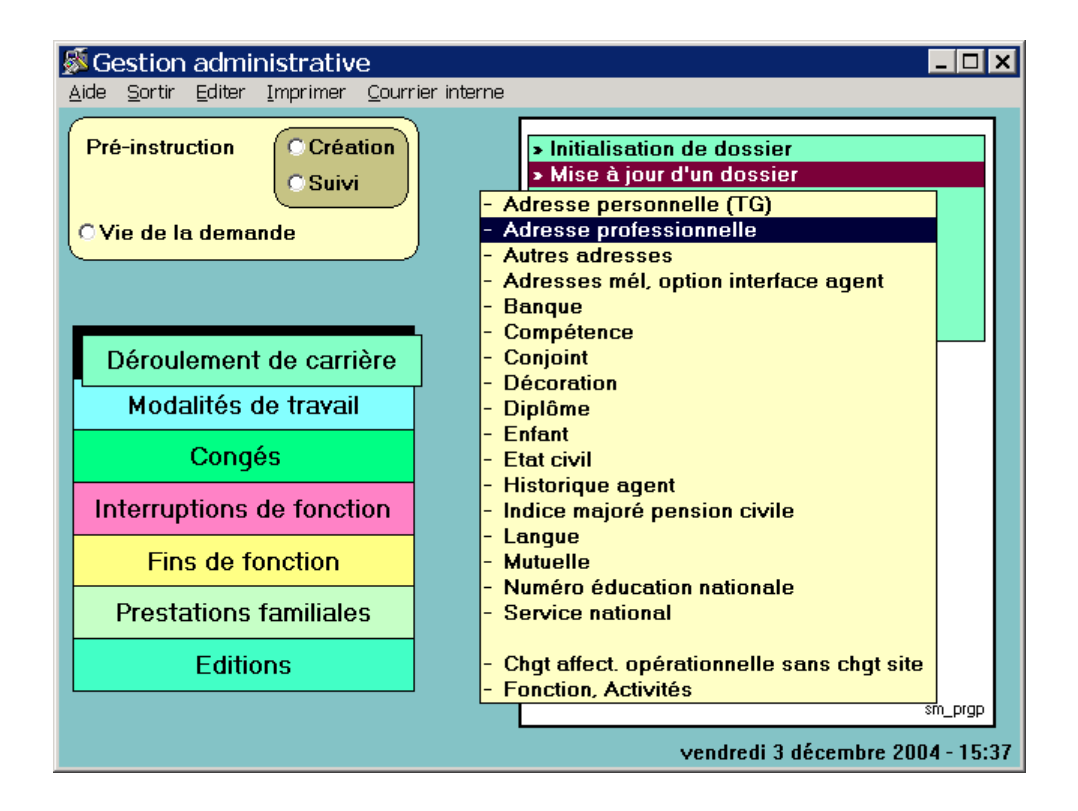

L'écran sp\_gen01, s'ouvre, (écran dont le fond est vert)

- renseigner les champs blancs :

date d'effet : aléatoire, seule obligation doit être > ou = à la date de recrutement.

agent : le numéro de l'agent dans le 1<sup>er</sup> champ, ou son nom dans le second.

Les champs blancs renseignés faire [ entrée] ou tabulation.

Situation de l'agent : les éléments constituant l'écran sp\_gen01 résument la situation de l'agent à la date d'effet.

## Description

Cliquer le bouton [description] ramène un nouvel écran, permettant la modification de l'adresse.

Le numéro de la demande figure en haut et à gauche, suivi de la date de la demande.

Ecran sp\_adr01

| Description de                               | la demande                                      | ×    |
|----------------------------------------------|-------------------------------------------------|------|
| <u>A</u> ide A <u>n</u> nuler <u>E</u> diter | Imprimer Ini <u>t</u> ialiser <u>S</u> upprimer |      |
| Numéro demande                               | 3109347         Date demande         03/12/2004 |      |
| Type adresse                                 | PROF Adresse professionnelle                    |      |
| 1<br>Libellé                                 | Mairie de Paris                                 |      |
| organisme <sup>2</sup><br>3                  | Direction des ressources humaines               |      |
| Complément<br>identification                 |                                                 |      |
| No voie                                      | 001 B.T.Q Code voie PL Place                    |      |
| Nom voie                                     | deGrève BP lieu-dit                             |      |
| Code postal                                  | 75004 Localité de destination PARIS             |      |
| Pays                                         | 100 France                                      |      |
| Téléphone                                    | Fax                                             |      |
|                                              | С СК sp_ar                                      | dr01 |

La commande « **initialiser** », située sur le bandeau supérieur, permet de remettre tous les champs à blanc.

Saisir les informations nécessaires dans les champs blancs.

Aide à la saisie : Le code de la voie ou du pays sont disponibles dans l'aide, pour l'obtenir placer le curseur dans le champ blanc [code voie ] et cliquer sur le point d'interrogation [?]. A partir de l'écran sp\_aide il est possible de rapatrier l'information : double clic sur la ligne correspondant à la recherche effectuée.

On ne peut valider l'écran sans avoir renseigné les informations obligatoires :

- le code postal, pour la France.
- la localité de destination

Accepter la description en cliquant sur **[OK]** La demande est alors à <u>l'état 02</u>. L'acceptation de la description ramène à l'écran sp\_gen01

Fiche de suivi

Dans cette procédure, la fiche de suivi n'est pas transmise au gestionnaire de corps.

La demande est validée localement.

Pour ouvrir l'écran de validation de la demande cliquer dans [validation]

# Validation

écran sp\_val01

| 🔊 Val          | lidation de l                   | a demande                                                                     | × |
|----------------|---------------------------------|-------------------------------------------------------------------------------|---|
| <u>A</u> ide . | A <u>n</u> nuler <u>E</u> diter | <u>I</u> mprimer                                                              |   |
| Num            | néro demande                    | 3109354                                                                       |   |
| E              | tat demande                     | <ul> <li>Acceptée</li> <li>Mise en attente</li> <li>Sans situation</li> </ul> |   |
| Obs            | ervations                       |                                                                               | • |
|                |                                 |                                                                               |   |

Dans « état de la demande » : Cocher :

[ acceptée ]

[ mise en attente ] permet de retrouver la demande dans « vie de la demande » ou pré instruction suivi si besoin un peu plus tard.

Cliquer sur [OK]

Le message d'information suivant apparaît :

Mai0048 votre demande est maintenant définitivement validée. Bouton [OK]

Ce qui signifie que la demande est validée, <u>état 41</u>, l'information est visible dans le module **CONSULTATION** 

# Module consultation :

Rechercher l'agent concerné par la procédure, mettre la ligne du tableau en sur brillance, puis dans le bandeau supérieur de l'écran :

Cliquer,

 $\begin{array}{l} \rightarrow \text{ Situation} \\ \rightarrow \text{ adresse}: \end{array}$ 

écran de consultation sa\_agt09

| Maresse                                      |                                   | ×     |
|----------------------------------------------|-----------------------------------|-------|
| <u>A</u> ide A <u>n</u> nuler <u>E</u> diter | Imprimer                          |       |
| Agent                                        |                                   | 1     |
| Туре                                         | Description                       | •     |
| Adresse personne                             | lle CEYZERIAT                     |       |
| Adresse professio                            | nnelli deGrève PARIS              |       |
|                                              |                                   | •     |
|                                              | 2                                 |       |
| 1<br>Libellé                                 | Mairie de Paris                   |       |
| organisme 2                                  | Direction des ressources humaines |       |
| 3                                            |                                   |       |
| Complément<br>identification                 |                                   |       |
| Voie                                         | 001 Place deGrève                 |       |
| Compl. adresse<br>(B.P., lieu-dit)           |                                   |       |
| Code postal                                  | 75004 Localité de PARIS PARIS     |       |
| Pays                                         | France                            |       |
| Téléphone                                    | Fax                               |       |
|                                              | sə_ə                              | agt09 |

## MODIFICATION OU SUPPRESSION DE LA DEMANDE

1 – Modification ou suppression d'une demande à <u>l'état 02</u> procéder comme pour le changement d'adresse personnelle. 2 - Modification d'une demande à <u>l'état 41</u> :

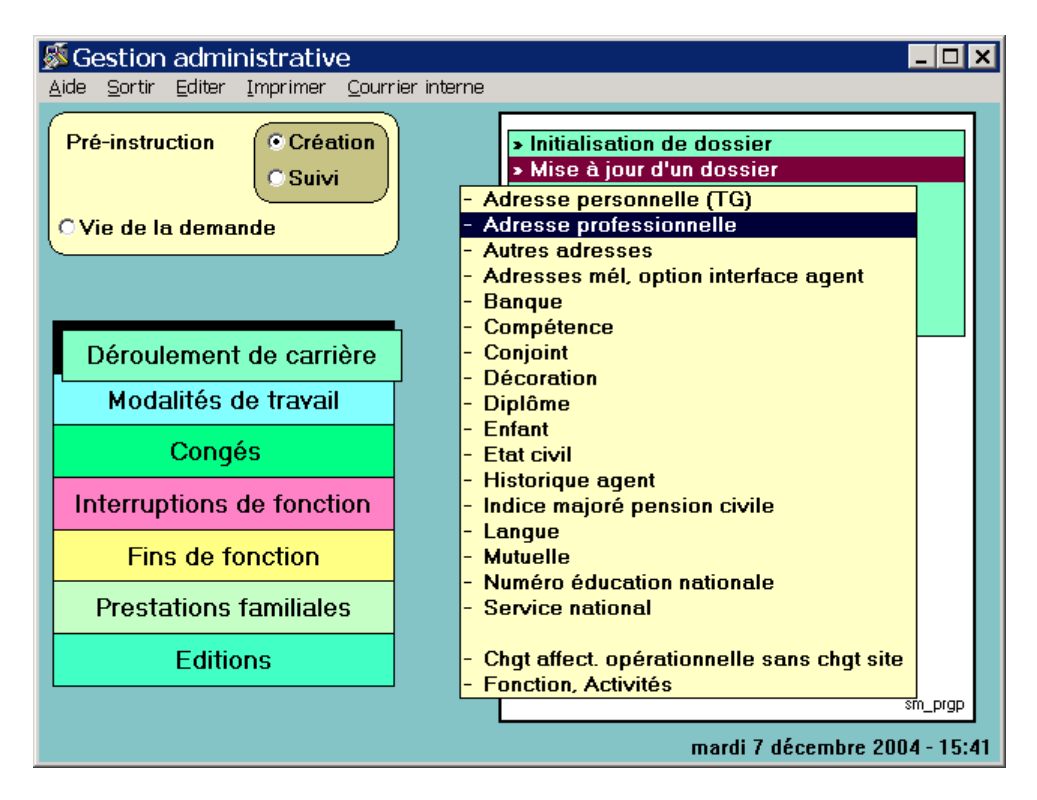

Cliquer dans : Pré instruction / création, puis dans l'écran sp\_gen01 saisir la même date d'effet et le numéro ou le nom de l'agent.

Un message d'information précise : Il existe à cette date et pour l'agent, une demande de la même procédure même variante. [ok]. **[Description]** 

# Les informations peuvent être modifiées ou supprimées il suffit d'initialiser la demande (ce bouton dans le bandeau supérieur permet de remettre tous les champs à blanc) puis [ok] enfin, procéder à la validation de la demande (écran fond jaune).

Message : votre demande est maintenant définitivement validée.

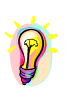

Accès par : EPICEA Gestion / Gestion administrative / Déroulement de carrière / Mise à jour d'un dossier / adresse professionnelle.

**Rôle du gestionnaire de proximité** : il crée la demande, il la valide, il vérifie la modification dans le module consultation / situation / adresse.

Pièce justificative : le certificat de prise de fonctions.

Pièce à transmettre au gestionnaire de corps : aucune

Code de la procédure : SHM variante o

Circuit : cette demande suit le circuit 4

Incidence paie : non

**Caractéristiques** : avant validation (état 02) on peut supprimer ou modifier les informations de la demande en pré – instruction /suivi. Dans tous les cas valider la description puis la demande. Après validation, (état 41) créer une nouvelle demande à la même date d'effet, et modifier ou effacer si besoin les information puis valider.

**Date d'effet** la date d'effet est aléatoire, elle peut être la date du jour, (écrire les 2 premiers chiffres et faire « entrée ou tabulation ») dans tous les cas elle doit être égale ou supérieure à la date de recrutement de l'agent.

Agent : le N° de l'agent ou le nom puis bouton « entrée » ou tabulation.

# AUTRES ADRESSES (QUE L'ADRESSE PERSONNELLE)

Cette variante permet la saisie de

- l'adresse d'origine (utilisée par la procédure "Congés bonifiés")

- l'adresse de vacances (utilisée dans le secteur "enseignement")

-> Gestion administrative

-> Déroulement de carrière

>Mise à jour d'un dossier

->autres adresses

Le gestionnaire de proximité pré instruit la demande de modification de l'adresse.

Cette procédure « épicéa » est très similaire à celle concernant l'adresse personnelle TG », et sera donc légèrement moins détaillée, on pourra s'y reporter, si besoin.

# PRE INSTRUCTION

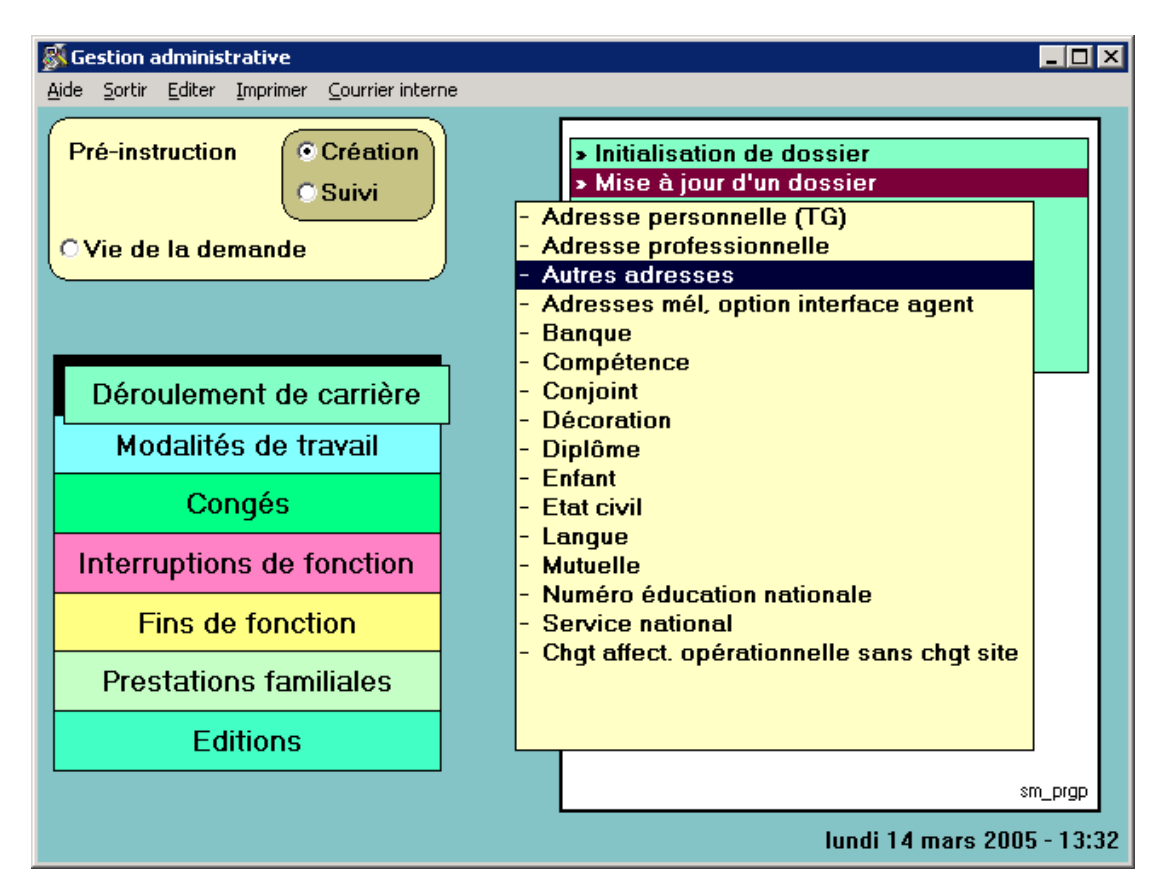

Cliquer dans : Pré instruction / création, ouvre l' écran sp\_gen01 (écran fond vert).
Renseigner les champs blancs :

**Date d'effet** : La date d'effet est aléatoire, elle peut être la date du jour, écrire les 2 premiers chiffres et faire « entrée ou tabulation » dans tous les cas elle doit être égale ou supérieure à la date de recrutement de l'agent.

<u>Agent</u>: Le numéro de l'agent dans le 1<sup>er</sup> champ, ou son nom dans le second. Les champs blancs renseignés, faire [ entrée ] ou tabulation.

<u>Situation de l'agent</u> : Les éléments constituant l'écran sp\_gen01 résument la situation de l'agent à la date d'effet. (par discrétion les nom et numéro de l'agent ont été retirés).

# Description

Ecran sp\_adr02

| Description de la dema                                   | ande                    | ×                                       |
|----------------------------------------------------------|-------------------------|-----------------------------------------|
| <u>A</u> ide A <u>n</u> nuler <u>E</u> diter <u>I</u> mp | rimer <u>S</u> upprimer |                                         |
| Numéro demande                                           | 3109820                 | Date demande 14/03/2005                 |
| Туре                                                     |                         | Description                             |
| VACA                                                     | , MUSSY S               | UR SEINE                                |
|                                                          |                         |                                         |
|                                                          |                         | <u></u>                                 |
| Type adresse                                             | VACA                    | Adresse de vacances                     |
| Complément                                               |                         |                                         |
| Ne voie                                                  |                         |                                         |
| NU VUIE                                                  |                         | Code vole                               |
| Nom voie                                                 |                         | BP Lieu-dit                             |
| Code postal                                              | 10250                   | Localité de destination MUSSY SUR SEINE |
| Pays                                                     |                         |                                         |
| Tálánhana                                                |                         | Fax                                     |
| reiebiiolie                                              | L                       |                                         |
| Enregistrer                                              | upprimer                |                                         |

Les saisies obligatoires sont identiques à celles du schéma sp\_adr01 (adresse personnelle).

La saisie se fait selon l'ergonomie propre aux tableaux.

- Sélectionner une ligne du tableau

- Saisir les informations dans les champs en bas de tableau

[Enregistrer]

Si une seule ligne est à renseigner, quitter le schéma par [OK].

Pour renseigner la ligne suivante - Sélectionner la ligne non renseignée - Saisir les informations correspondantes [Enregistrer] Une fois que toutes les lignes à renseigner ont été remplies et enregistrées, quitter le schéma par [ OK ]

Si l'on veut <u>supprimer</u> une information enregistrée Sélectionner la ligne [Supprimer]

Quitter le schéma par [ OK ]

**Remarque :** si le bouton [enregistrer] n'a pas été cliqué le message suivant apparaît : Il faut cliquer sur le bouton « enregistrer » si vous désirez créer ou modifier une occurrence avec les données saisies.

Aide à la saisie : Le code de la voie est disponible dans l'aide (écran sp\_aide), pour l'obtenir placer le curseur dans le champs blanc, et cliquer sur le point d'interrogation, [?].

On ne peut valider l'écran sans avoir renseigné les informations obligatoires :

- le code postal

- le bureau distributeur

- ne renseigner la "Commune" que si elle est différente de "Code postal". Accepter en cliquant sur **[OK }.** 

| Ecran | sp_ | _adr_ | _02 |
|-------|-----|-------|-----|
|-------|-----|-------|-----|

| 🚿 Descri                   | ption de            | la demande                                   | X    |
|----------------------------|---------------------|----------------------------------------------|------|
| <u>A</u> ide A <u>n</u> nu | uler <u>E</u> diter | Imprimer Supprimer                           |      |
| Numéro                     | demande             | 3109357 Date demande 07/12/2004              |      |
|                            | Туре                | Description                                  |      |
|                            | ORIG                | de la liberté, FORT DE FRANCE                |      |
|                            |                     | ↓                                            |      |
|                            |                     |                                              |      |
| Type ad                    | resse               | ORIG Adresse origine pour congé bonifié      |      |
| Compléi<br>identifica      | ment<br>ation       |                                              |      |
| No voie                    | •                   | B,T,Q Code voie CHE Chemin                   |      |
| Nom voi                    | ie                  | de la liberté BP Lieu-dit                    |      |
| Code po                    | ostal               | 97200 Localité de destination FORT DE FRANCE |      |
| Pays                       |                     |                                              |      |
| Télépho                    | ne                  | Fax                                          |      |
| Enregis                    | strer S             | Supprimer OK sp_ac                           | 1102 |

Accepter en cliquant sur **[OK ].** La demande est alors à <u>l'état 02</u>.

L'acceptation de la description ramène à l'écran sp\_gen01.

# Fiche de suivi

Cliquer sur le bouton [fiche de suivi]

Il est recommandé de compléter le tableau concernant la liste des pièces nécessaires. Ici pas de pièces à joindre.(sauf en cas de demande de congé bonifié)

Cliquer sur le bouton **[OK]**, un message apparaît « voulez-vous imprimer la fiche de suivi »

Si besoin répondre « oui ». Dans cette procédure, la fiche de suivi n'est pas transmise au gestionnaire

Retour à l'écran sp\_gen01.

### Validation

écran sp\_val01

| 🚿 Validation de l                            | a demande                                           | × |
|----------------------------------------------|-----------------------------------------------------|---|
| <u>A</u> ide A <u>n</u> nuler <u>E</u> diter | <u>I</u> mprimer                                    |   |
| Numéro demande                               |                                                     |   |
| Etat demande                                 | C Acceptée<br>C Mise en attente<br>C Sans situation |   |
| Observations                                 |                                                     | - |
|                                              |                                                     |   |

Dans « Etat de la demande »:

Cocher :

[acceptée] valide la demande
[mise en attente] permet de retrouver la demande dans « vie de la demande » ou en pré instruction suivi si besoin un peu plus tard.
Cliquer sur [OK]

Le message d'information suivant apparaît :

```
Mai0048 : votre demande est maintenant définitivement validée. répondre [OK]
```

Ce qui signifie que la demande est entièrement validée l'information est visible dans le module **CONSULTATION**.

#### MODIFICATION OU SUPPRESSION DE LA DEMANDE

1 – Modification ou suppression d'une demande à <u>l'état 02</u> procéder comme pour le changement d'adresse personnelle.

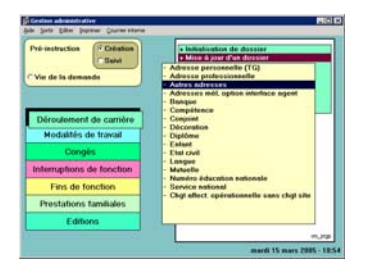

# 2 - Modification d'une demande à <u>l'état 41</u> :

Cliquer dans : Pré instruction / création, puis dans l'écran sp\_gen01 saisir la même date d'effet et le numéro ou le nom de l'agent.

Un message d'information précise : Il existe à cette date et pour l'agent, une demande de la même procédure même variante **[ok].** [Description]

Les informations peuvent être modifiées ou supprimées pour ce faire cliquer dans le bouton [supprimer]. Le message suivant apparaît, répondre « oui ».

| maq_071 | 8                                                                      |
|---------|------------------------------------------------------------------------|
| ?       | Voulez-vous vraiment supprimer pour cet agent l'adresse de type VACA ? |
|         | Qui <u>N</u> on                                                        |

accepter la description en cliquant dans [ok] et enfin, procéder à la validation de la demande (écran fond jaune).

Message : votre demande est maintenant définitivement validée.

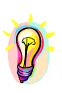

Accès par : EPICEA Gestion / Gestion administrative / Déroulement de carrière / Mise à jour d'un dossier / adresse autre que l'adresse personnelle.

**Rôle du gestionnaire de proximité** : il crée la demande, il la valide, il vérifie la modification dans le module consultation / situation / adresse.

**Pièce justificative** : non, sauf en cas de demande de congé bonifié, dans ce cas le justificatif est à joindre à la demande de congé bonifié.

**Pièce à transmettre au gestionnaire de corps** : aucune, sauf dans le cadre d'une demande de congé bonifié.

Code de la procédure : SHM variante g

Circuit : cette demande suit le circuit 4

Incidence paie : non

**Caractéristiques** : avant validation ( état 02 ) on peut modifier, la demande en pré instruction /suivi.

puis accepter la description et valider la demande.

Après validation, ( état 41 )créer une nouvelle demande à la même date d'effet, bouton [supprimer] en bas de l'écran sp\_adr02 puis valider.

**Date d'effet** : la date d'effet est aléatoire, elle peut être la date du jour, (écrire les 2 premiers chiffres et faire « entrée ou tabulation »). Dans tous les cas elle doit être égale ou supérieure à la date de recrutement de l'agent.

Agent : le N° de l'agent ou le nom puis bouton « entrée » ou tabulation.

**INTERFACE AGENT AGORHA** 

<u>1 - PRESENTATION GENERALE DU DISPOSITIF</u> <u>2 - UTILISATION DU MODULE INTERFACE.</u> <u>3 - RUBRIQUE ''ADRESSES MEL, OPTION INTERFACE AGENT''</u> <u>4 - EN RESUME</u>

# <u>1 - Presentation generale</u>

Ce module est destiné à permettre au responsable local de GRH de chaque structure d'enregistrer les informations liées aux choix locaux d'organisation pour la mise en place de l'Interface Agent.

Il s'agit d'informations propres à sa structure et destinées à l'ensemble des agents dont il assure la gestion de proximité. On y définira la date choisie pour l'ouverture de l'accès à l'Interface aux agents de la structure. On y précisera aussi les consignes générales, quels seront les correspondants locaux auxquels les agents pourront s'adresser par rapport à l'utilisation de l'Interface et selon quelles modalités...

**nota** : ces informations, enregistrées au travers de l'application EPICEA, seront répercutées dans l'Interface Agent et y seront présentées aux agents lorsqu'ils s'y connecteront.

Cette fonctionnalité **est accessible exclusivement par le code-utilisateur EPICEA du gestionnaire de proximité principal** (code dont l'identifiant se termine par « 1 » : C\*\*\*1, D\*\*\*1, E\*\*\*1, R\*\*\*1, T\*\*\*1...).

Par ailleurs, une nouvelle rubrique est ajoutée à la « mise à jour du dossier agent » du module **Gestion Administrative** pour y enregistrer des informations individuelles liées à la mise en place de l'Interface. Il s'agit de la possibilité de refus de l'agent de voir son dossier individuel EPICEA transféré dans l'Interface, et donc accessible via Internet même si lui seul peut le consulter ; il s'agit aussi d'adresses de messagerie électronique (notamment professionnelle pour les correspondants Interface)...

# 2 - UTILISATION DU MODULE INTERFACE.

# 2.1 - Accès au module

A partir de l'écran d'accueil EPICEA Gestion : choisissez dans la barre de menu l'option "Interface Agent" qui donne accès l'écran (su\_int00) : date d'ouverture, consignes générales et liste des correspondants.

| <b>EP</b>    | ICEA H  | :\F\VIE | W\EPICEA | sybtest ep               | icea                             |                          |          |
|--------------|---------|---------|----------|--------------------------|----------------------------------|--------------------------|----------|
| <u>A</u> ide | Annuler | Editer  | Imprimer | <u>⊂</u> ourrier interne | Gestion des <u>U</u> tilisateurs | In <u>t</u> erface Agent |          |
|              |         |         |          |                          | Gestion                          |                          | sm_menu) |

# 2.1.1 – Saisie des consignes générales et correspondants locaux

A la première ouverture de l'écran (su\_int00), seule la partie supérieure est présentée.

| 🔊 In                        | terface A                               | igent                               |                                                      |                          |                                               |                                                                                                    |                            |                           |                         | ×  |
|-----------------------------|-----------------------------------------|-------------------------------------|------------------------------------------------------|--------------------------|-----------------------------------------------|----------------------------------------------------------------------------------------------------|----------------------------|---------------------------|-------------------------|----|
| Aide                        | Annuler                                 | Editer                              | Imprimer                                             |                          |                                               |                                                                                                    |                            |                           |                         |    |
| T                           | 1                                       | LA                                  |                                                      |                          |                                               | LEG                                                                                                    | GTA E                      |                           |                         |    |
| Dat<br>A c<br>de<br>Cor     | e d'ouv<br>ompter<br>proximi<br>isignes | verture<br>de cet<br>té pou<br>géné | e de l'interf<br>te date les<br>rront consu<br>rales | ace<br>agents<br>Iter le | 7/04/2005<br>s affectés dan<br>eur dossier su | s les st<br>< <l'int< th=""><th>tructures d<br/>terface age</th><th>ont vous a<br/>nt&gt;&gt;</th><th>assurez la gestio</th><th>n</th></l'int<> | tructures d<br>terface age | ont vous a<br>nt>>        | assurez la gestio       | n  |
| L'ou<br>Les<br>date<br>Core | verture<br>premiè<br>:<br>lialeme       | de l'Ir<br>res inc<br>nt.           | nterface Ag<br>dications et                          | ent es<br>vos p          | st prévue pour<br>paramètres de               | l'EPL d<br>connex                                                                                                    | e pour le<br>kions vous    | : 17 avril 2<br>seront re | 2005.<br>mis pour cette | •  |
| Ce te                       | xte des                                 | tiné à                              | guider les                                           | agent                    | ts sera reprodu                               | iit dans                                                                                                    | l'interface                |                           | Valider la sais         | ie |

Cette partie est destinée à définir la date choisie pour l'ouverture de l'accès à l'Interface pour les agents de la structure. Elle sert aussi à la saisie du texte des « consignes générales » décidées localement pour la mise en oeuvre de ce nouvel instrument.

La date d'ouverture est initialisée à la date limite fixée pour la région dans laquelle se trouve la structure, elle est modifiable selon les décisions locales.

Cliquer sur le bouton Valider la saisie valide et enregistre les informations dans la base

nota : ces informations pourront être modifiées ultérieurement en procédant de la même manière.

La partie inférieure de l'écran, destinée à la définition des correspondants, est alors affichée.

|                                                                                                    | Agent                                                                              |                                                                                                    |                                       | × |  |  |  |
|----------------------------------------------------------------------------------------------------|------------------------------------------------------------------------------------|----------------------------------------------------------------------------------------------------|---------------------------------------|---|--|--|--|
| <u>Aide</u> Annuler                                                                                                    | <u>E</u> diter <u>I</u> mprimer                                                    |                                                                                                    |                                       |   |  |  |  |
| T <b>2</b> 1                                                                                                    | LA                                                                                 | LEGTA                                                                                                    |                                       |   |  |  |  |
| Date d'ouverture de l'interface<br>A compter de cette date les agents affectés dans les structures dont vous assurez la gestion<br>de proximité pourront consulter leur dossier sur < <l'interface agent="">&gt;<br/>Consignes générales</l'interface> |                                                                                    |                                                                                                    |                                       |   |  |  |  |
| L'ouverture de l'Interface Agent est prévue pour l'EPL de… pour le 17 avril 2005.<br>Les premières indications et vos paramètres de connexions vous seront remis pour cette<br>date.<br>Cordialement.                                                  |                                                                                    |                                                                                                    |                                       |   |  |  |  |
| Ce texte destiné à guider les agents sera reproduit dans l'interface. Valider la saisie                                                                                                    |                                                                                    |                                                                                                    |                                       |   |  |  |  |
|                                                                                                    |                                                                                    |                                                                                                    |                                       |   |  |  |  |
| N* Ordre                                                                                                    | Intitulé correspondant                                                             | Mél correspondant                                                                                             | Uti                                   |   |  |  |  |
| N* Ordre<br>1<br>2 .<br>                                                                                                    | Intitulé correspondant                                                             | Mél correspondant<br>15@educagri.fr<br>griculture.gouv.fr                                                     | Uti<br>T <b>11</b> 1<br>T <b>12</b> 2 |   |  |  |  |
| N* Ordre<br>1<br>2<br><br>Double-clin<br>Double-clin                                                                                                    | Intitulé correspondant<br>c sur une ligne du tableau<br>c sur la ligne vide () pou | Mél correspondant<br>15@educagri.fr<br>griculture.gouv.fr<br>pour modifier les informations du correspondant. | Uti<br>T 1<br>T 2<br>ndant.           | • |  |  |  |

A la première ouverture de l'écran, aucun correspondant n'ayant encore été défini, le tableau est affiché avec la seule ligne vide « ... » permettant l'ajout.

Par un double-clic sur la ligne vide « ... », on accède à l'écran de description des correspondants pour l'Interface.

Le module peut être quitté en cliquant sur le bouton

Vous pourrez y revenir à votre convenance, qu'il s'agisse de modifier le texte des consignes ou de modifier la liste des correspondants ou les informations qui leur sont associées.

# 2.1.2 – Gestion des correspondants locaux

Quatre actions sont possibles sur la liste des correspondants :

**1 - ajouter** un correspondant : placez le pointeur sur la ligne vide « … » et doublecliquez pour ouvrir l'écran de description du correspondant (su\_int01).

**2 - modifier** les informations associées à un correspondant déjà défini : placez le pointeur sur la ligne voulue et double-cliquez pour ouvrir l'écran de description du correspondant (su\_int01).

**3 - supprimer** un correspondant de la liste : placez le pointeur sur la ligne voulue et cliquez sur le bouton.

#### Supprimer

**nota :** le remplacement d'un correspondant devra se faire en deux étapes : suppression du correspondant remplacé, puis ajout du correspondant qui le remplace.

4 - modifier l'ordre d'affichage de la liste des correspondants présentée dans l'Interface.

### Ajout d'un correspondant

Toutes les informations de description du correspondant (identité, adresse de messagerie, adresse postale...) sont en saisie libre. Mais pour les agents connus dans l'application EPCIEA, ces informations peuvent être initialisées à partir de leur dossier EPICEA. Elles sont ensuite laissées libres de modification.

L'ajout d'un correspondant s'opère au moyen de l'écran (su\_int01) dont le fonctionnement est décrit ci- dessous. A l'ouverture, le texte d'aide affiché à l'écran guide l'utilisateur dans son utilisation.

| 🚳 Interface agent - correspondant                                                                                                    | ×                                     |  |  |  |  |
|----------------------------------------------------------------------------------------------------|---------------------------------------|--|--|--|--|
| <u>Aide Annuler Editer Imprimer</u>                                                                                                    |                                       |  |  |  |  |
|                                                                                                    | LEGTA                                 |  |  |  |  |
| O Utilisateur EPICEA                                                                                                    | Date ouverture interface : 17/04/2005 |  |  |  |  |
| C Agent EPICEA                                                                                                    | Utilisateur EPICEA :                  |  |  |  |  |
| O Autre agent                                                                                                    | N* agent EPICEA :                     |  |  |  |  |
| Ajouter correspondant                                                                                                    | N* d'ordre d'affichage interface :    |  |  |  |  |
| POUR CREER UN NOUVEA                                                                                                    | U CORRESPONDANT VOUS DEVEZ:           |  |  |  |  |
| <ul> <li>1 - Cocher la case indiquant le type de correspondant à ajouter.</li> <li>* Pour un agent EPICEA, vous devez renseigner le n° d'agent (vous pouvez<br/>utiliser l'aide sur la zone de saisie avec le bouton &lt;&lt; ? &gt;&gt; )</li> <li>* Pour un agent autre vous pouvez éventuellement saisir un n° de structure<br/>(avec bouton d'aide &lt;&lt; ? &gt;&gt; )</li> </ul> |                                       |  |  |  |  |
| 2 - Presser le bouton << Ajouter correspondant >><br>Pour l'ajout d'un utilisateur EPICEA, le correspondant sera à choisir dans la liste<br>proposée à l'écran. Le code utilisateur doit avoir été préalablement attribué à un agent<br>de la structure (cf. gestion des utilisateurs )                                                                                                 |                                       |  |  |  |  |
| 3 - Renseigner (ou modifier) les information                                                                                                    | ns (proposées) pour le correspondant  |  |  |  |  |
| 4 - En cas d'erreur sur le choix du correspondant: sortir sans valider.                                                                                                    |                                       |  |  |  |  |
|                                                                                                    | OK su_int01                           |  |  |  |  |

Etape 1 : vous devez d'abord sélectionner dans le cadre en haut gauche de l'écran l'une des trois options selon la manière dont l'agent correspondant est connu ou non de l'application EPICEA :

> - le correspondant est rattaché à un code-utilisateur gestionnaire de proximité de la structure : cocher alors la première option puis sélectionner dans la liste des utilisateurs EPICEA affichée (cf. variante 1).

> - le correspondant est un agent ayant un dossier dans l'application EPICEA. Il convient de l'identifier parmi les agents de votre structure (cf. variante 2).

- l'agent n'est pas connu dans l'application EPICEA : agent payé sur le budget de l'établissement ou rémunéré sur crédits délégués. Il faudra alors saisir toutes les informations utiles le concernant (cf. variante 3).

| 🕵 Interface agent - corresp                | pondant   | ×                                     |
|--------------------------------------------|-----------|---------------------------------------|
| <u>Aide Annuler E</u> diter <u>I</u> mprim | ier       |                                       |
| T <mark>III</mark> 1 L                     |           | LEGTA                                 |
| Utilisateur EPICEA                         | 2         | Date ouverture interface : 17/04/2005 |
| Correspondants N                           | I* EPICEA | -> Cliquez ici pour fermer            |
| 1 T: 1                                     |           |                                       |
| 2 T: 2                                     |           |                                       |
| 3 T: 3                                     |           |                                       |
| 4 T: 9                                     |           |                                       |
|                                            |           |                                       |

### Variante 1 :

- 1

Après avoir coché « Utilisateur EPICEA », cliquer sur le bouton affiche la liste des codes-utilisateur actifs liés au code-utilisateur principal (\*\*\*\*1) avec lequel vous êtes connecté.

Cliquer dans la ligne titre du tableau indiquée « Cliquez ici pour refermer » referme cette liste et ramène à l'état précédent de choix de la catégorie d'agent.

Cliquer sur une ligne de la liste sélectionne l'agent indiqué, referme la liste et complète la partie inférieure de l'écran avec les informations issues du dossier EPICEA de cet agent (cf. étape 2).

**nota** : cette variante ne peut évidemment fonctionner que si les codes-utilisateur EPICEA ont été préalablement associés aux agents qui en sont détenteurs (cf. guide de Gestion des Utilisateurs)

| 🐒 Interface agent - correspondant   | ×                                                                                                    |
|-------------------------------------|----------------------------------------------------------------------------------------------------|
| <u>Aide Annuler Editer Imprimer</u> | Sublematic and the second second second second second second second second second second second second second s |
|                                     | LEGTA                                                                                                    |
| OUtilisateur EPICEA                 | Date ouverture interface : 17/04/2005                                                                           |
| Agent EPICEA Nº Agent :             | Utilisateur EPICEA :                                                                                            |
| O Autre agent                       | N* agent EPICEA :                                                                                               |
| Ajouter correspondant (1)           | N* d'ordre d'affichage interface :                                                                              |
| POUR CREER UN NOUVEAU CO            | RRESPONDANT VOUS DEVEZ:                                                                                         |

Variante 2 :

Après avoir coché « Agent EPICEA », apparaît un champ (1) destiné à la saisie du n° EPICEA de l'agent correspondant. A ce champ (1) est associée l'aide standard pour la recherche d'agent :

positionnez le curseur sur le champ (1) et cliquez sur le bouton pour accéder à l'écran de recherche agent (sa\_agt01).

| Recherche parmi les agents géré           | 5                                                           | X                            |
|-------------------------------------------|-------------------------------------------------------------|------------------------------|
| <u>Aide Annuler Editer Imprimer Situa</u> | ation <u>H</u> istorique <u>P</u> rest, familiales Primes / | Paye                         |
| N* agent / Nom L%                         | Prénor                                                      | n                            |
| (Classement                               | Affectation Poste gagé                                      | Date référence 17/04/2005    |
| Corps                                     | Structure                                                   |                              |
| Grade                                     | Type d'affectation                                          | Position                     |
| Carrière (I / A)                          |                                                             | Fin de fonction définitive 🗖 |
| Procédure / Variante                      | _ ou ou                                                     | Fonction                     |
| N* agent                                  | Nom / Prénom agent                                          | Adm 🔺                        |
|                                           |                                                             | 409                          |
|                                           |                                                             | 202                          |
| Rechercher                                |                                                             | P ? sa_agt01                 |

Rappel du fonctionnement de l'écran d'aide (sa\_agt01) :

après avoir éventuellement renseigné les champs de critères de recherche (début de nom, corps...), cliquer sur le bouton **Rechercher** affiche la liste des agents répondant aux critères indiqués parmi les agents affectés dans les structures dont vous assurez la gestion de proximité.

Dans cette liste, un double-clic sur l'agent voulu rapatrie son numéro EPICEA dans le champ (1) de l'écran (su\_int01)

Cliquer sur le bouton Ajouter correspondant complète la partie inférieure de l'écran avec les informations issues du dossier EPICEA de l'agent.(cf. étape 2)

| 🔊 Interface agent - correspondant | ×                                     |
|-----------------------------------|---------------------------------------|
| Aide Annuler Editer Imprimer      |                                       |
|                                   | LEGTA                                 |
| C Utilisateur EPICEA              | Date ouverture interface : 17/04/2005 |
| O Agent EPICEA                    | Utilisateur EPICEA :                  |
| Autre agent Structure             | N* agent EPICEA :                     |
| Ajouter correspondant             | N* d'ordre d'affichage interface :    |
| POUR CREER UN NOUVEAU CO          | RRESPONDANT VOUS DEVEZ:               |

Après avoir coché « Autre agent », apparaît un champ (2) destiné à la saisie du n° EPICEA de la structure dont on souhaite récupérer les informations pour remplir la partie adresse du correspondant Interface.

Le renseignement de ce champ (2) est facultatif, il ne s'agit que d'une possibilité offerte pour obtenir les éléments d'adresse, ceux-ci pouvant être saisis directement.

**nota** : cette possibilité n'est évidemment utile que si les adresses des structures dont vous assurez la gestion de proximité sont à jour (cf. guide de Gestion des Structures)

A ce champ (2) est associée l'aide standard pour la recherche de structure :

- positionnez le curseur sur le champ (2) et cliquez sur le bouton pour accéder à l'écran de recherche structure (sa\_str01).

| 🚳 Aide sur structure                  |                      |                | ×          |
|---------------------------------------|----------------------|----------------|------------|
| Aide Annuler Editer Imprimer Initiali | ser                  |                |            |
| Numéro structure                      | Structure gérée 🔽    | Date référence | 17/04/2005 |
| Libellé                               |                      |                |            |
| Type structure                        | Régior               |                |            |
| Type établissemt                      | Dept.                |                |            |
| Structure dotée 🗖 🛛 No struc          | ct. hiérarchique 📃 📃 |                |            |
| Struct. niveau 1 🔲 No struc           | ct. supérieure       |                |            |
| No structure                          | Libellé              | Date effet     | Туре 🔺     |
| 20085 CFA BEAUNE                      |                      | 01/01/1999     | ETAB       |
| 5464 CFPPA BEAUNE                     |                      | 01/01/1999     | ETAB       |
| 5455 LEGTA BEAUNE                     |                      | 01/01/1999     | ETAB       |
|                                       |                      |                |            |
| Rechercher                            | 3                    |                | ? sa_str01 |

Rappel du fonctionnement de l'écran d'aide (sa\_str01) :

par défaut l'indicateur « Structures gérées » est coché.

Cliquer sur le bouton **Rechercher** affiche la liste des structures dont vous assurez la gestion de proximité.

Dans cette liste un double-clic sur la structure voulue rapatrie son numéro EPICEA dans le champ (2) de l'écran (su\_int01)

Cliquer sur le bouton Ajouter correspondant complète la partie inférieure de l'écran avec les informations d'adresse issues d'EPICEA pour la structure sélectionnée. Dans cette variante vous devez saisir directement les informations d'identification du correspondant (**cf. étape 2**). **Etape 2** : il vous reste maintenant à préciser les éventuelles consignes spécifiques pour le correspondant particulier (il peut s'agir de répartition des dossiers : par type de personnels, par champ alphabétique ; d'information concernant les modalités d'accès au correspondant : mode préférentiel par courrier, messagerie électronique, organisation de permanences...)

Vérifiez, complétez et /ou corrigez les informations issues du dossier de l'agent ou de la structure, sachant qu'il est préférable, si cela est possible, d'agir à la source de l'information (corriger l'adresse d'une structure dans le module de gestion des structures, enregistrer les adresses de messagerie électronique dans le dossier de l'agent à partir duquel elles pourront être réutilisées... (cf. 2-2 ci dessous)

| 🚳 Interface agent - correspondant                                                   | ×                                                                               |
|-------------------------------------------------------------------------------------|---------------------------------------------------------------------------------|
| Aide Annuler Editer Imprimer                                                        |                                                                                 |
|                                                                                     | LEGTA                                                                           |
| CUtilisateur EPICEA                                                                 | Date ouverture interface : 17/04/2005                                           |
| G Agent EPICEA                                                                      | Utilisateur EPICEA :                                                            |
| C Autre agent                                                                       | N* agent EPICEA :                                                               |
| Ajouter correspondant                                                               | N* d'ordre d'affichage interface : 1                                            |
| Consignes spécifiques : Ce t                                                        | exte destiné à guider les agents sera reproduit dans l'interface                |
| Correspondant Interface pour les personnels<br>Agent le vendredi matin de 10h à 12h | ATOSS. Permanence assurée pour tout problème lié à l'utilisation de l'Interface |
| Intitulé correspondant :                                                            |                                                                                 |
| Adresse mél prof :                                                                  | @educagri.fr                                                                    |
| Numéro téléphone :                                                                  | Numéro fax :                                                                    |
| Structure : LEGTA                                                                   |                                                                                 |
| Complément identification :                                                         |                                                                                 |
| N* et voie :                                                                        |                                                                                 |
| Compl. adr. BP, lieu-dit :                                                          |                                                                                 |
| Localité de destination :                                                           |                                                                                 |
| Code postal :                                                                       |                                                                                 |
|                                                                                     | CK su_int01                                                                     |

Cliquer sur le bouton valide et enregistre dans la base les informations concernant le correspondant et retourne à l'écran précédent (su\_int00) de définition des consignes générales et de liste des correspondants.

**nota** : vous pourrez à tout moment revenir sur le module de gestion des informations définies localement liées à l'Interface Agent pour modifier au besoin date d'ouverture, consignes ou correspondants... comme rappelé ci-dessous :

- 1 accédez au module (cf. 2.1)vous avez alors la possibilité selon le cas de :
  - modifier la date d'ouverture ou les consignes générales (cf. 2.1.1)
  - ajouter un correspondant (cf. 2.1.2 ajout d'un correspondant)
  - supprimer un correspondant (cf. 2.1.2)
  - modifier les informations associées à un correspondant (cf. 2.1.2 étape 2)

- 2 - modifier l'ordre d'affichage de la liste des correspondants présentée dans l'Interface **(cf. ci-dessous)** 

Pour modifier l'ordre d'affichage de la liste des correspondants présentée dans l'Interface : cliquer sur le bouton **Changer l'ordre des correspondants** présent sous la liste des correspondants ouvre l'écran (su\_int0r) ci-dessous.

Il vous donne la possibilité de réordonner la liste des correspondants à votre convenance, en vous laissant guider par les consignes qui y sont indiquées.

| Chang           | jement numér                    | o d'ordre                        |                               |     |
|-----------------|---------------------------------|----------------------------------|-------------------------------|-----|
| le A <u>n</u> r | nuler <u>E</u> diter <u>I</u> i | mprimer                          |                               |     |
|                 | N* ordre                        | Nouveau n*                       | Intitulé correspondant U      | i 🔄 |
| 1               | 1                               | 1                                | T                             |     |
| 2               | 2                               | 2                                |                               |     |
| 3               | 3                               | 3                                |                               |     |
|                 |                                 |                                  |                               |     |
|                 |                                 |                                  |                               |     |
| Jtilist         | eur EPICEA                      | · _                              |                               |     |
|                 |                                 |                                  |                               |     |
| ntitule         | e correspon                     | dant:                            |                               |     |
| Ancie           | n n* ordre :                    | 3                                |                               |     |
| orès            | avoir sélecti                   | onné un correspond               | ant, saisir le nouveau numéro |     |
| uis a           | ppuyer sur l                    | a touche < <entrée>&gt;</entrée> |                               |     |
|                 | /                               |                                  |                               |     |
| Jouve           |                                 | . 2                              |                               |     |

Cliquer sur le bouton or valide le nouvel ordre et retourne à l'écran précédent (su\_int00).

# <u>3 – "Adresses mel, option interface agent"</u>

Dans le cadre de la Loi Informatique et Libertés, un agent bénéficie de la possibilité de refuser que son dossier administratif soit accessible sur un site Internet.

Pour se conformer à cette exigence légale, un dispositif a été mis en place dans l'application EPICEA permettant d'interdire la recopie du dossier de l'agent dans **l'interface Agent**.

Par défaut, tout agent est considéré comme favorable à la consultation de son dossier sur l'Interface.

Dans le cas où un agent manifesterait son refus, ce choix doit pouvoir être enregistré dans son dossier EPICEA. Ceci s'effectue dans le module EPICEA Gestion / Gestion Administrative (écran sm\_prgp) :

Déroulement de carrière

- >> Mise à jour d'un dossier
  - Adresses mél, option interface agent

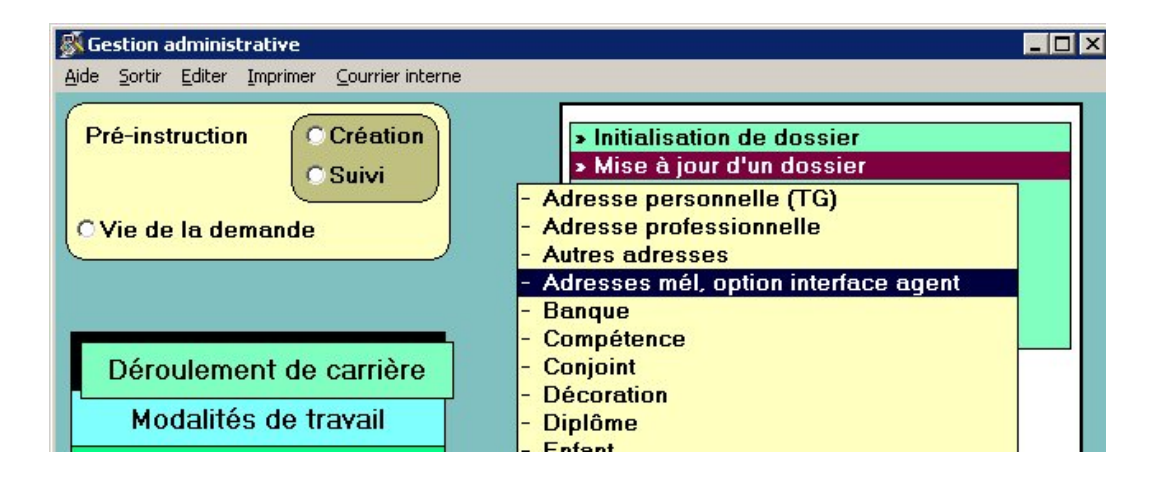

La mise à jour de ces informations se fait selon les modalités habituelles pour la mise à jour d'un dossier. La sélection du choix « - **Adresse mél, option interface agent** » du menu donne accès à l'écran (sp\_gen01) permettant la sélection de l'agent concerné.

Dans ce cas la date d'effet demandée n'est pas significative – saisissez la date du jour – puis identifiez l'agent en utilisant si besoin l'aide standard pour la recherche d'agent.

Une fois renseigné l'écran (sp\_gen01), cliquez sur le bouton pour accéder à l'écran de saisie « adresses mél et option interface agent » (sp\_int00).

| 🔊 Pré-instruction Option interface et adresse mél                                                                                                    |
|----------------------------------------------------------------------------------------------------|
| Aide Annuler Editer Imprimer Initialiser                                                                                                    |
| Date effet 01/01/2005                                                                                                    |
| Agent L                                                                                                    |
| 🔊 Description de la demande 🛛 🛛 🔀                                                                                                    |
| <u>Aide Annuler Editer Imprimer Supprimer</u>                                                                                                    |
| Numéro demande 3109981 Date demande 06/04/2005                                                                                                    |
| Si l'agent NE souhaite PAS que son dossier soit consultable au travers d'une connexion<br>internet sur l'interface agent du MAP: cochez cette case: REFUS INTERFACE |
| Adresse de messagerie électronique [Mél]:                                                                                                    |

Lorsqu'un agent manifeste son refus de disposer de l'accès à son dossier dans l'Interface, il faut cocher la case  ${\mathbb O}$ 

| 🔊 Pré-instruction Option interface et adresse mél 🛛 🛛 🗙                                                                                                    |
|----------------------------------------------------------------------------------------------------|
| Aide Annuler Editer Imprimer Initialiser                                                                                                    |
| Date effet 01/01/2005                                                                                                    |
| Agent L                                                                                                    |
| 🖗 Description de la demande 🛛 🗙                                                                                                    |
| <u>Aide Annuler Editer Imprimer Supprimer</u>                                                                                                    |
| Numéro demande 3109981 Date demande 06/04/2005                                                                                                    |
| Si l'agent NE souhaite PAS que son dossier soit consultable au travers d'une connexion internet sur l'interface agent du MAP: cochez cette case:                                           |
| Adresse de messagerie électronique (Mél):                                                                                                    |
| Personnelle: @laposte.net                                                                                                    |
| Professionnelle agriculture: @educagri.fr                                                                                                    |
| Choisir un modèle@agriculture.gouv.fr Ou@educagri.fr                                                                                                    |
| Professionnelle hors agriculture:                                                                                                    |
| Saisissez directement l'adresse "mél" ou, pour l'adresse "mél" professionnelle agriculture,<br>utilisez les boutons modèles [@fr], puis vérifier et corrigez si besoin l'adresse proposée. |
| N* téléphone professionnel:                                                                                                    |
| N* fax professionnel:                                                                                                    |

La seconde fonction de cet écran est de permettre la saisie d'adresses de messagerie électronique (mél) personnelle et /ou professionnelle.

Cette dernière peut appartenir au domaine agriculture.gouv.fr ou educagri.fr, ou bien encore être une adresse hors agriculture pour le cas des agents détachés, mis à disposition....

Cliquer sur le bouton ...@agriculture.gouv.fr ou ...@educagri.fr génère une adresse selon les formats en usage au ministère de l'agriculture. Il est possible de corriger au besoin cette adresse

L'adresse professionnelle hors agriculture est en saisie libre.

Le respect du formalisme des adresses de messagerie électroniques est contrôlé (selon le motif ...@..., pas de caractère accentué, pas d'espace mais un trait d'union dans les prénoms et les noms composés...).

Les numéros de téléphone et de fax doivent respecter le système de numérotation français à 10 chiffres.

Cliquer sur le bouton ok valide et enregistre dans la base les informations saisies.

4 – EN RESUME

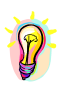

Module "interface agent" :

Ce module est destiné à permettre, au moyen du code-utilisateur gestionnaire de proximité principal, la préparation à l'ouverture de **l'Interface Agent**.

Cela nécessite en particulier l'enregistrement d'informations destinées à la gestion du déploiement de l'interface :

- date d'ouverture,

et à guider les agents dans son utilisation

- consignes générales pour la structure,
- identification des correspondants
- et éventuellement consignes spécifiques propres à chacun des correspondants.

Adresses mel, option interface agent :

Concernant les agents il conviendra d'enregistrer pour ceux qui en feront la demande leur renoncement à disposer de l'accès à leur dossier sur Internet. (tous les gestionnaires de proximité ont accès à cette mise à jour)

L'enregistrement des adresses de messagerie électronique pourra permettre dans l'avenir une information personnalisée directement à partir de l'application de gestion des ressources humaines.

# **BANQUE**

Cette information est obligatoire, elle est utilisée par la paie.

-> Gestion administrative

-> Déroulement de carrière

>Mise à jour d'un dossier

->banque

#### PRE INSTRUCTION

Le gestionnaire de proximité pré instruit la demande de modification de la banque : pré instruction /création.

Ecran sm\_prgp

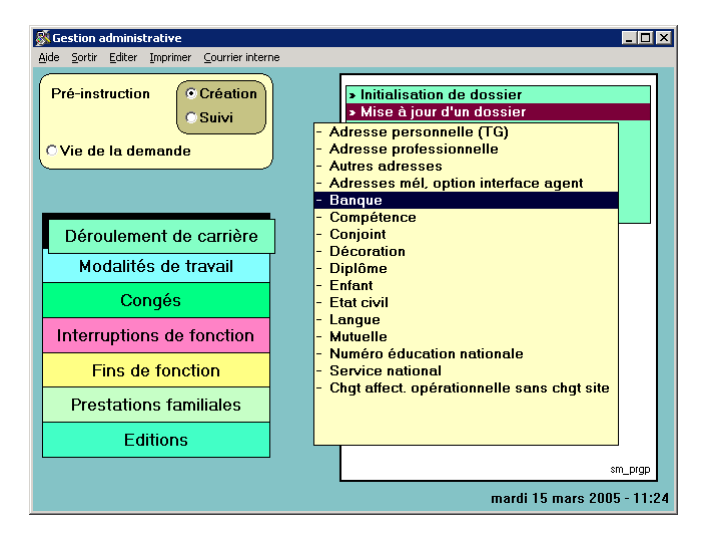

Puis, écran sp\_gen01 (écran fond vert) Renseigner les champs blancs.

**Date d'effet** :La date d'effet est aléatoire, elle peut être la date du jour, écrire les 2 premiers chiffres et faire « entrée ou tabulation ». Dans tous les cas elle doit être égale ou supérieure à la date de recrutement de l'agent.

<u>Agent</u>: Le numéro de l'agent dans le 1<sup>er</sup> champ, ou son nom dans le second. Les champs blancs renseignés, faire [ **entrée** ] ou tabulation.

<u>Situation de l'agent</u> : Les éléments constituant l'écran sp\_gen01 résument la situation de l'agent à la date d'effet. (par discrétion les nom et numéro de l'agent ont été retirés).

Cliquer dans [description]

### Description

On peut initialiser l'écran commande :"Initialiser" sur le bandeau, qui remet "à blanc" tous les champs de saisie.

On ne peut toutefois valider l'écran sans avoir effectué une nouvelle saisie. Les informations concernant :

- le mode de règlement
- l'établissement
- le code guichet
- le n° de compte

doivent obligatoirement figurer dans le dossier de l'agent.

Toutefois la saisie du code "Chèque Trésor" dispense de toute autre information. Sinon, mae =0008 : "Saisie obligatoire".

Ecran sp\_bnq01

| <u>8</u> 1 | escription            | de la d        | emand  | le                      |                           |              | <u>×</u>   |
|------------|-----------------------|----------------|--------|-------------------------|---------------------------|--------------|------------|
| Aide       | e A <u>n</u> nuler    | <u>E</u> diter | Imprim | er Ini <u>t</u> ialiser | <u>S</u> upprimer         |              |            |
|            | Numéro                | dema           | Inde   | 2518632                 |                           | Date demande | 20/06/2002 |
|            |                       |                |        |                         |                           |              |            |
|            |                       |                |        |                         |                           |              |            |
|            | Mode rè               | glem           | ent    | 23                      | Virement bancaire en Euro |              |            |
|            | <b>F</b> . <b>I</b> . |                |        | baaaa                   | 000                       |              |            |
|            | Etabliss              | emen           | t      | μυυυυ                   | CCP                       |              |            |
|            | Code qu               | ichet          |        | 66666                   |                           |              |            |
|            | No com                | pte            |        | 777777777               | 77 77                     |              |            |
|            |                       |                |        |                         |                           |              |            |
|            | Agence                |                |        | NANCY                   |                           |              |            |
|            |                       |                |        |                         |                           |              |            |
|            |                       |                |        |                         |                           |              |            |
|            |                       |                |        |                         |                           |              |            |
|            |                       |                |        |                         |                           |              | sp_binder  |

Aide à la saisie :Le code du mode de règlement est disponible dans l'aide (écran sp\_aide ci-après), pour l'obtenir placer le curseur dans ce champ blanc, et cliquer sur le point d'interrogation, l'information peut être ramenée en double cliquant sur la ligne correspondant à la recherche effectuée.

Ecran sp\_aide

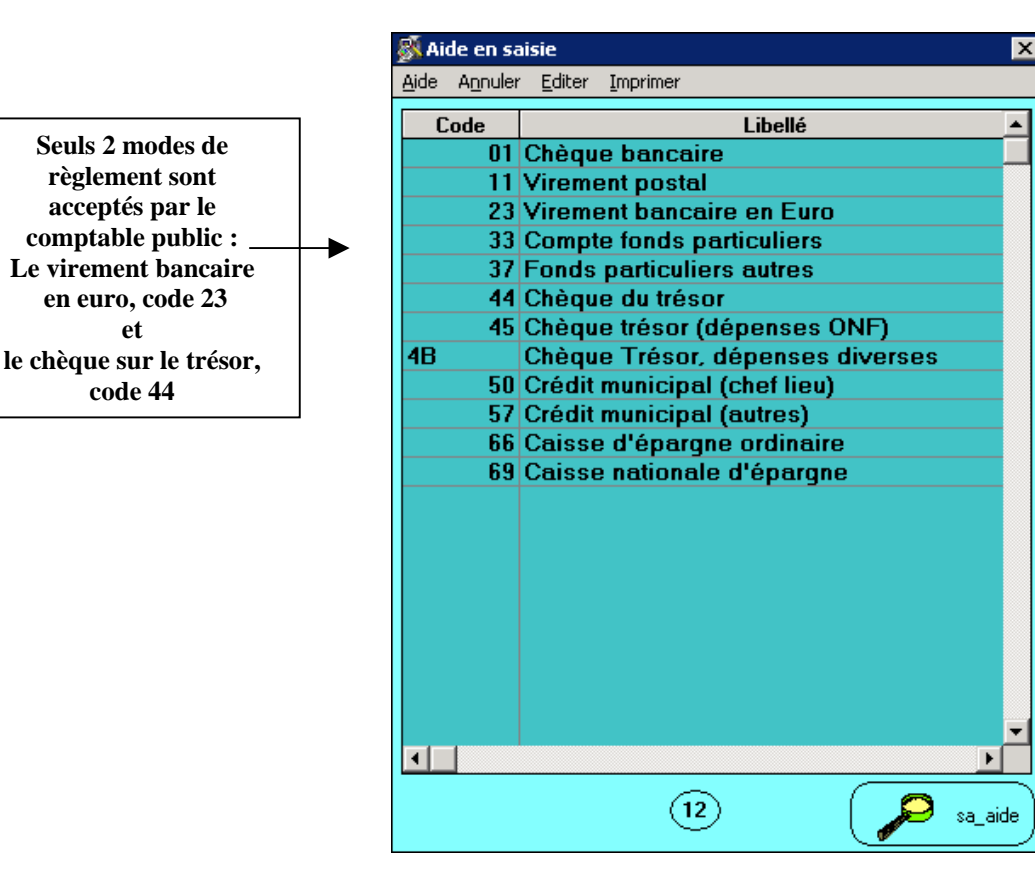

Accepter la description en cliquant sur [OK]

La demande est alors à l'état 02.

L'acceptation de la description ramène à l'écran sp\_gen01

Fiche de suivi

et

la fiche de suivi porte toutes les caractéristiques concernant la demande en cours, elle sert de bordereau de transmission au gestionnaire de corps, le nom du bureau concerné par l'instruction du dossier apparaît sur la fiche de suivi.

Cliquer sur le bouton [fiche de suivi]

| -            |           | -              |                          |    |          | _            |
|--------------|-----------|----------------|--------------------------|----|----------|--------------|
| 💑 Lis        | ste des p | ièces ju       | istificatives            |    |          | ×            |
| <u>A</u> ide | Annuler   | <u>E</u> diter | Imprimer                 |    |          |              |
|              |           |                |                          |    |          |              |
|              |           |                |                          |    |          |              |
|              |           |                |                          |    |          |              |
|              |           |                | Pièc                     | ce | Présence |              |
|              |           | Re             | levé d'identité bancaire |    | . 0      |              |
|              |           |                |                          |    |          |              |
|              |           |                |                          |    |          |              |
|              |           |                |                          |    |          |              |
|              |           |                |                          |    |          |              |
|              |           |                |                          |    |          |              |
|              |           |                |                          |    |          |              |
|              |           |                |                          |    |          |              |
|              |           |                |                          |    |          |              |
|              |           |                |                          |    |          |              |
|              |           |                |                          |    |          |              |
|              |           |                |                          |    |          |              |
|              |           |                |                          |    |          |              |
|              |           |                |                          |    |          | OK sp pcell1 |
|              |           |                |                          |    |          |              |

Il est recommandé de compléter le tableau concernant la liste des pièces nécessaires, en cliquant dans la colonne « présence »..

Cliquer sur le bouton [OK],

un message apparaît « voulez-vous imprimer la fiche de suivi »

Répondre « oui ».

La fiche de suivi est transmise accompagnée du :

Relevé d'identité bancaire, postal ou de caisse d'épargne, (l'original et une copie) établi au nom de l'agent et comportant : le domicile, le code banque, le code guichet, le numéro de compte et la clef

En cas de compte joint : le nom et le prénom de l'agent doivent figurer sur le relevé. sauf en cas de changement de domiciliation de la banque elle-même.

Retour à l'écran sp\_gen01

écran sp\_gen01

| Pré-instru                      | ction Mise à jour adres                              | sse personnel        | le (tg) | ×              |
|---------------------------------|------------------------------------------------------|----------------------|---------|----------------|
| <u>A</u> ide A <u>n</u> nuler ( | <u>E</u> diter <u>I</u> mprimer Ini <u>t</u> ialiser |                      |         |                |
| Date effet                      | 01/11/2004                                           |                      |         |                |
| Agent                           |                                                      |                      |         |                |
|                                 |                                                      |                      |         |                |
| Corps / Grad                    | e                                                    |                      |         |                |
| Statut                          |                                                      | Catégorie            | Echelon | Indice brut    |
| secrétaire adm                  | inistratif des services déconcer                     | ntrés classe supérie | eure    |                |
| titulaire fonction              | onnaire                                              | В                    | 4       | 0463           |
|                                 |                                                      |                      |         |                |
|                                 |                                                      |                      |         |                |
| Imputation by                   | udoétaire 3190                                       | 30 10                |         |                |
|                                 |                                                      | 30 10                |         | NBI Boni fonct |
| Fonction                        |                                                      |                      |         |                |
| Affectation                     | DDAF AIN                                             |                      |         | 15/10/2000     |
|                                 | DDAF AIN ECONOMIE AGRIC                              | OLE ET I.A.A.        |         | 15/10/2000     |
| Position                        | activité plein temps                                 |                      |         | 02/04/1990 A   |
|                                 |                                                      |                      |         |                |
|                                 |                                                      |                      |         |                |
|                                 |                                                      |                      |         |                |
|                                 |                                                      |                      |         |                |
| Description                     | Fiche de suivi                                       | alidation            |         |                |

# Validation

écran sp\_val01

| 🚿 Validation de                              | la demande                                          | × |
|----------------------------------------------|-----------------------------------------------------|---|
| <u>A</u> ide A <u>n</u> nuler <u>E</u> diter | Imprimer                                            |   |
| Numéro demande                               | e                                                   |   |
| Etat demande                                 | C Acceptée<br>C Mise en attente<br>C Sans situation |   |
| Observations                                 |                                                     | × |
|                                              |                                                     |   |

Dans « Etat de la demande »: Cocher :

[acceptée] valide la demande

[mise en attente] permet de retrouver la demande dans « vie de la demande » ou en pré instruction suivi si besoin un peu plus tard.

Cliquer sur [OK]

Le message d'information suivant apparaît :

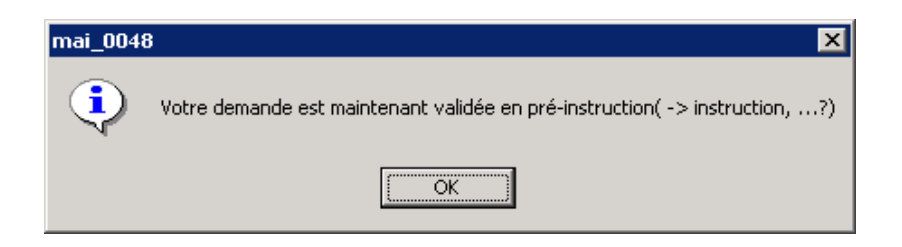

Ce qui signifie que la demande est validée en pré instruction elle est à l'<u>état 01.</u> Elle est accessible au gestionnaire de corps

# MODIFICATION OU SUPPRESSION DE LA DEMANDE

- 1 Modification ou suppression d'une demande à <u>l'état 02</u>
- Il est possible de
- a modifier ou
- b supprimer une demande à l'état 02.

# Ecran sm\_prgp

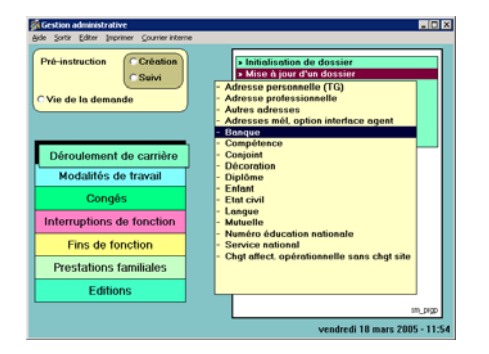

### <u>a – modifier</u> :

- pré instruction /suivi,
- écran sl\_dem01,

- renseigner le ou les champs blancs permettant de retrouver la demande, exemples : le numéro de demande ou l'état (qui permet rechercher les demandes à l'état 02).

- double clic sur la ligne du tableau permet d'ouvrir la demande,
- écran sp\_gen01, [description]
- écran sp\_bnq01,
  - faire les modifications nécessaires,

- ou bien dans le bandeau supérieur de l 'écran « initialiser l'écran » (permet d'effacer toutes les données enregistrées pour la banque),

accepter la description puis valider la demande,

<u>b - supprimer</u> - ou encore **supprimer** la demande (bandeau supérieur gris).

Pour plus de détails consulter la rubrique « adresse personnelle ».

2 - Refus d'une demande à <u>l'état 01</u>

Pour ce faire : retour à l'écran sm\_prgp, cliquer dans « vie de la demande ».(rappel : en gestion administrative et^non en consultation)

Renseigner le nom de la procédure, ou le numéro de la demande, ou de l'agent, puis bouton [rechercher]

| 🔊 Vie de la d | emande<br>Editor Imprimor |             |       |             | X                 |
|---------------|---------------------------|-------------|-------|-------------|-------------------|
| Procédu       |                           |             |       | No demande  |                   |
| 11            | <= Date effet <=          | 11          |       | No agent    | 22140             |
| Descript      | ion                       |             |       | Etat        |                   |
| Restricti     | on sur les demandes n     | on refusées |       |             |                   |
| Demande       | Procédure / Variante      | Date effet  | Agent | Description | Etat Pré-Ins. i_I |
| 3109827       | Mise à jour banque        | 01/03/2005  |       |             | 01 D0011 SI       |
|               |                           |             |       |             |                   |
|               |                           |             |       |             |                   |
|               |                           |             |       |             |                   |
|               |                           |             |       |             |                   |
|               |                           |             |       |             |                   |
|               |                           |             |       |             |                   |
|               |                           |             |       |             |                   |
|               |                           |             |       |             |                   |
|               |                           |             |       |             |                   |
|               |                           |             |       |             |                   |
|               |                           |             |       |             |                   |
|               |                           |             |       |             |                   |
| Recherch      | er 1                      | Refuser     |       |             | ? sl_dem02        |

Mettre la ligne concernée par le refus en sur brillance et cliquer sur [refuser]

Message : « La demande SHPD n°-----, sera refusée, voulez-vous continuer ?

Répondre « oui»

La demande qui était à <u>l'état 01, passe à l'état 13</u>.(refusée).

#### **RESUME**

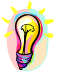

Accès par : EPICEA Gestion /Gestion administrative / Déroulement de carrière / Mise à jour d'un dossier / banque.

**Rôle du gestionnaire de proximité** : il crée la demande, il la valide. Il vérifiera ensuite la modification dans le module consultation / situation / banque.

Pièces justificatives et à transmettre au gestionnaire de corps :

Relevé d'identité bancaire, postal ou de caisse d'épargne, établi au nom de l'agent et comportant :le domicile, le code banque, le code guichet, le numéro de compte et la clef.

En cas de compte joint : le nom et le prénom de l'agent doit figurer sur le relevé.

Code de la procédure : SHP variante d.

Circuit : cette demande suit le circuit 19.

Incidence paie : oui.

**Caractéristiques** : avant validation (état02) on peut supprimer ou modifier les informations de la demande en pré instruction /suivi. Dans tous les cas valider la description, puis la demande. Après validation, (état 01) aller dans « vie de la demande » et refuser la demande.

**Date d'effet** : la date d'effet est aléatoire, elle peut être la date du jour, (écrire les 2 premiers chiffres et faire « entrée ou tabulation ») dans tous les cas elle doit être égale ou supérieure à la date de recrutement de l'agent.

Agent : le N° de l'agent ou le nom puis bouton « entrée » ou tabulation.

# **COMPETENCE**

-> Gestion administrative

-> Déroulement de carrière

>Mise à jour d'un dossier

->compétence

| Scestion administrative<br>Aide Sortir Editer Imprimer Courrier interni                |                                                                                                    |
|----------------------------------------------------------------------------------------|----------------------------------------------------------------------------------------------------|
| Pré-instruction<br>Suivi<br>C Vie de la demande                                        | Initialisation de dossier     Mise à jour d'un dossier     Adresse personnelle (TG)     Adresse professionnelle     Autres adresses     Adresses mél, option interface agent     Banque |
| Déroulement de carrière<br>Modalités de travail<br>Congés<br>Interruptions de fonction | Compétence     Conjoint     Cocration     Diplôme     Enfant     Etat civil     Langue     Mutuelle                                                                                     |
| Fins de fonction<br>Prestations familiales                                             | - Numéro éducation nationale<br>- Service national<br>- Chgt affect, opérationnelle sans chgt site                                                                                      |
|                                                                                        | sm_prgp<br>mardi 15 mars 2005 - 15:1                                                                                                    |

#### PRE INSTRUCTION

**Le gestionnaire de proximité** pré instruit la demande. Ecran sm\_prgp

Puis, écran sp\_gen01 (écran fond vert).

Renseigner les champs blancs.

**Date d'effet** :La date d'effet est aléatoire, elle peut être la date du jour, écrire les 2 premiers chiffres et faire « entrée ou tabulation ». Dans tous les cas elle doit être égale ou supérieure à la date de recrutement de l'agent.

<u>Agent</u>: Le numéro de l'agent dans le 1<sup>er</sup> champ, ou son nom dans le second. Les champs blancs renseignés, faire [ **entrée** ] ou tabulation.

<u>Situation de l'agent</u> : Les éléments constituant l'écran sp\_gen01 résument la situation de l'agent à la date d'effet. (par discrétion les nom et numéro de l'agent ont été retirés).

Cliquer dans [description].

# Description

| Source and the second second | ×           |
|----------------------------------------------------------------------------------------------------|-------------|
| Aide Annuler Editer Imprimer Supprimer                                                                                                    |             |
| Numéro demande 3109829 Date demande 15/03/2005                                                                                                    | ]           |
| Compétence                                                                                                    |             |
|                                                                                                    |             |
|                                                                                                    |             |
|                                                                                                    | -           |
|                                                                                                    |             |
| Compétence                                                                                                    |             |
| Enregistrer Supprimer                                                                                                    | ск sp_cmp01 |

La saisie se fait selon l'ergonomie propre aux tableaux.

Sélectionner une ligne du tableau.
Saisir les informations dans les champs en bas de tableau.
[Enregistrer]
quitter le schéma par [OK ].

Si l'on veut <u>supprimer</u> une information enregistrée. Sélectionner la ligne. [**Supprimer**]

Quitter l'écran par [ OK ]

**Remarque** : si le bouton [enregistrer] n'a pas été cliqué le message suivant apparaît : Il faut cliquer sur bouton « enregistrer » si vous désirez créer ou modifier une occurrence avec les données saisies.

Aide à la saisie : Les codes des compétences sont disponibles dans l'aide (écran sp\_aide ci-après), pour l'obtenir placer le curseur dans ce champ blanc, et cliquer sur le point d'interrogation, l'information peut être ramenée en double cliquant sur la ligne correspondant à la recherche effectuée.

Ecran sp\_aide

| Aide en sa                    | aisie                           | × |
|-------------------------------|---------------------------------|---|
| <u>A</u> ide A <u>n</u> nuler | r <u>E</u> diter Imprimer       |   |
| Code                          | Libellé                         | • |
| 100                           | Enseignement                    |   |
| 1000                          | Production                      |   |
| 1001                          | Production agricole             |   |
| 1002                          | Production animale              |   |
| 1003                          | Production : haras              |   |
| 1011                          | Poduction aquacole              |   |
| 1012                          | Production forestière           |   |
| 1013                          | Production : structure foncière |   |
| 2000                          | Industrie                       |   |
| 2020                          | Industrie : bois, papier        |   |
| 2021                          | Industrie agro-alimentaire      |   |
| 3000                          | Aménagement du territoire       |   |
| 3200                          | Chasse, pêche, parcs            |   |
| 3210                          | Parcs                           |   |
| 3220                          | Développement local             |   |
| 3230                          | Développement du territoire     |   |
| 3240                          | Coopération technique           |   |
| 3300                          | Gestion des ressources en eau   |   |
| 3310                          | Hydraulique agricole            |   |
| 3600                          | Environnement                   |   |
| 3700                          | Tourisme                        | - |
| ▲                             | <u> </u>                        |   |
|                               | <b>49</b> sa_aid                | e |

Accepter la description en cliquant sur [ OK ].

La demande est alors à <u>l'état 02</u>.

L'acceptation de la description ramène à l'écran sp\_gen01.

### Fiche de suivi

Ici pas de transmission de la fiche de suivi.

Cliquer sur le bouton [**fiche de suivi**]. Ecran sp\_pce01.

Il est recommandé de compléter le tableau concernant la liste des pièces nécessaires, en cliquant dans la colonne « présence »..ici pas de PJ.

Cliquer sur le bouton **[OK]**, un message apparaît « voulez-vous imprimer la fiche de suivi ».

Si besoin répondre « **oui** ». Retour à l 'écran sp\_gen01

# Validation

écran sp\_val01

| 🚿 Validation c                           | le la demande         | ×        |
|------------------------------------------|-----------------------|----------|
| <u>A</u> ide A <u>n</u> nuler <u>E</u> d | iter <u>I</u> mprimer |          |
| Numéro dema                              | nde                   |          |
|                                          | CAcceptée             |          |
| Etat demand                              | de OMise en attente   |          |
|                                          | Cans situation        |          |
| Observations                             |                       |          |
|                                          |                       |          |
|                                          |                       | <b>_</b> |
|                                          |                       |          |

Dans « Etat de la demande »:

Cocher :

[acceptée] valide la demande,

[mise en attente] permet de retrouver la demande dans « vie de la demande »ou en pré instruction suivi si besoin un peu plus tard. Cliquer sur [**OK**]

Le message d'information suivant apparaît :

Mai0048 : votre demande est maintenant définitivement validée.

Répondre [OK]

Ce qui signifie que la demande est entièrement validée. L'information est visible dans le module CONSULTATION.

### MODIFICATION OU SUPPRESSION DE LA DEMANDE

1 - Modification d'une demande à <u>l'état 02</u>

Ecran sm\_prgp

- pré instruction /suivi,
- écran sl\_dem01,

- renseigner le ou les champs blancs permettant de retrouver la demande, exemple : le numéro de demande,

- double clic sur la ligne du tableau permet d'ouvrir la demande,
- écran sp\_gen01, [description]
- écran sp\_cmp01
  - faire les modifications nécessaires,
  - accepter la description puis valider la demande,

- ou encore **supprimer** les informations en remettant les champs à blanc, puis accepter la description et valider la demande.

2 - Modification d'une demande à <u>l'état 41</u>

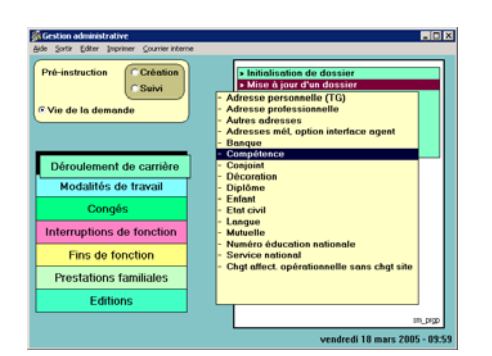

Cliquer dans : Pré instruction / création, puis dans l'écran sp\_gen01 saisir la même date d'effet et le numéro ou le nom de l'agent.

Un message d'information précise : Il existe à cette date et pour l'agent, une demande de la même procédure même variante. **[ok].** 

# Ouvrir la [Description]

Les informations peuvent être

- modifiées (ne pas oublier d'<u>enregistrer</u> la nouvelle information) ou
- supprimées pour ce faire cliquer dans le bouton [supprimer].

accepter la description en cliquant dans **[ok]** et enfin, procéder à la validation de la demande (écran fond jaune).

Message : votre demande est maintenant définitivement validée.

#### **RESUME**

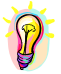

Accès par : EPICEA Gestion / Gestion administrative / Déroulement de carrière / Mise à jour d'un dossier / compétence.

**Rôle du gestionnaire de proximité** : il crée la demande, il la valide, il vérifie la modification dans le module consultation / situation / compétence.

Pièce justificative :

Pièces à transmettre au gestionnaire de corps : aucune.

Code de la procédure : SHM variante k

Circuit : cette demande suit le circuit 4

Incidence paie : non

**Caractéristiques** : avant validation (état02) on peut supprimer ou modifier les informations de la demande en pré instruction /suivi. Dans tous les cas valider la description, puis la demande. Après validation, (état 41) créer une nouvelle demande à la même date d'effet faire la modification valider la demande.

**Date d'effet** : la date d'effet est aléatoire, elle peut être la date du jour, (écrire les 2 premiers chiffres et faire « entrée ou tabulation »). Dans tous les cas elle doit être égale ou supérieure à la date de recrutement de l'agent.

Agent : le N° de l'agent ou le nom puis bouton « entrée » ou tabulation.

# **CONJOINT**

<u>ACCES</u>

- -> Gestion administrative
  - -> Déroulement de carrière

>Mise à jour d'un dossier

# ->conjoint

| Section administrative                                                                                                    | - 0 ×                                                                                                    |
|----------------------------------------------------------------------------------------------------|----------------------------------------------------------------------------------------------------|
| Ade gorr gater popmer course interne<br>Pré-instruction Création<br>Cvie de la demande<br>Déroulement de carrière<br>Modalités de travail<br>Congés<br>Interruptions de fonction<br>Fins de fonction<br>Prestations familiales<br>Editions | Initialisation de dossier     Initialisation de dossier     Idresse personnelle (TG)     Adresse personnelle (TG)     Adresses mél, option interface agent     Aures adresses     Adresses mél, option interface agent     Banque     Conpétence     Conjoint     Décoration     Diplôme     Enfant     Etat civil     Langue     Mutuelle     Nutvelle     Service national     Chgt affect. opérationnelle sans chgt site |
|                                                                                                    | Sen pige                                                                                                    |
|                                                                                                    | sm_prgp                                                                                                    |
|                                                                                                    | jeudi 17 mars 2005 - 13:32                                                                                                    |

#### PRE INSTRUCTION

Le gestionnaire de proximité pré instruit la demande de modification : pré instruction /création.

Ecran sm\_prgp.

Puis, écran sp\_gen01 (écran fond vert).

Renseigner les champs blancs.

**Date d'effet** : La date d'effet est aléatoire, elle peut être la date du jour, écrire les 2 premiers chiffres et faire « entrée ou tabulation ». Dans tous les cas elle doit être égale ou supérieure à la date de recrutement de l'agent.

<u>Agent</u>: Le numéro de l'agent dans le 1<sup>er</sup> champ, ou son nom dans le second. Les champs blancs renseignés, faire [ entrée ].

<u>Situation de l'agent</u> : Les éléments constituant l'écran sp\_gen01 résument la situation de l'agent à la date d'effet. (par discrétion les nom et numéro de l'agent ont été retirés).

Cliquer dans [description].

# Description

écran = sp\_cnj01

Pour pouvoir effectuer cette mise à jour, la situation familiale du conjoint doit être obligatoirement :

- célibataire
- divorcé
- marié
- concubin
- pacsé
- séparé
- veuf

Si la situation familiale de l'agent doit être modifiée utiliser la variante "Etat civil". La saisie du code de la situation permet l'accès au schéma "conjoint"et permet la saisie des informations le concernant.

Si le conjoint est un agent du Ministère de l'agriculture, cliquer sur le bouton **« interne »**, et inscrire le n° du conjoint (voir aide à la saisie), les champs « nom », « prénom » et « date de naissance » sont alors renseignés automatiquement. Si on indique que le conjoint est « externe », saisir les noms prénoms, et date de naissance.

Aide à la saisie : Le numéro d'agent du conjoint concubin..... est disponible dans l'aide, pour l'obtenir placer le curseur dans le champ N° conjoint, (par exemple) et cliquer sur le point d'interrogation, le numéro peut être ramené en double cliquant sur la ligne correspondant à la recherche effectuée.

| Description de la demande                                     |              | ×                       |
|---------------------------------------------------------------|--------------|-------------------------|
| <u>A</u> ide Annuler <u>E</u> diter <u>I</u> mprimer <u>S</u> | upprimer     |                         |
| Numéro demande                                                | 3109846      | Date demande 17/03/2005 |
| Situation familiale                                           | Concubin (e) | du 01/08/1999           |
| Concubine © exte                                              | erne<br>rne  | No agent concubine      |
| Nom                                                           | BLAISE       |                         |
| Prénom                                                        | Elisa        |                         |
| Date naissance                                                | 12/09/1990   | С стіол                 |

Accepter la description en cliquant sur [ OK ]

La demande est alors à <u>l'état 02</u>.

L'acceptation de la description ramène à l'écran sp\_gen01.

# Fiche de suivi

la fiche de suivi porte toutes les caractéristiques concernant la demande en cours, elle sert de **bordereau de transmission au gestionnaire** de corps, le nom du **bureau concerné par l'instruction** du dossier apparaît sur la fiche de suivi.

Cliquer sur le bouton [fiche de suivi]

Ecran sp\_pce01

Il est recommandé de compléter le tableau concernant la liste des pièces nécessaires, en cliquant dans la colonne « présence ». Ici les pièces justificatives ont été jointes à la procédure de modification de l'état civil.

Cliquer sur le bouton [OK],

un message apparaît « voulez-vous imprimer la fiche de suivi ».

Si besoin répondre « **oui** ». Retour à l 'écran sp\_gen01.

### Validation

écran sp\_val01

| 🚿 Validation de la                           | a demande                                        | ×           |
|----------------------------------------------|--------------------------------------------------|-------------|
| <u>A</u> ide A <u>n</u> nuler <u>E</u> diter | Imprimer                                         |             |
| Numéro demande                               |                                                  |             |
| Etat demande                                 | CAcceptée<br>OMise en attente<br>OSans situation |             |
| Observations                                 |                                                  | •           |
|                                              |                                                  | OK sp_val01 |

Dans « Etat de la demande »:

Cocher :

[acceptée] valide la demande,

[mise en attente] permet de retrouver la demande dans « vie de la demande » ou pré instruction suivi si besoin un peu plus tard. Cliquer sur [OK].

Le message d'information suivant apparaît :

Mai0048 : votre demande est maintenant définitivement validée,

répondre [OK].

Ce qui signifie que la demande est entièrement validée. L'information est visible dans le module **CONSULTATION**.

MODIFICATION OU SUPPRESSION D'UNE DEMANDE

1 – Modification d'une demande à <u>l'état 02</u>

Ecran sm\_prgp

- pré instruction /suivi

- écran sl\_dem01

- renseigner le ou les champs blancs permettant de retrouver la demande à modifier exemple : le numéro de demande.

- double clic sur la ligne du tableau permet d'ouvrir la demande,
- écran sp\_gen01, [description]
- double clic sur la ligne du tableau permet d'ouvrir la demande,
- écran sp\_cnj01
  - faire les modifications nécessaires,
  - accepter la description puis valider la demande.

**attention** : si dans le dossier de l'agent, la rubrique « état civil » indique qu'il a un conjoint on ne peut quitter la description sans avoir renseigné tous les champs blancs : nom, prénom, date de naissance.

Message : mxe 0008 : saisie obligatoire

2 - Modification d'une demande à <u>l'état 41.</u>

Cliquer dans : Pré instruction / création, puis dans l'écran sp\_gen01 saisir la même date d'effet et le numéro ou le nom de l'agent.

Un message d'information précise : Il existe à cette date et pour l'agent, une demande de la même procédure même variante. [ok]. Ouvrir la [Description].

Modifier les informations, accepter la description et valider la demande.

**attention** : si dans le dossier de l'agent, la rubrique « état civil » indique qu'il a un conjoint on ne peut quitter la description sans avoir renseigné tous les champs blancs : nom, prénom, date de naissance.

Message : mxe 0008 : saisie obligatoire
#### **Resume**

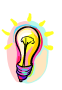

Accès par : EPICEA Gestion / Gestion administrative / Déroulement de carrière / Mise à jour d'un dossier / conjoint.

**Rôle du gestionnaire de proximité** : il crée la demande, il la valide, il vérifie la modification dans le module consultation / situation / conjoint.

Pièce justificative : les pièces ont été fournies lors de la mise à jour de l'état civil.

Pièces à transmettre au gestionnaire de corps : aucune.

Code de la procédure : SHM variante a.

Circuit : cette demande suit le circuit 4.

Incidence paie : non.

**Caractéristiques** : avant validation (état02) on peut supprimer ou modifier les informations de la demande en pré instruction /suivi. Dans tous les cas valider la description, puis la demande. Après validation, (état 41) créer une nouvelle demande à la même date d'effet faire la modification et valider la demande.

**Date d'effet** : la date d'effet est aléatoire, elle peut être la date du jour, (écrire les 2 premiers chiffres et faire « entrée ou tabulation ») dans tous les cas elle doit être égale ou supérieure à la date de recrutement de l'agent.

Agent : le N° de l'agent ou le nom puis bouton « entrée » ou tabulation.

# **DECORATION**

<u>ACCES</u>

-> Gestion administrative

-> Déroulement de carrière

>Mise à jour d'un dossier

->décoration

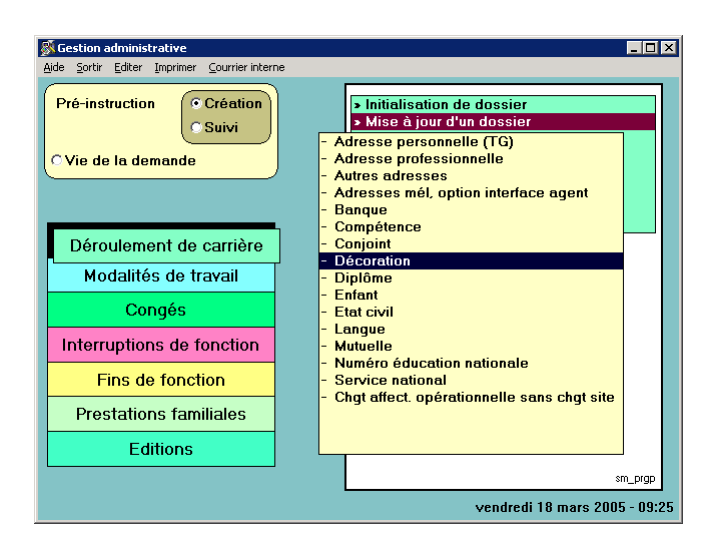

## PRE INSTRUCTION

**Le gestionnaire de proximité** pré instruit la demande. Ecran sm\_prgp. Puis, écran sp\_gen01 (écran fond vert).

Renseigner les champs blancs.

**Date d'effet** : La date d'effet est aléatoire, elle peut être la date du jour, écrire les 2 premiers chiffres et faire « entrée ou tabulation ». Dans tous les cas elle doit être égale ou supérieure à la date de recrutement de l'agent.

<u>Agent</u>: Le numéro de l'agent dans le 1<sup>er</sup> champ, ou son nom dans le second. Les champs blancs renseignés, faire [ **entrée** ] ou tabulation.

<u>Situation de l'agent</u> : Les éléments constituant l'écran sp\_gen01 résument la situation de l'agent à la date d'effet. (par discrétion les nom et numéro de l'agent ont été retirés).

Cliquer dans [description]

## Description

| Description de                           | la demande              |              | ×           |
|------------------------------------------|-------------------------|--------------|-------------|
| <u>A</u> ide A <u>n</u> nuler <u>E</u> d | iter Imprimer Supprimer |              |             |
| Numéro dema                              | ande <u>3109854</u> E   | )ate demande | 18/03/2005  |
|                                          | Décoration              | Date         | ]           |
|                                          |                         |              |             |
|                                          |                         |              |             |
|                                          |                         |              |             |
| Décoration                               |                         | Date         | 11          |
| Enregistrer                              | Supprimer               | 2            | OK sp_dec01 |

La saisie se fait selon l'ergonomie propre aux tableaux.

Sélectionner une ligne du tableau.Saisir les informations dans les champs en bas de tableau.

[Enregistrer] quitter le schéma par [OK ].

Si l'on veut <u>supprimer</u> une information enregistrée. Sélectionner la ligne. [Supprimer] Quitter l'écran par [ OK ]

Aide à la saisie : Les codes des décorations sont disponibles dans l'aide (écran sp\_aide ci-après), pour l'obtenir placer le curseur dans ce champ blanc, et cliquer sur le point d'interrogation, l'information peut être ramenée en double cliquant sur la ligne correspondant à la recherche effectuée.

Ecran sp\_aide

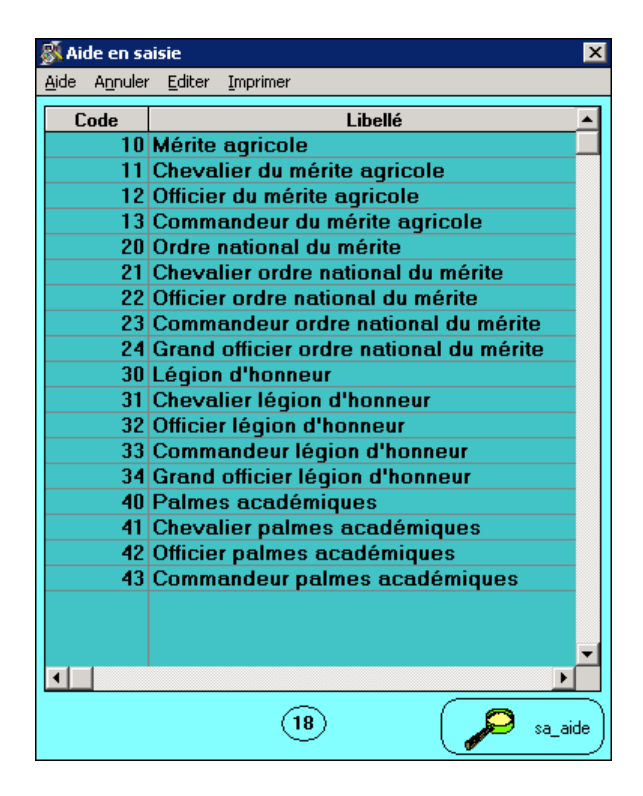

Accepter la description en cliquant sur [ OK ].

La demande est alors à <u>l'état 02</u>.

L'acceptation de la description ramène à l'écran sp\_gen01.

### Fiche de suivi

la fiche de suivi porte toutes les caractéristiques concernant la demande en cours, elle sert de **bordereau de transmission au gestionnaire de corps**, le nom du bureau concerné **par l'instruction du dossier apparaît sur la fiche de suivi**.

Cliquer sur le bouton [fiche de suivi].

Ecran sp\_pce01.

Il est recommandé de compléter le tableau concernant la liste des pièces nécessaires, en cliquant dans la colonne « présence ».Ici pas d'incidence paie, aucune PJ à fournir.

Cliquer sur le bouton **[OK]**, un message apparaît « voulez-vous imprimer la fiche de suivi ».

Si besoin répondre « **oui** ». Retour à l 'écran sp\_gen01

## Validation

écran sp\_val01

| 🚿 Validation de                              | la demande        | ×        |
|----------------------------------------------|-------------------|----------|
| <u>A</u> ide A <u>n</u> nuler <u>E</u> diter | <u>I</u> mprimer  |          |
| Numéro demande                               |                   |          |
|                                              | Acceptée          | )        |
| Etat demande                                 | O Mise en attente |          |
|                                              | Sans situation    |          |
|                                              |                   | ,        |
| Observations                                 |                   |          |
|                                              |                   |          |
|                                              |                   | <b>_</b> |
|                                              |                   |          |

Dans « Etat de la demande »:

Cocher :

[acceptée] valide la demande

[mise en attente] permet de retrouver la demande dans « vie de la demande » ou pré instruction suivi si besoin un peu plus tard. Cliquer sur **[OK]**  Le message d'information suivant apparaît :

# Mai0048 : votre demande est maintenant définitivement validée.

# Répondre [OK]

Ce qui signifie que la demande est entièrement validée. L'information est visible dans le module **CONSULTATION**.

# MODIFICATION OU SUPPRESSION DE LA DEMANDE

1 - Modification d'une demande à <u>l'état 02</u>

Ecran sm\_prgp

- pré instruction /suivi
- écran sl\_dem01

- renseigner le ou les champs blancs permettant de retrouver la demande exemple : le numéro de demande.

- double clic sur la ligne du tableau permet d'ouvrir la demande
- écran sp\_gen01, [description]
- double clic sur la ligne du tableau permet d'ouvrir la demande
- écran sp\_dec01
  - faire les modifications nécessaires,
  - puis [enregistrer]

accepter la description puis valider la demande.

- ou encore **supprimer** les informations en remettant les champs à blanc ou bouton supprimer, puis accepter la description et valider la demande.

2 - Modification d'une demande à <u>l'état 41</u>

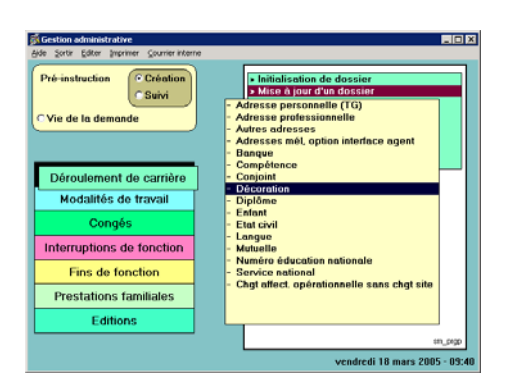

Cliquer dans : Pré instruction / création, puis dans l'écran sp\_gen01 saisir la même date d'effet et le numéro ou le nom de l'agent.

Un message d'information précise : Il existe à cette date et pour l'agent, une demande de la même procédure même variante. **[ok]**.

# Ouvrir la [Description]

Les informations peuvent être modifiées (ne pas oublier d'enregistrer la nouvelle information) ou supprimées pour ce faire cliquer dans le bouton [**supprimer**].

accepter la description en cliquant dans [ok] et enfin, procéder à la :validation de la demande (écran fond jaune).

Message : votre demande est maintenant définitivement validée.

#### **Resume**

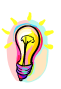

Accès par : EPICEA Gestion / Gestion administrative / Déroulement de carrière / Mise à jour d'un dossier / décoration.

**Rôle du gestionnaire de proximité** : il crée la demande, il la valide, il vérifie la modification dans le module consultation / situation / décoration.

Pièce justificative : diplôme.

Pièce à transmettre au gestionnaire de corps : aucune.

Code de la procédure : SHM variante f

Circuit : cette demande suit le circuit 4

Incidence paie : non

**Caractéristiques** : avant validation (état02) on peut supprimer ou modifier les informations de la demande en pré instruction /suivi. Dans tous les cas valider la description, puis la demande. Après validation, (état 41) créer une nouvelle demande à la même date d'effet faire la modification valider la demande.

**Date d'effet** : la date d'effet est aléatoire, elle peut être la date du jour, (écrire les 2 premiers chiffres et faire « entrée ou tabulation ») dans tous les cas elle doit être égale ou supérieure à la date de recrutement de l'agent.

Agent : le N° de l'agent ou le nom puis bouton « entrée » ou tabulation.

# **DIPLOME**

Cette variante permet de saisir les diplômes de l'agent.

## <u>ACCES</u>

- -> Gestion administrative
  - -> Déroulement de carrière

>Mise à jour d'un dossier

->diplôme

| 🕺 Gestion administrative                                                     |                                                                                                    |
|------------------------------------------------------------------------------|----------------------------------------------------------------------------------------------------|
| <u>Aide Sortir Editer Imprimer Courrier interne</u>                          |                                                                                                    |
| Pré-instruction<br>© Suivi<br>© Vie de la demande<br>Déroulement de carrière | Initialisation de dossier     Mise à jour d'un dossier     Adresse personnelle (TG)     Adresse professionnelle     Adresse professionnelle     Adresses mél, option interface agent     Banque     Compétence     Conjoint |
| Modalités de travail                                                         | - Décoration<br>- Diplôme                                                                                                    |
| Congés                                                                       | - Enfant<br>- Etat civil                                                                                                    |
| Interruptions de fonction                                                    | - Mutuelle                                                                                                    |
| Fins de fonction                                                             | - Numéro éducation nationale<br>- Service national<br>- Chot affect, opérationnelle sans chat site                                                                                                    |
| Prestations familiales                                                       | and another operation on our of ong one                                                                                                    |
| Editions                                                                     |                                                                                                    |
|                                                                              | sm_prgp                                                                                                    |
|                                                                              | vendredi 18 mars 2005 - 10:08                                                                                                    |

#### PRE INSTRUCTION

**Le gestionnaire de proximité** pré instruit la demande. Ecran sm\_prgp

Puis, écran sp\_gen01 (écran fond vert)

Renseigner les champs blancs.

**Date d'effet** : La date d'effet est aléatoire, elle peut être la date du jour, écrire les 2 premiers chiffres et faire « entrée ou tabulation ». Dans tous les cas elle doit être égale ou supérieure à la date de recrutement de l'agent.

<u>Agent</u>: Le numéro de l'agent dans le 1<sup>er</sup> champ, ou son nom dans le second. Les champs blancs renseignés, faire [ entrée ] ou tabulation.

<u>Situation de l'agent</u> : Les éléments constituant l'écran sp\_gen01 résument la situation de l'agent à la date d'effet. (par discrétion les nom et numéro de l'agent ont été retirés).

Cliquer dans [description].

# Description

schéma = sp\_dip01

Les diplômes sont classés

par **branche** (enseignement général...) et par **niveau** (licence, BTS...).

Une aide sur chaque champ permet d'accéder à la table de référence.(voir ci-dessous).

On peut saisir directement le diplôme, sans renseigner la branche et le niveau.

On peut également saisir l'une et / ou l'autre de ces deux informations avant de saisir le diplôme lui-même.

attention : le croisement Branche / diplôme risque d'éliminer un nombre important de possibilités. **Renseigner de préférence : Diplôme.** 

**Ne pas utiliser** "Branche" en saisie. La branche sera renseignée de manière automatique, après saisie de "Niveau" et "Diplôme".

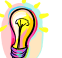

## Astuce :

copier la lise des diplôme de l'aide dans un tableau excel et placer un filtre de recherche

La saisie se fait selon l'ergonomie propre aux tableaux.

Sélectionner une ligne du tableau
Saisir les informations dans les champs en bas de tableau.
[Enregistrer]
quitter le schéma par [OK].

Si l'on veut <u>supprimer</u> une information enregistrée Sélectionner la ligne [**Supprimer**]

Quitter l'écran par [ OK ]

**Aide à la saisie** : Les codes par **branche** (enseignement général...) et par **niveau** (licence, BTS...).sont disponibles dans l'aide, pour l'obtenir placer le curseur dans ce champ blanc, et cliquer sur le point d'interrogation, l'information peut être ramenée en double cliquant sur la ligne correspondant à la recherche effectuée.

Ecran sp\_aide à la saisie par branche :

| 😹 Aide en s                  | aisie 🛛 🗙                         |
|------------------------------|-----------------------------------|
| <u>A</u> ide A <u>n</u> nule | r <u>E</u> diter <u>I</u> mprimer |
| Code                         | Libellé                           |
| 0                            | Enseignement général              |
| 1                            | Enseignement agricole général     |
| 2                            | Techniques des animaux            |
| 3                            | Techniques des végétaux           |
| 4                            | Techniques des forêts             |
| 5                            | Techniques d'exploitation         |
| 6                            | Economie et gestion rurale        |
| 7                            | Aménagements-équipements ruraux   |
| 8                            | Industries agrico-alimentaires    |
| 9                            | Recherche                         |
| 10                           | Techniques du bâtiment            |
| 11                           | Techniques de l'électricité       |
| 12                           | Techniques de la métallurgie      |
| 13                           | Productions industrielles         |
| 14                           | Mécanique                         |
| 15                           | Chimie industrielle               |
| 16                           | Métrologie                        |
| 17                           | Gestion commerciale               |
| 18                           | Techniques de commercialisation   |
| 19                           | Electronique                      |
| 20                           | Mathématiques pures               |
|                              |                                   |
|                              | (B5) (Sa_aide)                    |

Ecran sp\_aide à la saisie par niveau :

| 🔊 Ai         | de en sa | aisie          |                               | ×        |
|--------------|----------|----------------|-------------------------------|----------|
| <u>A</u> ide | Annuler  | <u>E</u> diter | Imprimer                      |          |
| C            | ode      |                | Libellé                       |          |
|              | 0        | Indete         | rminé                         |          |
|              | 1        | Agrég          | ation                         |          |
|              | 2        | Doctor         | rat d'etat                    |          |
|              | 3        | Doctor         | rat d'université              |          |
|              | 4        | Docter         | ur-ingénieur                  |          |
|              | 5        | Grand          | e ecole                       |          |
|              | 6        | Doctor         | rat de troisième cycle        |          |
|              | 10       | Diplôn         | ne d'études supérieures       |          |
|              | 11       | Diplôn         | ne d'études approfondies      |          |
|              | 12       | Diplôn         | ne d'agronomie appronfondie   |          |
|              | 13       | Maîtris        | e                             |          |
|              | 14       | Certif.a       | aptitude pédagogique (lic.)   |          |
|              | 15       | Diplon         | ne d'université               |          |
|              | 20       | Licenc         | e d'enseignement              |          |
|              | 21       | Licenc         | :e                            |          |
|              | 22       | Ecole          | supérieure                    |          |
|              | 23       | Institut       | régional d'administration     |          |
|              | 30       | Diplön         | ne universitaire d'études     |          |
|              | 31       | Diplôn         | ne universitaire technologies |          |
|              | 32       | Dip.éti        | udes universitaires générales |          |
|              | 33       | Diplôn         | ne niveau d.e.u.g.            | <b>_</b> |
| . ■          |          |                |                               |          |
|              |          |                | 46 🔎                          | sa_aide  |

Nota : si le diplôme souhaité n'est pas répertorié dans la liste proposée, choisir dans le « niveau » le <u>code</u> 0, un nombre important de diplômes y est rattaché..

| <u>а</u> р | escription de               | e la demande           |                  |                               | X                        |
|------------|-----------------------------|------------------------|------------------|-------------------------------|--------------------------|
| Aide       | A <u>n</u> nuler <u>E</u> c | liter <u>I</u> mprimei | <u>S</u> upprime | r                             |                          |
|            | Numéro d                    | lemande                | 3109857          | Date demande                  | 18/03/2005               |
|            |                             |                        |                  | <br>Diplôme                   | Année 🔺                  |
|            | ING. EN A                   | GRI. E.S.A. I          | ANGERS           |                               | 1985                     |
|            |                             |                        |                  |                               | <b></b>                  |
|            |                             |                        |                  | (1)                           |                          |
|            | Branche                     |                        | 1                | Enseignement agricole général |                          |
|            | Niveau                      |                        | 22               | Ecole supérieure              |                          |
|            | Diplôme                     |                        | 20               | ING. EN AGRI. E.S.A. ANGERS   |                          |
|            | Année ob                    | tention                | 1985             |                               |                          |
|            | Classeme                    | ent                    |                  |                               |                          |
|            | Moyenne                     | notes                  |                  |                               |                          |
|            | Mention o                   | btenue                 | AB               | Assez bien                    |                          |
|            | Into./Diplo                 | ome                    |                  |                               |                          |
|            | Enregistre                  | r Supj                 | orimer           |                               | ? ОК <sub>sp_dip01</sub> |

Accepter la description en cliquant sur [OK]

La demande est alors à l'état 02.

L'acceptation de la description ramène à l'écran sp\_gen01

## Fiche de suivi

la fiche de suivi porte toutes les caractéristiques concernant la demande en cours, elle sert de bordereau de transmission au gestionnaire de corps, le nom du bureau concerné par l'instruction du dossier apparaît sur la fiche de suivi.

Cliquer sur le bouton [fiche de suivi]

Ecran sp\_pce01

Il est recommandé de compléter le tableau concernant la liste des pièces nécessaires, en cliquant dans la colonne « présence ». Ici pas d'incidence paie. Pièce à fournir : copie du diplôme.

Cliquer sur le bouton [OK], un message apparaît « voulez-vous imprimer la fiche de suivi »

Si besoin répondre « oui ». Retour à l'écran sp\_gen01

# Validation

écran sp\_val01

| 🔊 Validation de l                            | a demande         | ×        |
|----------------------------------------------|-------------------|----------|
| <u>A</u> ide A <u>n</u> nuler <u>E</u> diter | Imprimer          |          |
| Numéro demande                               |                   |          |
|                                              | CAcceptée         |          |
| Etat demande                                 | C Mise en attente |          |
|                                              | Sans situation    |          |
|                                              | S Duilo Stataton  | )        |
| Observations                                 |                   |          |
|                                              |                   |          |
|                                              |                   |          |
|                                              |                   | <b>•</b> |
|                                              |                   |          |
|                                              |                   |          |

Dans « Etat de la demande »:

Cocher :

[acceptée] valide la demande [mise en attente] permet de retrouver la demande dans « vie de la demande » ou pré instruction suivi si besoin un peu plus tard. Cliquer sur [OK]

Le message d'information suivant apparaît :

Mai0048 : votre demande est maintenant définitivement validée.

Répondre [OK]

Ce qui signifie que la demande est entièrement validée. L'information est visible dans le module **CONSULTATION**.

# MODIFICATION OU SUPPRESSION DE LA DEMANDE

1 - Modification d'une demande à <u>l'état 02</u>

Ecran sm\_prgp

- pré instruction /suivi

- écran sl\_dem01

- renseigner le ou les champs blancs permettant de retrouver la demande, exemple : le numéro de demande.

- double clic sur la ligne du tableau permet d'ouvrir la demande

- écran sp\_gen01, [description]
- double clic sur la ligne du tableau permet d'ouvrir la demande

- écran sp\_dip01

-faire les modifications nécessaires,

- puis [enregistrer]

accepter la description puis valider la demande.

- ou encore **supprimer** les informations en remettant les champs à blanc, puis accepter la description et valider la demande.

2 - Modification d'une demande à <u>l'état 41</u>

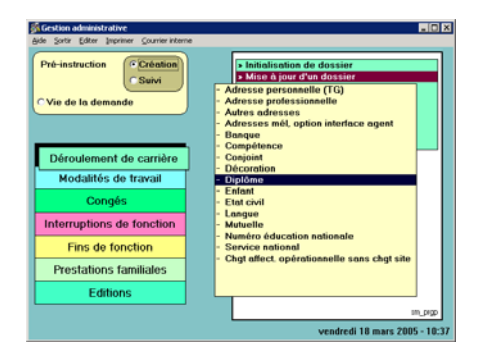

Cliquer dans : Pré instruction / création, puis dans l'écran sp\_gen01 saisir la même date d'effet et le numéro ou le nom de l'agent.

Un message d'information précise : Il existe à cette date et pour l'agent, une demande de la même procédure même variante. **[ok].** Ouvrir la **[Description]** 

Les informations peuvent être modifiées (ne pas oublier d'enregistrer la nouvelle information) ou supprimées pour ce faire cliquer dans le bouton [**supprimer**].

accepter la description en cliquant dans **[0k]** et enfin, procéder à la validation de la demande (écran fond jaune).

Message : votre demande est maintenant définitivement validée.

### **RESUME**

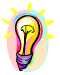

Accès par : EPICEA Gestion / Gestion administrative / Déroulement de carrière / Mise à jour d'un dossier / diplôme.

**Rôle du gestionnaire de proximité** : il crée la demande, il la valide, il vérifie la modification dans le module consultation / situation / diplôme.

Pièce justificative : copie du diplôme

Pièce à transmettre au gestionnaire de corps : aucune.

Code de la procédure : SHM variante b

Circuit : cette demande suit le circuit 4

Incidence paie : non

**Caractéristiques** : avant validation (état02) on peut supprimer ou modifier les informations de la demande en pré instruction /suivi. Dans tous les cas valider la description, puis la demande. Après validation, (état 41) créer une nouvelle demande à la même date d'effet faire la modification valider la demande.

**Date d'effet** : la date d'effet est aléatoire, elle peut être la date du jour, (écrire les 2 premiers chiffres et faire « entrée ou tabulation »). Dans tous les cas elle doit être égale ou supérieure à la date de recrutement de l'agent.

Agent : le N° de l'agent ou le nom puis bouton « entrée » ou tabulation.

# **ENFANT**

Attention : NE SONT PAS concernés par cette procédure les mises à jour « enfant » incluses dans la procédure « congé de maternité », ni celles réservées au paiement du SFT.

Si une demande de congé maternité est en cours d'instruction ou que l'agent soit en position de congé maternité, un des 2 messages suivants apparaît dès le lancement de la procédure :

Message informatif : "attention : l'enfant né doit être enregistré dans la procédure de congé maternité : Enregistrement naissance"

Message bloquant : "il existe une demande de congé maternité en cours pour l'agent. La mise à jour des enfants n'est pas autorisée"

### ACCES

-> Gestion administrative

-> Déroulement de carrière

>Mise à jour d'un dossier

->enfant

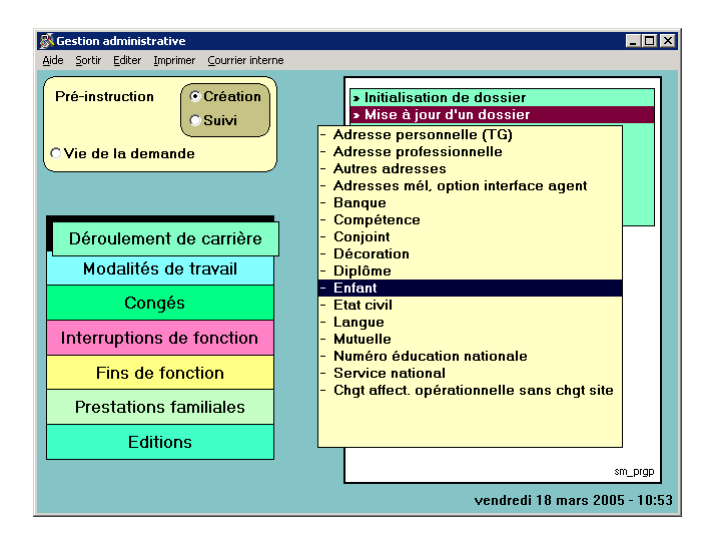

#### PRE INSTRUCTION

**Le gestionnaire de proximité** pré instruit la demande. Ecran sm\_prgp

Puis, écran sp\_gen01 (écran fond vert)

Renseigner les champs blancs.

**Date d'effet** :La date d'effet est aléatoire, elle peut être la date du jour, écrire les 2 premiers chiffres et faire « entrée ou tabulation ». Dans tous les cas elle doit être égale ou supérieure à la date de recrutement de l'agent.

<u>Agent</u>: Le numéro de l'agent dans le 1<sup>er</sup> champ, ou son nom dans le second. Les champs blancs renseignés, faire [ entrée ] ou tabulation.

<u>Situation de l'agent</u> : Les éléments constituant l'écran sp\_gen01 résument la situation de l'agent à la date d'effet. (par discrétion les nom et numéro de l'agent ont été retirés).

Cliquer dans [description]

## Description

1er écran: sp\_enf01

| 🔊 D          | escription | de la d | lemande  |                   |            |           |                  |
|--------------|------------|---------|----------|-------------------|------------|-----------|------------------|
| <u>A</u> ide | Annuler    | Editer  | Imprimer | <u>S</u> upprimer |            |           |                  |
|              | Numéro     | dem     | ande     | 3109859           | ]          | Date dema | nde 18/03/2005   |
|              |            |         | Nom      |                   | Prénom     | Sexe      | Date naissance 🔺 |
|              | Neyug      |         |          |                   | Pétronille | F         | 12/09/1990       |
|              |            |         |          |                   |            |           |                  |
|              |            |         |          |                   |            |           |                  |
|              |            |         |          |                   |            |           |                  |
|              |            |         |          |                   |            |           |                  |
|              |            |         |          |                   |            |           |                  |
|              |            |         |          |                   |            |           |                  |
|              |            |         |          |                   |            |           |                  |
|              |            |         |          |                   |            |           | •                |
|              |            |         |          |                   | 1          |           |                  |
|              |            |         |          |                   |            | _         |                  |
| G            | Supprim    | ar      |          |                   |            |           | 🔎 ок             |
|              | nabhuuu    | 51      |          |                   |            |           | sp_ent01         |

On accède à un premier écran qui affiche un tableau portant la liste des enfants. A partir de cette liste, on peut :

**<u>supprimer</u>** un enfant, dans le cas d'une erreur ou d'une double saisie (<u>il faut que le nom et le</u> **<u>prénom soient renseignés</u>** pour que la suppression soit acceptée) : on sélectionne une ligne, on clique sur le bouton « supprimer »,

**modifier** les informations concernant un enfant: on sélectionne la ligne correspondant à l'enfant dont la situation est à renseigner, en cliquant deux fois sur la ligne choisie, et on accède à l'écran complémentaire sp\_enf02, où les informations sont affichées, modifiables,

<u>créer</u> la situation d'un enfant : on sélectionne sur le  $1^{er}$  schéma une <u>ligne vierge</u>, on accède au second écran où on effectue les saisies nécessaires.

### 2ème écran sp\_enf02

| 🔊 Si | ituations de l'enfa    | ant      |          |                       |          |         | ×           |
|------|------------------------|----------|----------|-----------------------|----------|---------|-------------|
| Aide | Annuler <u>E</u> diter | Imprimer |          |                       |          |         |             |
|      | Identifiant en         | fant 2   | 2140     | 2                     | (        | ⊙Né d   | e l'agent   |
|      | Nom                    | N        | eyug     |                       |          | OAdop   | oté         |
|      | Prénom                 | Ac       | hille    |                       |          | OAutre  | es 🖉        |
|      | Sexe                   | м        | Masculin |                       |          |         |             |
|      | Date naissan           | ice 24   | /11/2000 |                       | Date ac  | doption | 11          |
|      | Lieu naissan           | ce Pa    | ris      |                       |          |         |             |
|      |                        |          |          | Situation de l'enfant |          |         |             |
|      | Date début             | Date f   | n        | Situat                | ion      |         | <u> </u>    |
|      | 24/11/2000             |          | Enfant   | de moins de 16 ans    |          |         |             |
|      |                        |          |          |                       |          |         | <b>-</b>    |
|      | Date début             | 24       | /11/2000 | 1                     | Date fin | ı –     | 11          |
|      | Situation              | 01       | Enfant d | e moins de 16 ans     |          |         | ]           |
| E    | nregistrer             | Suppri   | ner      |                       |          | ?       | OK sp_enf02 |

#### sp\_enf02

#### Saisies obligatoires:

Radio - boutons (à droite du schéma)

Sélectionner l'une des trois options (double clique sur l'un des 3 radios - boutons) Si l'on choisit « adopté », la date d'adoption se déprotège, et la saisie est alors obligatoire.

1ère partie du schéma

Nom Prénom Sexe Date de naissance <u>et</u> / <u>ou</u> date d'adoption Lieu de naissance: libellé libre (saisie obligatoire)

# 2ème partie du schéma

### Situation

Date de début Ce schéma concerne la situation de l'enfant : à charge, plus de 16 ans, etc... Remarque : ce champ ne se réactualise pas.

Exemples :

Si la situation est « **enfant à charge** », la date de début de situation sera la même que la date de naissance.

Si la situation est "**plus de 16 ans**", la date de début de la situation sera le lendemain du  $16^{e^{ime}}$  anniversaire de l'enfant.

Cliquer sur le bouton [enregistrer] Puis **[OK]** 

Aide à la saisie :Les codes « situation » sont disponibles dans l'aide, pour l'obtenir placer le curseur dans ce champ blanc, et cliquer sur le point d'interrogation, l'information peut être ramenée en double cliquant sur la ligne correspondant à la recherche effectuée.

Ecran sp\_aide à la saisie :

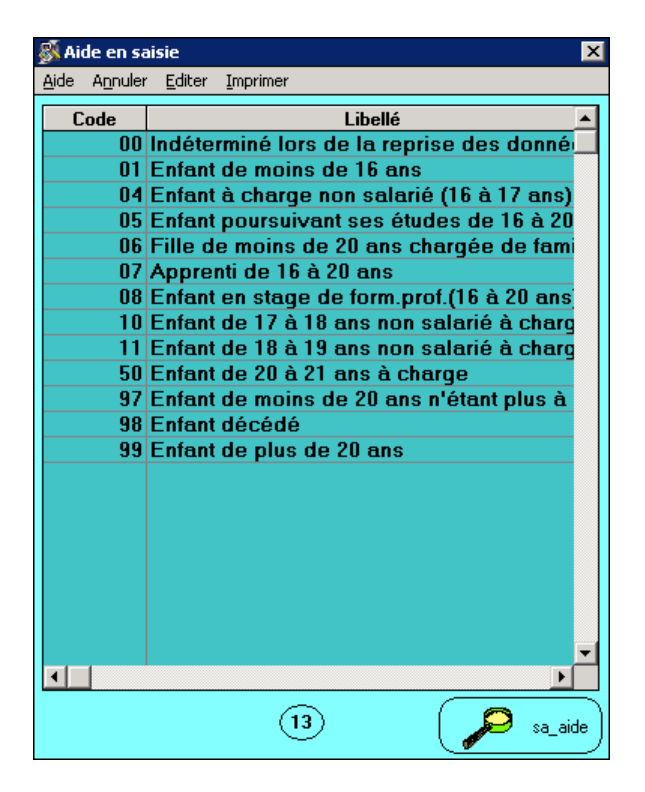

Accepter la description sp\_enf02 en cliquant sur [ **OK** ] puis sp\_enf01 en cliquant sur [ **OK** ]

La demande est alors à <u>l'état 02</u>.

L'acceptation de la description ramène à l'écran sp\_gen01

Fiche de suivi

la fiche de suivi porte toutes les caractéristiques concernant la demande en cours, elle sert de **bordereau de transmission au gestionnaire de corps**, le nom du bureau concerné **par l'instruction du dossier apparaît sur la fiche de suivi.** 

Cliquer sur le bouton [fiche de suivi]

Ecran sp\_pce01

Il est recommandé de compléter le tableau concernant la liste des pièces nécessaires, en cliquant dans la colonne « présence ».

Ici pas d'incidence paie, aucune PJ à fournir au gestionnaire de corps.

L'agent doit **fournir** la photocopie du livret de famille, extrait de naissance au gestionnaire de proximité

Cliquer sur le bouton [OK],

un message apparaît « voulez-vous imprimer la fiche de suivi »

Si besoin répondre « oui ». Retour à l'écran sp\_gen01

Validation

écran sp\_val01

| 🚿 Validation de                             | la demande          | × |
|---------------------------------------------|---------------------|---|
| <u>A</u> ide A <u>n</u> nuler <u>E</u> dite | er <u>I</u> mprimer |   |
| Numéro demano                               | le 📃                |   |
| ſ                                           | CAcceptée           |   |
| Etat demande                                | o Mise en attente   |   |
|                                             | Cans situation      |   |
| Observations                                |                     | 4 |
|                                             |                     |   |
|                                             |                     | ▼ |
|                                             |                     |   |

Dans « Etat de la demande »:

Cocher :

[acceptée] valide la demande
[mise en attente] permet de retrouver la demande dans « vie de la demande » ou pré instruction suivi si besoin un peu plus tard.
Cliquer sur [OK]

Le message d'information suivant apparaît :

Mai0048 : votre demande est maintenant définitivement validée.

Répondre [OK]

Ce qui signifie que la demande est entièrement validée L'information est visible dans le module **CONSULTATION**.

#### MODIFICATION OU SUPPRESSION DE LA DEMANDE

1 - Modification d'une demande à <u>l'état 02</u>Il est possible de modifier une demande à l'état 02.

Ecran sm\_prgp

- pré instruction /suivi
- écran sl\_dem01
- renseigner les champs blancs permettant de retrouver la demande.
  - faire les modifications nécessaires :
  - dans le 1<sup>er</sup> écran sp\_enf01 on sélectionne la ligne à modifier,
  - dans le second sp\_enf02 on procède à la modification
  - puis [enregistrer]
  - accepter la description sur les 2 écrans, puis valider la demande.

- ou encore **supprimer** la demande, dans le 1<sup>er</sup> écran sp\_enf01, puis accepter la description et valider la demande.

# 2 - Modification d'une demande à <u>l'état 41</u>

## Ecran sm\_prgp

- pré instruction / création
- écran sl\_dem01

- renseigner les champs blancs permettant de retrouver la demande, c'est à dire choisir la même date d'effet, et le numéro ou le nom de l'agent.

- 1<sup>er</sup> écran sp\_enf01, sélectionner la ligne à modifier,
- dans le second sp\_enf02
- procéder à la modification
- puis [enregistrer]
- accepter la description sur les 2 écrans, puis valider la demande.

#### **RESUME**

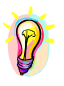

Accès par : EPICEA Gestion / Gestion administrative / Déroulement de carrière / Mise à jour d'un dossier / enfant (hors procédure maternité).

**Rôle du gestionnaire de proximité** : il crée la demande, il la valide, il vérifie la modification dans le module consultation / situation / enfant.

Pièce justificative : copie du livret de famille ou extrait de naissance.

Pièce à transmettre au gestionnaire de corps : aucune.

Code de la procédure : SHM variante c

Circuit : cette demande suit le circuit 4

Incidence paie : non

**Caractéristiques** : avant validation (état02) on peut supprimer ou modifier les informations de la demande en pré instruction /suivi. Dans tous les cas valider la description, puis la demande. Après validation, (état 41) créer une nouvelle demande à la même date d'effet faire la modification valider la demande.

**Date d'effet** : la date d'effet est aléatoire, elle peut être la date du jour, (écrire les 2 premiers chiffres et faire « entrée ou tabulation »). Dans tous les cas elle doit être égale ou supérieure à la date de recrutement de l'agent.

Agent : le N° de l'agent ou le nom puis bouton « entrée » ou tabulation..

# **ETAT CIVIL**

Cette variante permet la mise à jour du numéro INSEE, de ses nom, prénom, titre de civilité, nom de jeune fille date de naissance, résidence de naissance, nationalité, date de naturalisation, et situation familiale.

## Saisies obligatoires

- date d'effet
- nom : majuscules, 30 caractères, virgule interdite
- prénom de l'agent :30 caractères, les blancs sont interdits, les prénoms composés doivent comporter un <u>tiret</u>
- n° INSEE: 13 caractères à saisir, (aide calcul de la clé)
- le titre de civilité (aide: accès à la table "titre de civilité")
- le code sexe: on contrôle la cohérence entre le n° INSEE, le titre de civilité et le code sexe. Le contrôle est bloquant (aide sur champ)
- la date de naissance: on contrôle la cohérence entre l'année et le mois de naissance et le  $n^\circ$  INSEE
- la nationalité (aide sur champ)
- la situation familiale (aide sur champ)

## Saisies facultatives:

- le nom de jeune fille: on contrôle que la situation familiale est en cohérence avec la saisie;
- la résidence de naissance
- la date de naturalisation

-> Gestion administrative

-> Déroulement de carrière

>Mise à jour d'un dossier

->état civil

| Gestion administrative                                    |                                                                                                    |
|-----------------------------------------------------------|----------------------------------------------------------------------------------------------------|
| Aide Sortir Editer Imprimer Courrier interne              |                                                                                                    |
| Pré-instruction<br>Création<br>Suivi<br>Vie de la demande | Initialisation de dossier     Mise à jour d'un dossier     Adresse personnelle (TG)     Adresse professionnelle     Autres adresses     Adresses mél, option interface agent     Banque |
| Déroulement de carrière<br>Modalités de travail           | - Compétence<br>- Conjoint<br>- Décoration<br>- Diplôme<br>- Enfant                                                                                                    |
| Congés                                                    | - Etat civil                                                                                                    |
| Interruptions de fonction                                 | - Langue<br>- Mutuelle<br>Numéra éducation pationale                                                                                                    |
| Fins de fonction                                          | <ul> <li>Numero education nationale</li> <li>Service national</li> <li>Chat effect, enérstiennelle sens chat eite</li> </ul>                                                            |
| Prestations familiales                                    | ongruneet, operationnelle sails trigt site                                                                                                    |
| Editions                                                  |                                                                                                    |
|                                                           | sm_prgp                                                                                                    |
|                                                           | vendredi 18 mars 2005 - 13:35                                                                                                    |

### PRE INSTRUCTION

**Le gestionnaire de proximité** pré instruit la demande. Ecran sm\_prgp

Puis, écran sp\_gen01 (écran fond vert).

Renseigner les champs blancs.

**Date d'effet** : La date d'effet est aléatoire, elle peut être la date du jour, écrire les 2 premiers chiffres et faire « entrée ou tabulation ». Dans tous les cas elle doit être égale ou supérieure à la date de recrutement de l'agent, **sauf si la situation familiale de l'agent est modifiée.** Dans ce cas la date d'effet doit être égale à la date réelle du changement de situation (en effet, la situation familiale comporte un historique et peut avoir des conséquences sur d'autres procédures).

<u>Agent</u>: Le numéro de l'agent dans le 1<sup>er</sup> champ, ou son nom dans le second. Les champs blancs renseignés, faire [ **entrée** ] ou tabulation.

<u>Situation de l'agent</u> : Les éléments constituant l'écran sp\_gen01 résument la situation de l'agent à la date d'effet. (par discrétion les nom et numéro de l'agent ont été retirés).

Cliquer dans [description]

# Description

écran: sp\_sit01

| M Description de la demande | V                               |
|-----------------------------|---------------------------------|
|                             | Supprimer                       |
| Hige Hundler Editer Tubumer |                                 |
| Numéro demande              | 3109869 Date demande 18/03/2005 |
|                             |                                 |
| No insee                    | 2520813001020 45                |
| Nom                         | AJMAED                          |
| Prénom                      | Tatiana                         |
| Titre civilité              | Mlle Mademoiselle Sexe          |
| Nom jeune fille             |                                 |
| Date naissance              | 07/08/1952                      |
| Résidence naissance         | 13001 AIX EN PROVENCE           |
| Nationalité                 | 100 <mark>française</mark>      |
| Date naturalisation         | 11                              |
| Situation familiale         | N Concubin (e)                  |
|                             | СК sp_sit01                     |

### <u>1 – Numéro INSEE</u> :

Lorsque le n° INSEE est modifié, utiliser l'aide sur le champ « clé ».(voir ci-dessous).

La cohérence entre - le sexe - <u>la date de naissance</u> - <u>la résidence de naissance</u> - <u>le n° INSEE</u> est obligatoire.

Sinon, un message d'information

maw \_2855 : "les 4<sup>ème</sup> et 5<sup>ème</sup> chiffres (date de naissance) du n° INSEE doivent correspondre au mois de naissance de l'agent" ou

maw\_2856: "les 6<sup>ème,,</sup> 7ème, 8ème, 9ème, 10ème chiffres (résidence de naissance) du n° INSEE doivent correspondre à la résidence de naissance de l'agent de l'agent. Voulez-vous continuer?".

Si on essaye de valider la saisie (OK sur la "Description"), on a cette fois le message bloquant

mae\_2855 : "les  $4^{\text{ème}}$  et  $5^{\text{ème}}$  chiffres du n° INSEE doivent correspondre au mois de naissance de l'agent".

Attention: on peut utiliser l'aide sur la "résidence de naissance".(curseur dans le champs blanc et clique sur [?].

Toutefois, l'utilisation de la table qui référencie la totalité des communes exclut la saisie de toute résidence de naissance à l'étranger.

Dans ce cas, laisser "à blanc" la résidence de naissance : la saisie n'est pas obligatoire.

Aide à la saisie :Le calcul de la clé du numéro INSEE, se fait dans l'aide, pour l'obtenir placer le curseur dans ce champ blanc, et cliquer sur le point d'interrogation, l'information peut être ramenée en double cliquant sur la ligne correspondant à la recherche effectuée.

| 🚿 Aide         | 🖇 Aide en saisie 🛛 🛛 🔀                        |   |  |  |
|----------------|-----------------------------------------------|---|--|--|
| <u>A</u> ide A | <u>n</u> nuler <u>E</u> diter <u>I</u> mprime | r |  |  |
| CLE            | N* INSEE                                      |   |  |  |
| 87             | 1530813001020                                 |   |  |  |
|                |                                               |   |  |  |
|                |                                               |   |  |  |
|                |                                               |   |  |  |
|                |                                               |   |  |  |

**Aide à la saisie** « résidence de naissance » Les codes « département » puis « résidence » sont disponibles dans l'aide, pour l'obtenir placer le curseur dans le 1<sup>er</sup> champ blanc, et cliquer sur le point d'interrogation, l'information peut être ramenée en double cliquant sur la ligne correspondant à la recherche effectuée. Puis recommencer l'opération pour le code de la résidence.

| <table-of-contents> Aide sur</table-of-contents> | résidence adminis                                                  | trative |            |      |         | ×        |
|--------------------------------------------------|--------------------------------------------------------------------|---------|------------|------|---------|----------|
| <u>A</u> ide A <u>n</u> nul                      | er <u>E</u> diter <u>I</u> mprimer                                 |         |            |      |         |          |
| Code d<br>(099<br>dispos<br>Libellé              | lépartement<br>pour les mise à<br>ition à l'étranger)<br>résidence |         |            |      | ]       |          |
| Code rés.                                        |                                                                    | Lib     | ellé       | Zone | Taux 75 | Taux 92  |
|                                                  |                                                                    |         |            |      |         |          |
| Rechero                                          | her                                                                |         | $\bigcirc$ |      | P 💽     | sa_res01 |

**remarque** : l'incidence « paie » ne sera effective dans tous les cas que sur le bulletin de janvier de l'agent, en effet cette mise à jour se fait une fois par an, le 31 décembre.

On peut modifier la situation familiale

aide sur le champ: accès à la liste des différents codes : titre de civilité, sexe, résidence de naissance, nationalité, situation familiale, procéder comme ci-dessus.

Si la situation choisie implique de renseigner la rubrique "Conjoint", le bouton correspondant est affiché, et permet d'accéder au schéma spécifique (sp\_cnj01).

Si la situation ne justifie pas cette saisie, le bouton n'est pas affiché.

Pour que l'on puisse accéder au schéma sp\_cnj01, la situation familiale doit être :

- marié
- divorcé
- concubin
- pacsé
- séparé
- veuf

Accepter la description en cliquant sur [ OK ]

La demande est alors à <u>l'état 02</u>.

L'acceptation de la description ramène à l'écran sp\_gen01

Fiche de suivi

R

In fiche de suivi porte toutes les caractéristiques concernant la demande en cours, elle sert de **bordereau de transmission au gestionnaire de corps**, le nom du bureau concerné **par l'instruction du dossier apparaît sur la fiche de suivi.** 

Cliquer sur le bouton [fiche de suivi]

Ecran sp\_pce01

Il est recommandé de compléter le tableau concernant la liste des pièces nécessaires, en cliquant dans la colonne « présence ».

Pièces justificatives :

- Photocopie lisible du livret de famille régulièrement mis à jour en cas de changement d'état civil

ou

- Déclaration sur l'honneur de la situation au plan de l'état civil.

- éventuellement jugement de divorce, certificat de décès du conjoint.

et

- Relevé d'identité bancaire, postal ou de caisse d'épargne établi au nom de l'agent, **en cas de changement de nom patronymique ou de domiciliation de traitement.** 

Cliquer sur le bouton [OK],

un message apparaît « voulez-vous imprimer la fiche de suivi ».

Si besoin répondre « **oui** ». Retour à l 'écran sp\_gen01.

### Validation

écran sp\_val01

| 🔊 Va | alidatior        | n de la | a demande                                           |  |      |   | ×           |
|------|------------------|---------|-----------------------------------------------------|--|------|---|-------------|
| Aide | A <u>n</u> nuler | Editer  | <u>I</u> mprimer                                    |  |      |   |             |
| Nu   | méro den         | nande   |                                                     |  |      |   |             |
|      | Etat dema        | ande    | C Acceptée<br>C Mise en attente<br>C Sans situation |  |      |   |             |
| ОЬ   | servation        |         |                                                     |  | <br> | P | OK sp_val01 |

Dans « Etat de la demande »: Cocher :

[acceptée] valide la demande

[mise en attente] permet de retrouver la demande dans « vie de la demande » ou pré instruction suivi si besoin un peu plus tard. Cliquer sur **[OK]** 

Le message d'information suivant apparaît :

| mai_0048 |                                                                            |  |  |  |  |
|----------|----------------------------------------------------------------------------|--|--|--|--|
| ٩        | Votre demande est maintenant validée en pré-instruction( -> instruction,?) |  |  |  |  |
|          | OK                                                                         |  |  |  |  |

**remarque** : si la mise à jour « état civil s'effectue uniquement sur la résidence de naissance, la demande est validée localement, le numéro INSEE n'est cependant pas modifié. Répondre [OK]

Ce qui signifie que la demande est validée en pré instruction elle est à l'état 01.

A ce stade il est encore possible de refuser la demande si elle comporte une erreur. Voir ci après refus d'une demande à <u>l'état 01</u>

# MODIFICATION OU SUPPRESSION DE LA DEMANDE

1 - Modification d'une demande à <u>l'état 02</u>

Ecran sm\_prgp

- pré instruction /suivi

- écran sl\_dem01

- renseigner le ou les champs blancs permettant de retrouver la demande, exemple : le numéro de demande.

- double clic sur la ligne du tableau permet d'ouvrir la demande
- écran sp\_gen01, [description]
- écran sp\_sit01

-faire les modifications nécessaires, accepter la description puis valider la demande.

- ou bien dans le bandeau supérieur de l'écran « supprimer la demande »

2 - Refus d'une demande à <u>l'état 01</u>

Pour ce faire : retour à l'écran sm\_prgp, cliquer dans « vie de la demande ».

Ecran sm\_prgp

Renseigner le nom de la procédure, ou le numéro de la demande, ou de l'agent, puis bouton [rechercher]

Mettre la ligne concernée par le refus en sur brillance et cliquer sur [refuser]

Message : « La demande *SHPb* n°-----, sera refusée, voulez-vous continuer ?

Répondre « oui »

La demande qui était à l'état 01, passe à l'état 13.(refusée)

#### **RESUME**

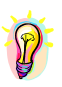

Accès par : EPICEA Gestion / Gestion administrative / Déroulement de carrière / Mise à jour d'un dossier / état civil.

**Rôle du gestionnaire de proximité** : il crée la demande, il la valide, il vérifie la modification dans le module consultation / situation / état civil.

**Pièces justificatives et à transmettre** au gestionnaire de corps : - Photocopie lisible du livret de famille régulièrement mis à jour en cas de changement d'état civil ou

- Déclaration sur l'honneur de la situation au plan de l'état civil.

Code de la procédure : SHP variante b.

Circuit : cette demande suit le circuit 19

Incidence paie : oui

**Caractéristiques** : avant validation (état02) on peut supprimer ou modifier les informations de la demande en pré instruction /suivi. Dans tous les cas valider la description, puis la demande. Après validation, (état 01) aller dans « vie de la demande » et refuser la demande.

**Date d'effet** : la date d'effet est aléatoire, elle peut être la date du jour, (écrire les 2 premiers chiffres et faire « entrée ou tabulation ») dans tous les cas elle doit être égale ou supérieure à la date de recrutement de l'agent (sauf s'il s'agit de la situation familiale).

Agent : le N° de l'agent ou le nom puis bouton « entrée » ou tabulation.

# **LANGUE**

La rubrique « observation » permet de donner des indications sur le niveau de l'acquisition de la langue : exemples : parlée, écrite, niveau de maîtrise.

## <u>ACCES</u>

-> Gestion administrative

-> Déroulement de carrière

>Mise à jour d'un dossier

->langue

| Gestion administrative<br>Aide Sortir Editer Imprimer Courrier intern                                                                                                    | e I I I I I I I I I I I I I I I I I I I                                                                                                    |
|----------------------------------------------------------------------------------------------------|----------------------------------------------------------------------------------------------------|
| Dré-instruction       Création         Pré-instruction       Suivi         Ovie de la demande       Suivi         Déroulement de carrière       Modalités de travail         Congés       Interruptions de fonction         Fins de fonction       Fins de fonction         Prestations familiales       Editions | Initialisation de dossier     Mise à jour d'un dossier     Adresse personnelle (TG)     Adresse professionnelle     Autres adresses     Adresses mél, option interface agent     Banque     Compétence     Conjoint     Décoration     Diplôme     Enfant     Etat civil     Langue     Mutuelle     Numéro éducation nationale     Service national     Chgt affect. opérationnelle sans chgt site |
|                                                                                                    | sm_prgp<br>vendredi 18 mars 2005 - 15:09                                                                                                    |

#### PRE INSTRUCTION

**Le gestionnaire de proximité** pré instruit la demande. Ecran sm\_prgp

Puis, écran sp\_gen01 (écran fond vert)

Renseigner les champs blancs.

**Date d'effet** :La date d'effet est aléatoire, elle peut être la date du jour, écrire les 2 premiers chiffres et faire « entrée ou tabulation ». Dans tous les cas elle doit être égale ou supérieure à la date de recrutement de l'agent.

<u>Agent</u>: Le numéro de l'agent dans le 1<sup>er</sup> champ, ou son nom dans le second. Les champs blancs renseignés, faire [ **entrée** ] ou tabulation. <u>Situation de l'agent</u> : Les éléments constituant l'écran sp\_gen01 résument la situation de l'agent à la date d'effet. (par discrétion les nom et numéro de l'agent ont été retirés).

Cliquer dans [description]

# Description

écran: sp\_lng01

La saisie se fait selon l'ergonomie propre aux tableaux.

Sélectionner une ligne du tableau.
Saisir les informations dans les champs en bas de tableau.
[Enregistrer]
quitter le schéma par [OK ].

Si l'on veut <u>supprimer</u> une information enregistrée. Sélectionner la ligne. [**Supprimer**]

Quitter l'écran par [ OK ].

| Description de la demar                                    | ande                                            | ×     |
|------------------------------------------------------------|-------------------------------------------------|-------|
| <u>A</u> ide A <u>n</u> nuler <u>E</u> diter <u>I</u> mpri | rimer Supprimer                                 |       |
| Numéro demande                                             | e <u>3109872</u> Date demande <u>18/03/2005</u> |       |
| Langue                                                     | Observation                                     |       |
| Arabe                                                      | parlé écrit                                     |       |
|                                                            |                                                 | ·     |
| Langue L(                                                  | .013 Arabe 1                                    |       |
| Observation pa                                             | parlé écrit                                     |       |
| Enregistrer Su                                             | upprimer OK sp                                  | Ing01 |

aide à la saisie Les codes des langues sont disponibles dans l'aide, pour l'obtenir placer le curseur dans le 1<sup>er</sup> champ blanc, et cliquer sur le point d'interrogation, l'information peut être ramenée en double cliquant sur la ligne correspondant à la recherche effectuée.

Observation : La saisie est libre.

| Aide en s                                                     | aisie       | ×  |  |  |  |
|---------------------------------------------------------------|-------------|----|--|--|--|
| <u>A</u> ide A <u>n</u> nuler <u>E</u> diter <u>I</u> mprimer |             |    |  |  |  |
| Code                                                          | Libellé     | •  |  |  |  |
| L001                                                          | Anglais     |    |  |  |  |
| L002                                                          | Allemand    |    |  |  |  |
| L003                                                          | Espagnol    |    |  |  |  |
| L004                                                          | Italien     |    |  |  |  |
| L005                                                          | Portugais   |    |  |  |  |
| L006                                                          | Russe       |    |  |  |  |
| L007                                                          | Suédois     |    |  |  |  |
| L008                                                          | Norvégien   |    |  |  |  |
| L009                                                          | Néerlandais |    |  |  |  |
| L010                                                          | Finnois     |    |  |  |  |
| L011                                                          | Chinois     |    |  |  |  |
| L012                                                          | Japonais    |    |  |  |  |
| L013                                                          | Arabe       |    |  |  |  |
|                                                               |             |    |  |  |  |
|                                                               |             |    |  |  |  |
|                                                               |             |    |  |  |  |
|                                                               |             |    |  |  |  |
|                                                               |             |    |  |  |  |
|                                                               |             |    |  |  |  |
|                                                               |             |    |  |  |  |
|                                                               |             | •  |  |  |  |
| •                                                             | F           |    |  |  |  |
|                                                               | 13 Sa_aide  | ,) |  |  |  |

Accepter la description en cliquant sur [ OK ]

La demande est alors à <u>l'état 02</u>.

L'acceptation de la description ramène à l'écran sp\_gen01

# Fiche de suivi

la fiche de suivi porte toutes les caractéristiques concernant la demande en cours, elle sert de **bordereau de transmission au gestionnaire de corps**, le nom du bureau concerné **par l'instruction du dossier apparaît sur la fiche de suivi**.

Cliquer sur le bouton [fiche de suivi].

Ecran sp\_pce01

Il est recommandé de compléter le tableau concernant la liste des pièces nécessaires, en cliquant dans la colonne « présence ».

Pièces justificatives : aucune.

Cliquer sur le bouton **[OK]**, un message apparaît « voulez-vous imprimer la fiche de suivi ».

Si besoin répondre « **oui** ». Retour à l 'écran sp\_gen01.

## Validation

écran sp\_val01

| Validation de la                             | a demande                                           | × |
|----------------------------------------------|-----------------------------------------------------|---|
| <u>A</u> ide A <u>n</u> nuler <u>E</u> diter | Imprimer                                            |   |
| Numéro demande                               |                                                     |   |
| Etat demande                                 | C Acceptée<br>C Mise en attente<br>C Sans situation |   |
| Observations                                 |                                                     | - |
|                                              |                                                     |   |

Dans « Etat de la demande »: Cocher:

[acceptée] valide la demande [mise en attente] permet de retrouver la demande dans « vie de la demande » ou pré instruction suivi si besoin un peu plus tard. Cliquer sur [OK].

Le message d'information suivant apparaît :

Mai0048 : votre demande est maintenant définitivement validée.

répondre [OK]

Ce qui signifie que la demande est entièrement validée L'information est visible dans le module CONSULTATION.

# MODIFICATION OU SUPPRESSION DE LA DEMANDE

1 - Modification d'une demande à l'état 02

Ecran sm\_prgp

- pré instruction /suivi

- écran sl\_dem01

- renseigner le ou les champs blancs permettant de retrouver la demande à supprimer, ou à modifier exemple : le numéro de demande.

- double clic sur la ligne du tableau permet d'ouvrir la demande
- écran sp\_gen01, [description]
- écran sp\_lng01

- faire les modifications nécessaires,

[enregistrer]

- accepter la description puis valider la demande.

- ou encore **supprimer** les informations en remettant les champs à blanc, puis accepter la description et valider la demande.

2 - Modification d'une demande à <u>l'état 41</u>

Cliquer dans : Pré instruction / création, puis dans l'écran sp\_gen01 saisir la même date d'effet et le numéro ou le nom de l'agent.

Un message d'information précise : Il existe à cette date et pour l'agent, une demande de la même procédure même variante. **[ok].** Ouvrir la **[Description]** 

Les informations peuvent être

- modifiées (ne pas oublier d'enregistrer la nouvelle information) ou

- supprimées pour ce faire cliquer dans le bouton [supprimer].

- accepter la description en cliquant dans [ok] et enfin, procéder à la validation de la demande (écran fond jaune).

Message : votre demande est maintenant définitivement validée.

#### **RESUME**

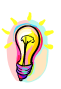

Accès par : EPICEA Gestion / Gestion administrative / Déroulement de carrière / Mise à jour d'un dossier / langue.

**Rôle du gestionnaire de proximité** : il crée la demande, il la valide, il vérifie la modification dans le module consultation / situation / langue.

Pièce justificative : aucune.

Pièce à transmettre au gestionnaire de corps : aucune.

Code de la procédure : SHM variante e.

Circuit : cette demande suit le circuit 4.

Incidence paie : non

**Caractéristiques** : avant validation (état02) on peut supprimer ou modifier les informations de la demande en pré instruction /suivi. Dans tous les cas valider la description, puis la demande. Après validation, (état 41) créer une nouvelle demande à la même date d'effet faire la modification valider la demande.

**Date d'effet** : la date d'effet est aléatoire, elle peut être la date du jour, (écrire les 2 premiers chiffres et faire « entrée ou tabulation »). Dans tous les cas elle doit être égale ou supérieure à la date de recrutement de l'agent.

Agent : le N° de l'agent ou le nom puis bouton « entrée » ou tabulation.
## **NUMERO EDUCATION NATIONALE**

Le ministère de l'agriculture accueille par voie de détachement des fonctionnaires du ministère de l'éducation nationale.

Ces agents ont reçu au seing de ce ministère un numéro qui permet de les identifier. Grâce à cette variante, il est possible de mémoriser le numéro éducation nationale.

#### ACCES

-> Gestion administrative

-> Déroulement de carrière

>Mise à jour d'un dossier

->numéro éducation nationale

| Gestion administrative                                                                     | _ <b>_</b> X                                                                                                    |
|--------------------------------------------------------------------------------------------|----------------------------------------------------------------------------------------------------|
| Aide Sortir Editer Imprimer Courrier interne                                               |                                                                                                    |
| Pré-instruction<br>© Création<br>© Suivi<br>© Vie de la demande<br>Déroulement de carrière | Initialisation de dossier     Mise à jour d'un dossier     Adresse personnelle (TG)     Adresse professionnelle     Autres adresses     Adresses mél, option interface agent     Banque     Compétence     Conjoint     Désentier |
| Modalités de travail                                                                       | - Decoration<br>- Diplôme                                                                                                    |
| Congés                                                                                     | - Enfant<br>- Etat civil                                                                                                    |
| Interruptions de fonction                                                                  | - Langue<br>- Mutuelle                                                                                                    |
| Fins de fonction                                                                           | <ul> <li>Numéro éducation nationale</li> <li>Service national</li> <li>Chat affact anérationnelle sans chat site</li> </ul>                                                                                                    |
| Prestations familiales                                                                     | onge ander, operationnene sans engeste                                                                                                    |
| Editions                                                                                   |                                                                                                    |
|                                                                                            | sm_prgp                                                                                                    |
|                                                                                            | lundi 21 mars 2005 - 10:26                                                                                                    |

#### PRE INSTRUCTION

**Le gestionnaire de proximité** pré instruit la demande. Ecran sm\_prgp

Puis, écran sp\_gen01 (écran fond vert). Renseigner les champs blancs.

**Date d'effet** : La date d'effet est aléatoire, elle peut être la date du jour, écrire les 2 premiers chiffres et faire « entrée ou tabulation ». Dans tous les cas elle doit être égale ou supérieure à la date de recrutement de l'agent.

<u>Agent</u> : Le numéro de l'agent dans le 1<sup>er</sup> champ, ou son nom dans le second. Les champs blancs renseignés, faire [ **entrée** ] ou tabulation. <u>Situation de l'agent</u> : Les éléments constituant l'écran sp\_gen01 résument la situation de l'agent à la date d'effet.

Cliquer dans [description]

## Description

écran: sp\_shm10

| M Description de la demande                   | ×                       |
|-----------------------------------------------|-------------------------|
| <u>Aide Annuler Editer Imprimer Supprimer</u> |                         |
| Numéro demande 3109875                        | Date demande 21/03/2005 |
| Numéro Eduction Nationale                     |                         |
|                                               |                         |

Ecrire le numéro.

Accepter la description en cliquant sur [ OK ]

La demande est alors à l'état 02.

L'acceptation de la description ramène à l'écran sp\_gen01

### Fiche de suivi

la fiche de suivi porte toutes les caractéristiques concernant la demande en cours, elle sert de **bordereau de transmission au gestionnaire de corps**, le nom du bureau concerné **par l'instruction du dossier apparaît sur la fiche de suivi.** 

Cliquer sur le bouton [fiche de suivi].

Ecran sp\_pce01

Il est recommandé de compléter le tableau concernant la liste des pièces nécessaires, en cliquant dans la colonne « présence ».

Pièces justificatives : aucune

Cliquer sur le bouton [OK],

un message apparaît « voulez-vous imprimer la fiche de suivi »

Si besoin répondre « **oui** ». Retour à l'écran sp\_gen01.

## Validation

| 🔊 V  | alidatio         | n de la        | a demande                                          |   | ×                      |
|------|------------------|----------------|----------------------------------------------------|---|------------------------|
| Aide | A <u>n</u> nuler | <u>E</u> diter | <u>I</u> mprimer                                   |   |                        |
| N    | uméro der        | mande          |                                                    |   |                        |
|      | Etat dem         | ande           | CAcceptée<br>C Mise en attente<br>C Sans situation |   |                        |
| O    | oservatior       | ns             |                                                    | F | СК <sub>sp_val01</sub> |

écran sp\_val01

Dans « Etat de la demande »:

Cocher :

[acceptée] valide la demande [mise en attente] permet de retrouver la demande dans « vie de la demande » ou pré instruction suivi si besoin un peu plus tard. Cliquer sur [OK].

Le message d'information suivant apparaît :

Mai0048 : votre demande est maintenant définitivement validée.

répondre [OK]

Ce qui signifie que la demande est entièrement validée. L'information est visible dans le module **CONSULTATION.** 

#### MODIFICATION OU SUPPRESSION DE LA DEMANDE

1 - Modification d'une demande à <u>l'état 02</u>

Ecran sm\_prgp

- pré instruction /suivi

- écran sl\_dem01

- renseigner le ou les champs blancs permettant de retrouver la demande, exemple : le numéro de demande.

- double clic sur la ligne du tableau permet d'ouvrir la demande
- écran sp\_gen01, [description]
- écran sp\_shm10
  - faire les modifications nécessaires, enregistrer,
  - accepter la description puis valider la demande.

- ou encore **supprimer** les informations en remettant les champs  $\underline{a}$  blanc , puis accepter la description et valider la demande.

2 - Modification d'une demande à <u>l'état 41</u>

Cliquer dans : Pré instruction / création, puis dans l'écran sp\_gen01 saisir la même date d'effet et le numéro ou le nom de l'agent.

Un message d'information précise : Il existe à cette date et pour l'agent, une demande de la même procédure même variante. **[ok]. Ouvrir la [Description]** 

Les informations peuvent être

- modifiées ou
- supprimées,

il faut pour cela remettre le champs à blanc puis dans les 2 cas :

accepter la description en cliquant dans **[ok]** et enfin, procéder à la :validation de la demande (écran fond jaune).

Message : votre demande est maintenant définitivement validée.

#### **RESUME**

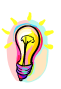

Accès par : EPICEA Gestion / Gestion administrative / Déroulement de carrière / Mise à jour d'un dossier / numéro éducation nationale.

**Rôle du gestionnaire de proximité** : il crée la demande, il la valide, il vérifie la modification dans le module consultation / situation / numéro éducation nationale.

Pièces à transmettre au gestionnaire de corps : aucune.

Code de la procédure : SHM variante 1.

Circuit : cette demande suit le circuit 4.

Incidence paie : non.

**Caractéristiques** : avant validation (état02) on peut supprimer ou modifier les informations de la demande en pré instruction /suivi. Dans tous les cas valider la description, puis la demande. Après validation, (état 41) créer une nouvelle demande à la même date d'effet faire la modification valider la demande.

**Date d'effet** : la date d'effet est aléatoire, elle peut être la date du jour, (écrire les 2 premiers chiffres et faire « entrée ou tabulation »). Dans tous les cas elle doit être égale ou supérieure à la date de recrutement de l'agent.

Agent : le N° de l'agent ou le nom puis bouton « entrée » ou tabulation.

## SERVICE NATIONAL

Cette mise à jour concerne uniquement le service national <u>accompli avant l'entrée au Ministère de</u> <u>l'agriculture</u>.

Si les procédures « départ au service national » et « réintégration après service national » ont été utilisées, la mise à jour est inutile. La durée du service national est alors prise en compte automatiquement dans l'ancienneté d'échelon.

## Attention

la durée du service national est calculée (différence entre date de début et date de fin). On peut la modifier, dans le cas où la différence entre les deux dates intègre une période qui n'est pas à prendre en compte comme service militaire légal.

**Exemple** : absence due au service national comprise entre le 1<sup>er</sup> janvier et le 30 novembre (11 mois); durée du service national à prendre en compte : 10 mois (différence due à une sanction, par exemple).

Dans ce cas, il existera une différence arithmétique entre la durée du service national d'une part, et la période comprise entre date de début et date de fin, d'autre part.

En conséquence, si on modifie une ou deux dates (début / fin), la durée n'est pas recalculée, il faut la modifier. Il n'y a aucun contrôle de cohérence. L'utilisateur vérifie lui-même.

### <u>ACCES</u>

-> Gestion administrative

-> Déroulement de carrière

>Mise à jour d'un dossier

->service national

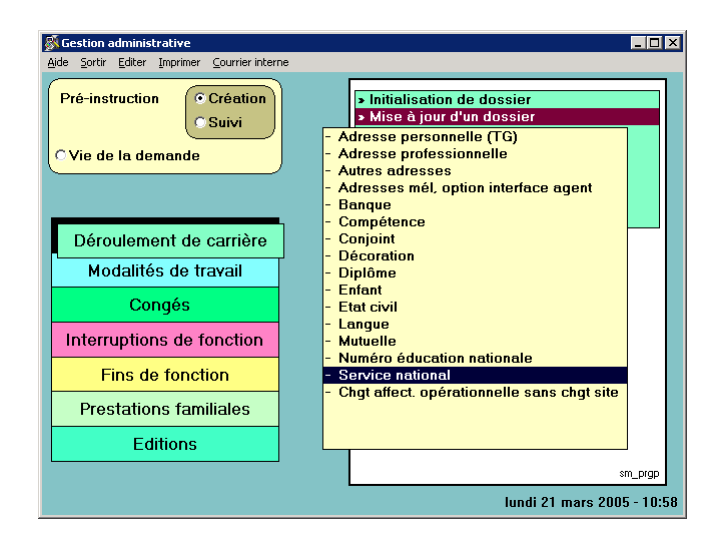

#### PRE INSTRUCTION

**Le gestionnaire de proximité** pré instruit la demande. Ecran sm\_prgp.

Puis, écran sp\_gen01 (écran fond vert). Renseigner les champs blancs.

**Date d'effet** : La date d'effet est aléatoire, elle peut être la date du jour, écrire les 2 premiers chiffres et faire « entrée ou tabulation ». Dans tous les cas elle doit être égale ou supérieure à la date de recrutement de l'agent.

<u>Agent</u>: Le numéro de l'agent dans le 1<sup>er</sup> champ, ou son nom dans le second. Les champs blancs renseignés, faire [ **entrée** ] ou tabulation.

<u>Situation de l'agent</u> : Les éléments constituant l'écran sp\_gen01 résument la situation de l'agent à la date d'effet.

Cliquer dans [description]

## Description

écran: sp\_sna01

| Description de la demande            |                                          |
|--------------------------------------|------------------------------------------|
| <u>A</u> ide Annuler Editer Imprimer | Supprimer                                |
| Numéro demande                       | 3109878 Date demande 21/03/2005          |
| Service actif légal                  |                                          |
| Situation serv. nationa              | I LIBE Libéré des obligations militaires |
| Date report                          | 11                                       |
| Date début                           | 01/01/1990 Date fin prévue 30/12/1990    |
| Durée période                        | 1aj                                      |
| Description                          | objecteur de conscience                  |
| Autres services national             |                                          |
| Durée cumulée                        | <mark>0</mark> a 0 m 0 j                 |
|                                      |                                          |
| Autres serv. nationaux               | ССК sp_sna0                              |

**aide à la saisie** Les codes affectés à la situation au regard du service national et à chaque type de service militaire (description) sont disponibles dans l'aide. Pour l'obtenir placer le curseur dans le champ blanc, et cliquer sur le point d'interrogation, l'information peut être ramenée en double cliquant sur la ligne correspondant à la recherche effectuée.

Si besoin, il est possible de compléter le dossier de l'agent en cliquant dans le bouton « autre services nationaux ».

| 😹 Autres services na                         | tionaux   |       |                   | Z           |
|----------------------------------------------|-----------|-------|-------------------|-------------|
| <u>A</u> ide A <u>n</u> nuler <u>E</u> diter | Imprimer  |       |                   |             |
| Date début                                   | Date fin  | Durée | Description de la | période     |
|                                              |           |       |                   |             |
|                                              |           |       |                   |             |
|                                              |           |       |                   |             |
| Date début                                   | 11        |       | Date fin          | 11          |
| Durée période                                | <b>a</b>  | m j   |                   |             |
| Description                                  |           |       |                   |             |
|                                              |           |       |                   |             |
| Enregistrer                                  | Supprimer |       |                   | UK sp_sna02 |

Dans cet écran, l'information concernant la description est obligatoire.

La saisie se fait alors selon l'ergonomie propre aux tableaux.

- Sélectionner une ligne du tableau.

- Saisir les informations dans les champs en bas de tableau.

[Enregistrer] quitter le schéma par [OK ].

Si l'on veut supprimer une information enregistrée. Sélectionner la ligne. [Supprimer].

Quitter l'écran par [ OK ]0

Accepter la description en cliquant sur [OK].

La demande est alors à l'état 02.

L'acceptation de la description ramène à l'écran sp\_gen01.

## Fiche de suivi

la fiche de suivi porte toutes les caractéristiques concernant la demande en cours, elle sert de bordereau de transmission au gestionnaire de corps, le nom du bureau concerné par l'instruction du dossier apparaît sur la fiche de suivi.

Cliquer sur le bouton [fiche de suivi]

Ecran sp\_pce01

Il est recommandé de compléter le tableau concernant la liste des pièces nécessaires, en cliquant dans la colonne « présence ».

Pièces justificatives : l' état signalétique des services militaires où doivent figurer les dates ou la copie du livret militaire.

Cliquer sur le bouton **[OK]**, un message apparaît « voulez-vous imprimer la fiche de suivi ».

Si besoin répondre « **oui** ». Retour à l 'écran sp\_gen01.

### Validation

écran sp\_val01

| 🚿 Validation de l                            | la demande                                          | ×           |
|----------------------------------------------|-----------------------------------------------------|-------------|
| <u>A</u> ide A <u>n</u> nuler <u>E</u> diter | <u>I</u> mprimer                                    |             |
| Numéro demande                               |                                                     |             |
| Etat demande                                 | C Acceptée<br>C Mise en attente<br>C Sans situation |             |
| Observations                                 |                                                     | ×           |
|                                              |                                                     | OK sp_val01 |

Dans « Etat de la demande »:

Cocher :

[acceptée] valide la demande

[mise en attente] permet de retrouver la demande dans « vie de la demande »ou pré instruction suivi si besoin un peu plus tard. Cliquer sur [OK].

Le message d'information suivant apparaît :

Mai0048 : votre demande est maintenant définitivement validée.

répondre [OK].

Ce qui signifie que la demande est entièrement validée. L'information est visible dans le module **CONSULTATION**.

#### MODIFICATION OU SUPPRESSION DE LA DEMANDE

1 - Modification d'une demande à <u>l'état 02</u>

Ecran sm\_prgp

- pré instruction / suivi

- écran sl\_dem01

- renseigner le ou les champs blancs permettant de retrouver la demande, exemple : le numéro de demande

- double clic sur la ligne du tableau permet d'ouvrir la demande
- écran sp\_gen01, [description]
- écran sp\_sna01

- faire les modifications nécessaires, s'il s'agit de l'écran sp\_sna02 ne pas oublier **d'enregistrer** 

- accepter la description puis valider la demande,

- ou encore **supprimer** les informations en remettant les champs à blanc , puis accepter la description et valider la demande.

2 - Modification d'une demande à <u>l'état 41</u>

Cliquer dans : Pré instruction / création, puis dans l'écran sp\_gen01 saisir la même date d'effet et le numéro ou le nom de l'agent.

Un message d'information précise : Il existe à cette date et pour l'agent, une demande de la même procédure même variante. **[ok].** Ouvrir la **[Description]** 

Les informations peuvent être

modifiées ou
supprimées, il faut pour cela remettre les champs à blanc puis dans les 2 cas :

accepter la description en cliquant dans **[0k]** et enfin, procéder à la validation de la demande (écran fond jaune).

Message : votre demande est maintenant définitivement validée.

#### **RESUME**

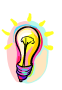

Accès par : EPICEA Gestion / Gestion administrative / Déroulement de carrière / Mise à jour d'un dossier / service national.

**Rôle du gestionnaire de proximité** : il crée la demande, il la valide, il vérifie la modification dans le module consultation / situation / service national.

**Pièce justificative à transmettre** au gestionnaire de corps : l' état signalétique des services militaires où figurent les dates ou copie du livret militaire.

Code de la procédure : SHM variante d.

Circuit : cette demande suit le circuit 4

Incidence paie : non

**Caractéristiques** : avant validation (état02) on peut supprimer ou modifier les informations de la demande en pré instruction /suivi. Dans tous les cas valider la description, puis la demande. Après validation, (état 41) créer une nouvelle demande à la même date d'effet faire la modification valider la demande.

**Date d'effet** : la date d'effet est aléatoire, elle peut être la date du jour, (écrire les 2 premiers chiffres et faire « entrée ou tabulation ») dans tous les cas elle doit être égale ou supérieure à la date de recrutement de l'agent.

Agent : le N° de l'agent ou le nom puis bouton « entrée » ou tabulation.

## CHANGEMENT D'AFFECTATION OPERATIONNELLE SANS CHANGEMENT DE SITE.

ACCES

-> Gestion administrative

-> Déroulement de carrière

>Mise à jour d'un dossier

-> Changement d'affectation opérationnelle sans changement de site

| 🖗 Gestion administrative                                 |                                                                                                    | ×  |
|----------------------------------------------------------|----------------------------------------------------------------------------------------------------|----|
| Aide Sortir Editer Imprimer Courrier interne             |                                                                                                    |    |
| Pré-instruction Création<br>Suivi<br>C Vie de la demande | Initialisation de dossier     Mise à jour d'un dossier     Adresse personnelle (TG)     Adresse professionnelle     Adresse adresses     Adresses mél, option interface agent                                                                                                    |    |
| Déroulement de carrière<br>Modalités de travail          | - Banque - Compétence - Compétence - Conjoint - Décoration - Dictoration - Dictoration |    |
| Congés                                                   | - Enfant<br>- Etat civil                                                                                                    |    |
| Interruptions de fonction                                | - Langue<br>- Mutuelle                                                                                                    |    |
| Fins de fonction                                         | - Numero education nationale<br>- Service national                                                                                                    |    |
| Prestations familiales                                   | <ul> <li>Chgt affect, operationnelle sans chgt site</li> </ul>                                                                                                    |    |
| Editions                                                 |                                                                                                    |    |
|                                                          | sm_prgp                                                                                                    |    |
|                                                          | lundi 21 mars 2005 - 14:                                                                                                    | 43 |

#### PRE INSTRUCTION

**Le gestionnaire de proximité** pré instruit la demande. Ecran sm\_prgp.

Puis, écran sp\_gen01 (écran fond vert). Renseigner les champs blancs.

**Date d'effet** : La date d'effet est la date de changement d'affectation opérationnelle sans changement de site de l'agent.

<u>Agent</u>: Le numéro de l'agent dans le 1<sup>er</sup> champ, ou son nom dans le second. Les champs blancs renseigné faire [ **entrée** ] ou tabulation.

<u>Situation de l'agent</u> : Les éléments constituant l'écran sp\_gen01 résument la situation de l'agent à la date d'effet.

Cliquer dans [description]

## Description

sp\_shp10

| 🖗 Description de la demande                 | ×                                 |
|---------------------------------------------|-----------------------------------|
| Aide Annuler Editer Imprimer Supprimer      |                                   |
| Numéro demande 3109880                      | Date demande 21/03/2005           |
| Aff. Opérationnelle 4687 DDAF AIN DIRECTION |                                   |
| Pièce & Téléphone                           |                                   |
| Résidence admin. BOURG EN BRESSE            |                                   |
| Situation actuelle                          | <b>Р ? ОК <sub>sp_shp10</sub></b> |

L'écran de saisie permet de visualiser l'affectation actuelle de l'agent.

aide à la saisie Le code affectation est disponible dans l'aide. Pour l'obtenir placer le curseur dans le champ blanc, et cliquer sur le point d'interrogation.

Ecran sa\_str01

#### [rechercher]

- 1

L'information peut être ramenée en double cliquant sur la ligne correspondant à la recherche effectuée.

**rappel** concernant la procédure SHP variante j : attention : Le gestionnaire de proximité ne doit pas initier les changements d'affectation opérationnelle s'il y a changement de lieu géographique de travail

Accepter la description en cliquant sur [ OK ].

La demande est alors à l'état 02.

L'acceptation de la description ramène à l'écran sp\_gen01.

Fiche de suivi

In fiche de suivi porte toutes les caractéristiques concernant la demande en cours, elle sert de **bordereau de transmission au gestionnaire de corps**, le nom du bureau concerné **par l'instruction du dossier apparaît sur la fiche de suivi.** 

Cliquer sur le bouton [fiche de suivi]

Ecran sp\_pce01

Il est recommandé de compléter le tableau concernant la liste des pièces nécessaires, en cliquant dans la colonne « présence ».

Pièces justificatives :aucune.

Cliquer sur le bouton **[OK]**, un message apparaît « voulez-vous imprimer la fiche de suivi ».

Si besoin répondre « **oui** ». Retour à l 'écran sp\_gen01.

## Validation

écran sp\_val01

| Validation de la                             | a demande                                           |   | × |
|----------------------------------------------|-----------------------------------------------------|---|---|
| <u>A</u> ide A <u>n</u> nuler <u>E</u> diter | <u>I</u> mprimer                                    |   |   |
| Numéro demande                               |                                                     |   |   |
| Etat demande                                 | C Acceptée<br>C Mise en attente<br>C Sans situation |   |   |
| Observations                                 |                                                     | ) |   |
|                                              |                                                     |   |   |

Dans « Etat de la demande »:

Cocher :

[acceptée] valide la demande

[mise en attente] permet de retrouver la demande dans « vie de la demande » ou pré instruction si besoin un peu plus tard.

Cliquer sur [OK]

Le message d'information suivant apparaît :

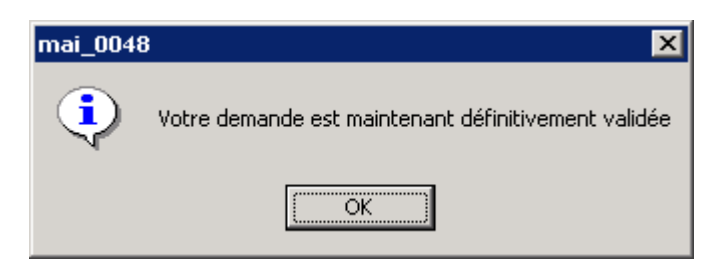

Répondre [OK]

Ce qui signifie que la demande est entièrement validée. L'information est visible dans le module **CONSULTATION.** 

#### MODIFICATION OU SUPPRESSION DE LA DEMANDE

1 - Modification d'une demande à <u>l'état 02</u>

Ecran sm\_prgp

- pré instruction /suivi

- écran sl\_dem01

- renseigner le ou les champs blancs permettant de retrouver la demande, exemple : le numéro de demande.

- double clic sur la ligne du tableau permet d'ouvrir la demande
- écran sp\_gen01, [description]
- écran sp\_shp10

- faire les modifications nécessaires,

- accepter la description puis valider la demande.

- ou encore **supprimer** les informations en remettant les champs à blanc , puis accepter la description et valider la demande.

2 – Modification d'une demande à <u>l'état 41</u>

Cliquer dans : Pré instruction / création, puis dans l'écran sp\_gen01 saisir la même date d'effet et le numéro ou le nom de l'agent.

Un message d'information précise : Il existe à cette date et pour l'agent, une demande de la même procédure même variante. **[ok].** 

## Ouvrir la [Description]

Les informations peuvent être

- modifiées

puis,

accepter la description en cliquant dans **[ok]** et enfin, procéder à la validation de la demande (écran fond jaune).

Message : votre demande est maintenant définitivement validée.

- ou bien, **supprimer** la demande.(bandeau supérieur gris de l'écran)

#### <u>Resume</u>

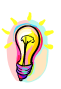

Accès par : EPICEA Gestion / Gestion administrative / Déroulement de carrière / Mise à jour d'un dossier / Changement d'affectation opérationnelle sans changement de site.

**Rôle du gestionnaire de proximité** : il crée la demande, il la valide, il vérifie la modification dans le module consultation / situation / Changement d'affectation opérationnelle sans changement de site.

Pièce justificative : certificat de prise de fonctions.

Pièces à transmettre au gestionnaire de corps : aucune.

Code de la procédure : SHM variante j.

Circuit : cette demande suit le circuit 4

Incidence paie : non

**Caractéristiques** : avant validation (état 02) on peut supprimer ou modifier les informations de la demande en pré instruction /suivi. Dans tous les cas valider la description, puis la demande. Après validation, (état 41) créer une nouvelle demande à la même date d'effet faire la modification valider la demande.

**Date d'effet** : la date d'effet est aléatoire, elle peut être la date du jour, (écrire les 2 premiers chiffres et faire « entrée ou tabulation ») dans tous les cas elle doit être égale ou supérieure à la date de recrutement de l'agent.

Agent : le N° de l'agent ou le nom puis bouton « entrée »ou tabulation.

## MISE A JOUR D'UN DOSSIER SYNTHESE

| Libellé procédure                      | Pièce<br>justificative | Transmission<br>gestionnaire<br>de corps | Procédure<br>Variante | circuit | paie | Date<br>d'effet =<br>début<br>situation | Date du jour<br>ou date<br>d'effet > ou<br>= date<br>recrutement | Modification<br>informations<br>demande | n ou suppress<br>s selon l'état      | ion des<br>de la               |
|----------------------------------------|------------------------|------------------------------------------|-----------------------|---------|------|-----------------------------------------|------------------------------------------------------------------|-----------------------------------------|--------------------------------------|--------------------------------|
|                                        |                        |                                          |                       |         |      |                                         |                                                                  | 02                                      | 01                                   | 41                             |
| Mise à jour adresse personnelle        | non                    | non                                      | SHP c                 | 19      | oui  |                                         | oui                                                              | pré<br>instruction<br>suivi             | refuser<br>dans vie de<br>la demande |                                |
| Mise à jour adresse<br>professionnelle | oui                    | non                                      | SHM o                 | 4       | non  |                                         | oui                                                              | pré<br>instruction<br>suivi             |                                      | pré<br>instruction<br>création |
| Mise à jour autres adresses            | non                    | non                                      | SHM g                 | 4       | non  |                                         | oui                                                              | pré<br>instruction<br>suivi             |                                      | pré<br>instruction<br>création |
| Option interface et adresse mél        | non                    | non                                      | SHM p                 | 4       | non  |                                         | oui                                                              | pré<br>instruction<br>suivi             |                                      | pré<br>instruction<br>création |
| Mise à jour banque                     | oui                    | oui                                      | SHP d                 | 19      | oui  |                                         | oui                                                              | pré<br>instruction<br>suivi             | refuser<br>dans vie de<br>la demande |                                |
| Mise à jour compétence                 | non                    | non                                      | SHM k                 | 4       | non  |                                         | oui                                                              | pré<br>instruction<br>suivi             |                                      | pré<br>instruction<br>création |
| Mise à jour conjoint                   | non                    | non                                      | SHM a                 | 4       | non  |                                         | oui                                                              | pré<br>instruction<br>suivi             |                                      | pré<br>instruction<br>création |
| Mise à jour décoration                 | oui                    | non                                      | SHM f                 | 4       | non  |                                         | oui                                                              | pré<br>instruction<br>suivi             |                                      | pré<br>instruction<br>création |

| Libellé procédure                                                    | Pièce<br>justificative | Transmission<br>gestionnaire<br>de corps | Procédure<br>Variante | circuit | paie | Date<br>d'effet =<br>début<br>situation | Date du jour<br>ou date<br>d'effet > ou<br>= date<br>recrutement | Modification<br>informations<br>demande | n ou suppress<br>s selon l'état c    | ion des<br>le la               |
|----------------------------------------------------------------------|------------------------|------------------------------------------|-----------------------|---------|------|-----------------------------------------|------------------------------------------------------------------|-----------------------------------------|--------------------------------------|--------------------------------|
|                                                                      |                        |                                          |                       |         |      |                                         |                                                                  | Etat 02                                 | Etat 01                              | Etat 41                        |
| Mise à jour diplôme                                                  | oui                    | non                                      | SHM b                 | 4       | non  |                                         | oui                                                              | pré<br>instruction<br>suivi             |                                      | pré<br>instruction<br>création |
| Mise à jour enfant                                                   | oui                    | non                                      | SHM c                 | 4       | non  |                                         | oui                                                              | pré<br>instruction<br>suivi             |                                      | Pré<br>instruction<br>création |
| Mise à jour état civil                                               | oui                    | oui                                      | SHP b                 | 19      | oui  | oui si<br>situation<br>familiale        | oui sauf<br>situation<br>familiale                               | pré<br>instruction<br>suivi             | refuser<br>dans vie de<br>la demande |                                |
| Mise à jour langue                                                   | non                    | non                                      | SHM e                 | 4       | non  |                                         | oui                                                              | pré<br>instruction<br>suivi             |                                      | Pré<br>instruction<br>création |
| Mise à jour n° Education<br>Nationale                                | non                    | non                                      | SHM 1                 | 4       | non  |                                         | oui                                                              | pré<br>instruction<br>suivi             |                                      | Pré<br>instruction<br>création |
| Mise à jour service national                                         | oui                    | oui                                      | SHM d                 | 4       | non  |                                         | oui                                                              | pré<br>instruction<br>suivi             |                                      | Pré<br>instruction<br>création |
| Mise à jour affectation<br>opérationnelle sans changement de<br>site | oui                    | non                                      | SHP j                 | 4       | non  | oui                                     |                                                                  | pré<br>instruction<br>suivi             |                                      | Pré<br>instruction<br>création |
| Saisie de jours de grève                                             |                        |                                          | SHP e                 |         |      |                                         |                                                                  | pré<br>instruction<br>suivi             |                                      |                                |

**1.5.3** – GESTION DES AGENTS REMUNERES SUR CREDITS DELEGUES

# **<u>1.6 – PROCEDURE - GREVES</u>**

<u>1 – présentation générale</u> <u>2 – utilisation du module grève</u> <u>3 – en résumé</u>

## 1 - Présentation générale

Ce module est destiné à permettre aux gestionnaires de proximité d'enregistrer le recensement des agents déclarés grévistes lors d'un mouvement de grève.

Il a vocation à remplacer le recensement nominatif « papier » effectué jusqu'à présent et permettra de réduire le risque d'erreurs inhérent au volume d'informations saisies, la charge de travail et le volume de papier générés. Les remontées immédiates des données statistiques ne sont pas concernées.

L'opération de recensement pour un mouvement est « ouverte » par le bureau des affaires statutaires et réglementaires (SG /SDPRS /ASTER).

Il fixe la période sur laquelle porte le recensement et la date-limite pour la saisie. Un recensement porte sur une période maximum de 7 jours. Autant de recensements que nécessaire seront ouverts, chacun d'un maximum de 7 jours, en prolongation de la période initiale en cas de mouvement de longue durée.

Le gestionnaire de proximité a dès lors la possibilité de créer une demande (procédure GRV) relative à ce mouvement qui sera le « support » pour les informations enregistrées.

Il est souhaitable pour des raisons de simplicité et de facilité du suivi d'ensemble qu'une seule demande soit créée pour une structure administrative, avec le code-utilisateur principal (se terminant par « 1 » : D\*\*\*1, R\*\*\*1, T\*\*\*1...).

Mais en fonction de l'organisation locale – DDA-DDSV, directions ou établissements multi sites... – il peut être envisagé de répartir l'opération de recensement. C'est pourquoi la possibilité est offerte sur chaque code-utilisateur gestionnaire de proximité (GP) d'ouvrir une demande GRV et pas seulement au code-utilisateur principal.

Dans le cadre d'une gestion de proximité (une DDAF, une DRAF, un EPL...) les codes-utilisateur GP, en dehors du principal, ont accès uniquement aux demandes GRV qu'ils ont créées, et doivent normalement procéder eux-mêmes à leur validation.

Le code-utilisateur principal a accès à l'ensemble des demandes GRV créées par les codesutilisateur rattachés. Il est informé de l'existence de demandes non validées créées par les codesutilisateur rattachés lorsqu'il valide la sienne et il a la possibilité de les valider lui-même. Le code-utilisateur spécifique au SRFD (R\*\*\*F) lui offre une vision d'ensemble sur les établissements de sa région pour suivre l'avancement du recensement. Il peut en cas de nécessité se substituer aux gestionnaires de proximité des établissements pour enregistrer au niveau SRFD les agents déclarés grévistes.

L'enregistrement du recensement des agents déclarés grévistes devra être effectué avant la datelimite de saisie fixée. Au-delà de cette date seule la consultation et la validation sont possibles. La demande devra éventuellement être faite auprès du bureau ASTER pour reporter

la date-limite de saisie ou pour une nouvelle « ouverture » du recensement concernant le mouvement de grève selon le niveau atteint dans l'exploitation globale des informations.

La validation par le gestionnaire de proximité de la saisie effectuée est nécessaire pour l'exploitation de l'information dans les étapes ultérieures. A noter que même si aucun agent n'est gréviste il est indispensable qu'une demande soit créée et validée « vide » pour que la structure apparaisse comme ayant répondu.

La validation peut être effectuée, à défaut, par le bureau ASTER mais relève normalement de l'initiateur de la demande.

Une demande validée à tort, qui doit encore subir ajouts ou corrections peut être remise à disposition du gestionnaire de proximité en [Pré-instruction /Suivi] sur demande faite auprès du bureau ASTER.

Les informations enregistrées lors du recensement des grévistes seront archivées anonymement après leur exploitation pour transmission aux Trésoreries des éléments nécessaires au traitement des retenues (pour les agents dont la gestion et la paye sont effectuées par l'administration centrale). Elles ne pourront plus alors servir qu'à des fins d'exploitation statistiques.

## 2 - Utilisation du module grève.

#### Accès au recensement des agents déclarés grévistes.

Comme l'essentiel des procédures de l'application EPICEA, le traitement est basé sur la notion de demande. La demande sera créée (Pré-instruction / Création) puis éventuellement reprise (Pré-instruction / Suivi) jusqu'à ce que l'utilisateur estime l'opération terminée et la valide. Les informations enregistrées peuvent alors être reprises par l'acteur suivant (bureau ASTER). La demande sert de « support » aux informations enregistrées et permet d'identifier le mouvement de grève et l'utilisateur à l'origine de l'information.

## 2.1 - CREATION DE LA DEMANDE

- > Gestion administrative
  - > Modalités de travail
    - > Grève

| 🖗 Gestion administrative                                                     |                                                                                                    |
|------------------------------------------------------------------------------|----------------------------------------------------------------------------------------------------|
| <u>Aide S</u> ortir <u>E</u> diter <u>I</u> mprimer <u>C</u> ourrier interne |                                                                                                    |
| Pré-instruction<br>© Suivi<br>© Vie de la demande                            | <ul> <li>Temps partiel</li> <li>Mi-temps thérapeutique</li> <li>Cessation progressive d'activité</li> <li>Mise à disposition initial</li> <li>Grèves</li> </ul> |
| Déroulement de carrière                                                      |                                                                                                    |
| Modalités de travail                                                         |                                                                                                    |

Sur la sélection de **[Pré-instruction]** / **Création]** s'ouvre l'écran (SP\_GRV01) permettant le choix du mouvement de grève à traiter.

| Grève demande g                                       | estionna | aire de proxin      | nité               |                |                 | ×        |  |  |  |
|-------------------------------------------------------|----------|---------------------|--------------------|----------------|-----------------|----------|--|--|--|
| <u>A</u> ide A <u>n</u> nuler <u>E</u> diter          | Imprime  | r <u>S</u> upprimer |                    |                |                 |          |  |  |  |
| DEMANDE: num                                          | iéro     | 3108605             | date               | 23/03/2004     | utilisateur     | D0111    |  |  |  |
| Choisir un                                            | 1        | 3108597             | <b>GREVE - GEN</b> | - 24/03/2004 - | 24/03/2004 - PR | 0        |  |  |  |
| mouvement de                                          | 2        | 3108578             | GREVE - GEN        | - 19/03/2004 - | 23/03/2004 -    |          |  |  |  |
| greve sur ø                                           | 3        | 3108574             | GREVE - GEN        | - 22/03/2004 - | 22/03/2004 -    | <b>v</b> |  |  |  |
| Mouvement de g                                        | grève    |                     |                    |                |                 |          |  |  |  |
| N⁺ demande gér                                        | nérale   |                     |                    | Type de        | mouvement       |          |  |  |  |
|                                                       | Du       | 11                  | au                 | 11             | Durée           | jour(s)  |  |  |  |
| Date limite d'enregistrement des agents grévistes 🛛 🖊 |          |                     |                    |                |                 |          |  |  |  |
|                                                       |          |                     |                    |                |                 |          |  |  |  |
| Valider votre choix                                   |          |                     |                    |                |                 |          |  |  |  |

La liste des mouvements de grève pour lesquels une opération de recensement est en cours est affichée. Sont rappelées pour chaque ligne le type de grève (GEN : générale, CAT : catégoriel, LOC : locale) et les dates de début et de fin du mouvement, et s'il s'agit d'une prolongation d'un mouvement précédent (PRO).

En sélectionnant un mouvement dans la liste par un clic sur la ligne correspondante, une information plus détaillée est offerte, comportant la description du mouvement et la date-limite fixée pour la saisie.

L'utilisation du bouton [Valider votre choix] crée la demande de l'utilisateur et lui permet d'enregistrer, pour chaque journée du mouvement, la liste des agents déclarés grévistes. L'écran se présente alors à l'identique de celui proposé à l'utilisateur lorsqu'il reprend la demande en [Pré-instruction] /[Suivi]. (cf. ci-après 2.1.3).

## 2.2 - REPRISE DE LA DEMANDE EN [PRE-INSTRUCTION] /[SUIVI]

EPICEA Gestion Gestion administrative

> Modalités de travail

> Grève

> Pré-instruction / Suivi

L'écran de recherche des demandes en Pré-instruction est affiché, procédure initialisée à grève : **GRV** 

Ou

EPICEA Gestion Gestion administrative

> Pré-instruction / Suivi

L'écran de recherche des demandes en Pré-instruction est affiché, saisir la procédure grève : GRV

L'utilisation du bouton [**Rechercher**] retourne la liste des demandes **GRV** en cours de traitement. Il s'agit des demandes créées par l'utilisateur, complétées, pour le code-utilisateur principal des demandes créées par les codes-utilisateur rattachés.

La sélection d'une demande particulière par un double-clic sur la ligne correspondante dans la liste ouvre l'écran de description du mouvement de grève (SP\_GRV01).

## <u>2.3 – ENREGISTREMENT DES AGENTS DECLARES GREVISTES:– CHOIX DU JOUR A</u> <u>TRAITER</u>

| 😹 Grève                   | demar                                                   | nde a  | estionna | aire de proximité   | <u>.</u> |                  |                 |           |  |  |
|---------------------------|---------------------------------------------------------|--------|----------|---------------------|----------|------------------|-----------------|-----------|--|--|
| <u>A</u> ide A <u>n</u> n | uler <u>E</u>                                           | diter  | Imprime  | r <u>S</u> upprimer |          |                  |                 |           |  |  |
| DEMAN                     | IDE:                                                    | num    | éro      | 3108606             | date     | 18/03/2004       | utilisateur     | D0111     |  |  |
|                           |                                                         |        |          |                     |          |                  |                 |           |  |  |
|                           |                                                         |        |          |                     |          |                  |                 |           |  |  |
|                           |                                                         |        |          |                     |          |                  |                 |           |  |  |
| Mouve                     | Mouvement de grève mouvement créé pour la documentation |        |          |                     |          |                  |                 |           |  |  |
| N* dem                    | ande                                                    | géi    | nérale   | 3108578             |          | Type de          | e mouvement     | Général   |  |  |
|                           |                                                         |        | Du       | 19/03/2004          |          | au 23/03/2004    | Durée           | 5 jour(s) |  |  |
| Date lir                  | mito r                                                  | l'on   | ronietra | ne seb treme        | onte aró |                  | 2004            |           |  |  |
|                           |                                                         | 1 CIII | registr  | ement des dy        | ento gre | 13/04/           | 2004            |           |  |  |
| Choi                      | ísír ul                                                 | ne jo  | urnée d  | te grève            |          |                  |                 |           |  |  |
|                           |                                                         |        |          | Jour de grève       |          | agt/jour sur dem | total agt/jour  | -         |  |  |
|                           |                                                         | 1      | vendre   | di 19 mars 20       | 04       | 0                | 0               |           |  |  |
|                           |                                                         | 2      | samed    | i 20 mars 200/      | 4        | 0                | 0               |           |  |  |
|                           |                                                         | 3      | dimano   | che 21 mars 20      | 004      | 0                | 0               |           |  |  |
|                           |                                                         | 4      | lundi 2  | 2 mars 2004         |          | 0                | 5               |           |  |  |
|                           |                                                         | 5      | mardi 2  | 23 mars 2004        |          | 0                | 0               |           |  |  |
|                           |                                                         | 6      |          |                     |          |                  |                 |           |  |  |
|                           |                                                         | 7      |          |                     |          |                  |                 | ▼         |  |  |
| Jou                       | rnée                                                    | du     |          |                     |          | Liste (          | les agents pour | le        |  |  |
| Val                       | Valider le mouvement de grève                           |        |          |                     |          |                  |                 |           |  |  |

La partie haute de l'écran (SP\_GRV01) rappelle les caractéristiques du mouvement et le codeutilisateur ayant créé la demande.

La partie basse fait apparaître les jours du mouvement dans un tableau. Les samedis, dimanches et jours fériés font l'objet d'un affichage particulier.

Au regard de chaque journée, deux colonnes indiquent le nombre de grévistes enregistrés : la première : sur la demande en cours de traitement rappelée en entête la seconde : pour l'ensemble des structures gérées quel que soit l'utilisateur ayant procédé à la saisie, dans le cas où le choix serait fait de déléguer une partie de l'opération (selon l'organisation et la géographie)

Le choix d'un jour se fait par un simple-clic sur la ligne correspondante du tableau. Le bouton donnant accès à l'écran de saisie est alors activé. L'intitulé du bouton est actualisé en fonction de la ligne sélectionnée pour afficher [Liste des agents pour le +date+].

|        | .lour de grève        | ant/iour sur dem | total ant/iour   | <b>A</b> |
|--------|-----------------------|------------------|------------------|----------|
| 1      | vendredi 19 mars 2004 |                  |                  |          |
| 2      | samedi 20 mars 2004   | 0                | 0                |          |
| 3      | dimanche 21 mars 2004 | 0                | 0                |          |
| 4      | lundi 22 mars 2004    | 0                | 5                |          |
| 5      | mardi 23 mars 2004    | 0                | 0                |          |
| 6      |                       |                  |                  |          |
| 7      |                       |                  |                  | -        |
| née du | lundi 22 mars 2004    | liste des ar     | ients nour le 22 | /03/200  |

L'utilisation du bouton [Liste des agents pour le +date+] ouvre l'écran de saisie des agents déclarés grévistes pour ce jour.

## <u>2.4 – Enregistrement des agents declares grevistes : l'ecran de saisie pour un jour</u>

La partie haute de l'écran (SP\_GRVS1) rappelle la journée traitée et le code-utilisateur ayant créé la demande. Le reste de l'écran est consacré aux choix offerts pour l'affichage de la liste des agents et pour l'enregistrement des grévistes.

| Saisie des agents grévistes                                                                       |  |  |  |  |  |  |  |  |  |
|---------------------------------------------------------------------------------------------------|--|--|--|--|--|--|--|--|--|
| Aide Sortir Editer Imprimer Exportation sous excel Stuation Historique                            |  |  |  |  |  |  |  |  |  |
| Dem Date Utili 3108606 18/03/2004 D0111 jour: lundi 22 mars 2004                                  |  |  |  |  |  |  |  |  |  |
| cliquer pour changer l'ordre de tri<br>Tri alphabétique                                           |  |  |  |  |  |  |  |  |  |
| Ecran SP_GRVS1: Mode d'emploi                                                                     |  |  |  |  |  |  |  |  |  |
| Pour éditer ce mode d'emploi : barre de menu [imprimer] option [imprimer le mode d'emploi]        |  |  |  |  |  |  |  |  |  |
|                                                                                                   |  |  |  |  |  |  |  |  |  |
| Cet écran permet la saisie et la consultation des agents grévistes                                |  |  |  |  |  |  |  |  |  |
| La population affichee est celle des agents appartenant a la structure a la date du jour de greve |  |  |  |  |  |  |  |  |  |
| La sélection d'une ligne dans le tableau permet d'en modifier le contenu                          |  |  |  |  |  |  |  |  |  |
| Un clic dans la colonne "grève O/N" sur la ligne de l'agent sélectionné                           |  |  |  |  |  |  |  |  |  |
| permet de saisir "Oui" si l'agent est gréviste                                                    |  |  |  |  |  |  |  |  |  |
| Si on veut annuler la saisie il suffit de cliquer à nouveau sur la ligne pour afficher "Non"      |  |  |  |  |  |  |  |  |  |
| La colonne "Saisi par" indique si l'agent a déjà été saisi sur une autre demande pour             |  |  |  |  |  |  |  |  |  |
| Dane se sas il n'ast nas nassible de modifier le centenu de la celenne 3 qui centient             |  |  |  |  |  |  |  |  |  |
| Dans de cas, il nest pas possible de modifier le contend de la colonne 5 qui contient             |  |  |  |  |  |  |  |  |  |
|                                                                                                   |  |  |  |  |  |  |  |  |  |
| Grévistes seuls                                                                                   |  |  |  |  |  |  |  |  |  |
| corps/grade Bechercher                                                                            |  |  |  |  |  |  |  |  |  |
|                                                                                                   |  |  |  |  |  |  |  |  |  |
| affectation                                                                                       |  |  |  |  |  |  |  |  |  |
| position                                                                                          |  |  |  |  |  |  |  |  |  |
|                                                                                                   |  |  |  |  |  |  |  |  |  |

Par défaut la liste affichée comprendra l'ensemble des agents affectés (dans l'application) dans l'une des structures relevant de l'utilisateur GP au jour indiqué.

Le bouton [**Tri alphabétique**], utilisé avant de lancer la recherche des agents, permet de choisir le tri appliqué à la liste obtenue : [**Tri alphabétique**] => [**Tri par structure**] => [**Tri par corps**]. Le bouton [**Structures**] affiche les structures relevant de l'utilisateur GP et permet de réduire la liste aux agents affectés dans une sélection de structures.

|    | Code | Structure (=> fermer la liste)                        | Sélect (=>Oui) 🔺 |
|----|------|-------------------------------------------------------|------------------|
| 1  | 3323 | DDAF AUDE                                             | Oui 📃            |
| 2  | 3324 | - DDAF AUDE DIRECTION                                 | Oui              |
| 3  | 3325 | - DDAF AUDE secrétariat général                       | Oui              |
| 4  | 3326 | - DDAF AUDE ESPACE RURAL ET ENVIRONNEMENT             | Oui              |
| 5  | 3327 | - DDAF AUDE AMENAGEMENT RURAL                         | Oui              |
| 6  | 3328 | - DDAF AUDE ECONOMIE AGRO-ALIMENTAIRE ET DEVELOPPEMEI | Oui              |
| 7  | 3329 | - DDAF AUDE APPUI TECHNIQUE                           | Oui              |
| 8  | 3331 | - DDAF AUDE STATISTIQUE AGRICOLE                      | Oui              |
| 9  | 3341 | - DDAF AUDE SDITEPSA                                  | Oui              |
| 10 | 3343 | DDSVAUDE                                              | Non              |
| 11 | 6117 | - DDSV AUDE Abattoir de CASTELNAUDARY                 | Non              |
| 12 | 6116 | - DDSV AUDE Abattoir de NARBONNE                      | Non 🔽            |

La case à cocher [Grévistes seuls] réduit la liste aux seuls agents enregistrés « grévistes ».

Le bouton [Rechercher] provoque l'affichage de la liste des agents en fonction des choix précédents.

| R s   | 🕅 Saisie des agents grévistes 🛛 🛛 🗙                                |                   |                                 |                   |              |                 |                           |  |  |  |  |
|-------|--------------------------------------------------------------------|-------------------|---------------------------------|-------------------|--------------|-----------------|---------------------------|--|--|--|--|
| Aide  | Sorti                                                              | r Editer          | Imprimer Expo                   | rtation sous exce | el Situation | Historique      |                           |  |  |  |  |
| De    |                                                                    |                   |                                 |                   | Dott         | iour lundi      | 22 more 2004              |  |  |  |  |
| De    | Dem Date offi 31003/3 10/03/2004 DUTTI Jour. Turiur 22 mars 2004   |                   |                                 |                   |              |                 |                           |  |  |  |  |
| A     | Agent Tri alphabétique                                             |                   |                                 |                   |              |                 |                           |  |  |  |  |
| n     | * agt                                                              | noi               | n, prénom                       | grève (0/N)       | Saisi par    | grade           | affectation               |  |  |  |  |
|       |                                                                    |                   |                                 | Non               |              | I.C.S.P.V.      | DDSV AUDE                 |  |  |  |  |
|       |                                                                    |                   |                                 | Non               |              | Ctr.Trav.CEx.   | DDAF AUDE SDITEPSA        |  |  |  |  |
|       |                                                                    |                   |                                 | Non               |              | Agt.Cont.C.Fonc | DDAF AUDE AMENAGEMENT     |  |  |  |  |
|       |                                                                    |                   |                                 | *Oui              | D0112        | A.A.S.D.        | DDAF AUDE ECONOMIE AGF    |  |  |  |  |
|       |                                                                    |                   |                                 | *Oui              | D0112        | Adj.Adm.SD      | DDAF AUDE ECONOMIE AGF    |  |  |  |  |
|       |                                                                    |                   |                                 | Non               |              | AGT MSA CAT C   | DDAF AUDE SDITEPSA        |  |  |  |  |
|       |                                                                    |                   |                                 | Non               |              | I.D.T.R.        | DDAF AUDE APPUI TECHNIG   |  |  |  |  |
|       |                                                                    |                   |                                 | Oui               |              | Tech. V         | DDSV AUDE Abattoir de CAS |  |  |  |  |
|       |                                                                    |                   |                                 | Oui               |              | I.T.R.          | DDAF AUDE APPUI TECHNIQ   |  |  |  |  |
|       |                                                                    |                   |                                 | Non               |              | I.T.R.          | DDAF AUDE APPUI TECHNIQ   |  |  |  |  |
|       |                                                                    |                   |                                 | Non               |              | Adj.Adm.SD      | DDAF AUDE ECONOMIE AGF    |  |  |  |  |
|       |                                                                    |                   |                                 | Non               |              | Adj.Ad.Pal.SD.1 | DDAF AUDE STATISTIQUE A   |  |  |  |  |
|       |                                                                    |                   |                                 |                   | (            | 103             | Structures                |  |  |  |  |
|       |                                                                    |                   |                                 |                   |              |                 | Grévistes seuls 🔲         |  |  |  |  |
| corp: | corps/grade adjoint technique des services déconcentrés Rechercher |                   |                                 |                   |              |                 |                           |  |  |  |  |
| affec | tation                                                             | DDAF /            | AUDE APPUI T                    | ECHNIQUE          |              |                 | Valider les saisies       |  |  |  |  |
| posit | tion                                                               | activité<br>congé | é plein temps<br>longue maladie | ;                 |              |                 | 2 OK sp. gryst            |  |  |  |  |
|       |                                                                    |                   | _                               |                   |              |                 | sp_grvsr)                 |  |  |  |  |

Dans la liste la colonne [grève O /N] indique la situation de l'agent par rapport à la journée de grève traitée, initialement à « non-gréviste ».

Un agent est « positionné gréviste » par un clic dans la colonne [grève O /N]. Un clic dans une autre colonne ne fait qu'afficher le détail de la situation de l'agent en termes de classement, affectation et position administrative. Les positions particulières se superposant à la position d'activité sont indiquées (congés de maladie, accident de service, bonifié...) à titre d'information mais n'empêchent pas de positionner un agent « gréviste ».

Dans le cas d'une répartition du recensement sur plusieurs codes-utilisateur, la saisie par un autre utilisateur est indiquée par un astérisque (\*) avant le Oui et le code-utilisateur avant procédé à cette saisie est affiché. Cette saisie n'est modifiable que sur la demande sur laquelle elle a été effectuée (demande accessible par le code-utilisateur principal).

Le bouton [Valider les saisies] enregistre les informations saisies dans la base de données.

| 🔊 Sa                                                                            | 🖇 Saisie des agents grévistes 💦 💦 🕹 |                |          |                              |       |                  |            |                     |                                     |  |  |
|---------------------------------------------------------------------------------|-------------------------------------|----------------|----------|------------------------------|-------|------------------|------------|---------------------|-------------------------------------|--|--|
| <u>A</u> ide                                                                    | <u>S</u> ortir                      | <u>E</u> diter | Imprimer | Exportation sous excel       | Situa | tion <u>H</u> is | torique    |                     |                                     |  |  |
| Der                                                                             | n Dat                               | e Utili        | 31085    | Liste <u>a</u> lphabétique   |       |                  | jour: lu   | undi 2              | 22 mars 2004                        |  |  |
|                                                                                 |                                     |                |          | Liste par s <u>t</u> ructure |       |                  |            |                     | cliquer pour changer l'ordre de tri |  |  |
|                                                                                 |                                     |                |          | Liste par <u>c</u> orps      |       |                  |            |                     | Tri alphabétique                    |  |  |
| Liste pour émargeme                                                             |                                     |                |          |                              |       | : Mode           | e d'emploi |                     | <b>_</b>                            |  |  |
| Pour éditer ce mode d'erranue, name ne menu unarrimert ontion (imprimer le mode |                                     |                |          |                              |       |                  |            | r le mode d'emploil |                                     |  |  |

Pour éditer ce mode d'emploi , parre de menu imprimer) option (imprimer le mode d'emploi)

Le choix [Exportation sous Excel] de la barre de menu permet d'obtenir un tableau Excel selon l'option sélectionnée, l'utilisateur étant libre de la mise en forme des informations.

Le bouton [OK] renvoie à l'écran précédent (SP\_GRV01), tout comme le choix [Sortir] de la barre de menu. Si des modifications ont été apportées mais non validées, un message en informe l'utilisateur.

Il peut alors choisir de <u>sortir sans valider</u>, ces modifications ne seront alors pas enregistrées, ou de **[Valider les saisies]** avant de quitter l'écran.

Sur l'écran (SP\_GRV01), les comptages sont actualisés pour prendre en compte les nouvelles saisies. La demande peut être laissée en l'état, sur le choix [Annuler] /[Sortir sans valider] de la barre de menu ou par la touche [Echap.], pour y revenir ultérieurement en [Pré-instruction] /[Suivi].

## <u>2.5 – VALIDATION DE LA SAISIE POUR UN MOUVEMENT DE GREVE.</u>

La validation n'est possible qu'à partir du lendemain du dernier jour du mouvement. Ceci à pour but d'éviter une validation « prématurée », qui nécessiterait l'intervention d'ASTER si le gestionnaire local doit accéder à nouveau à la demande en [Pré-instruction /Suivi] pour corriger ou compléter le recensement.

Lorsque l'utilisateur estime sa saisie terminée <u>pour la totalité des jours du mouvement</u>, soit directement après l'avoir effectuée, soit en reprenant la demande GRV en [Pré-instruction] /[Suivi], il valide sa demande par le bouton [Valider le mouvement de grève]. Le bureau ASTER suit l'état de validation des demandes GRV des gestionnaires de proximité au moyen du module qui lui est dédié. Lorsque l'opération dans son ensemble est déclarée achevée

(toutes les demandes GP concernant le mouvement validées), Les informations seront mises à disposition des gestionnaires de corps.

## <u>2.6 – Cas particulier du SRFD.</u>

Le module permet au moyen du code-utilisateur spécifique **SRFD** (**R**\*\*\***F**) de suivre l'état du recensement au niveau de sa région et éventuellement de se substituer aux établissements pour l'enregistrement des agents grévistes.

Le premier établissement de la région à procéder à la création d'une demande **GRV** provoque la création d'une demande sur le code du SRFD que celui-ci pourra reprendre en [**Pré-instruction**] /[**Suivi**].

Si aucun établissement de sa région n'a créé de demande GRV le SRFD devra procéder lui-même en [**Pré-instruction**] /[**Création**] à la mise en place de cette demande.

Nota : le type utilisateur déclaré doit être GP / gestionnaire de proximité.

La reprise en [Pré-instruction] /[Suivi] de la demande SRFD présente quelques différences par rapport à celle du gestionnaire de proximité.

| Mouvement de grève       | mouvement créé pour la documentation |                               |               |  |              |  |  |
|--------------------------|--------------------------------------|-------------------------------|---------------|--|--------------|--|--|
| N* demande générale      | 3108578 Type de mouvement Général    |                               |               |  |              |  |  |
| Du                       | 19/03/2004                           | au 23/03/2004 Durée 5 jour(s) |               |  |              |  |  |
| Date limite d'enregistre | ment des agents                      | s grévist                     | es 15/04/2004 |  | Bilan Région |  |  |

Un bouton supplémentaire [**Bilan Région**] permet d'obtenir un récapitulatif par structure des données saisies localement ou par le SRFD.

| Etab  | Cliquer ici pour fermer  | 19/03/2004 | 20/03/2004 | 21/03/2004 | 22/03/2004 | 23/03/2004 |  |
|-------|--------------------------|------------|------------|------------|------------|------------|--|
| 6128  | CFPPA NIMES RODILHAN     |            |            |            |            |            |  |
| 6125  | LEGTA NIMES RODILHAN     | 8          |            |            | 11         | 4          |  |
| 20102 | CFA DU GARD              | 1          |            |            | 1          | 1          |  |
| 20576 | CFPPA DE L'HERAULT - s   |            |            |            |            |            |  |
| 20718 | Lycée de Mer Paul Bousqu |            |            |            |            |            |  |
|       |                          |            |            |            |            |            |  |

Le bouton **[Valider le mouvement de grève]** ne valide que les saisies du SRFD, chaque utilisateur devant valider localement sa demande propre.

### <u>2.7 – Une fois la demande du gestionnaire validee.</u>

L'utilisateur peut accéder aux demandes GRV validées par le choix [**Vie de la demande**]. Préciser alors la procédure GRV sur l'écran (SL\_DEM02). L'accès à la demande s'effectue par un doubleclic sur la ligne désirée dans la liste affichée.

| 🚿 Vie de la d                 | 🕅 Vie de la demande 🛛 🔀        |             |       |                         |                 |  |  |  |  |  |  |
|-------------------------------|--------------------------------|-------------|-------|-------------------------|-----------------|--|--|--|--|--|--|
| <u>A</u> ide A <u>n</u> nuler | aide Annuler Editer Imprimer   |             |       |                         |                 |  |  |  |  |  |  |
| Procédu                       | Procédure GRV Grève No demande |             |       |                         |                 |  |  |  |  |  |  |
| 11                            | <= Date effet <=               | 11          |       | No agent                |                 |  |  |  |  |  |  |
| Descript                      | Description Etat               |             |       |                         |                 |  |  |  |  |  |  |
| Restricti                     | on sur les demandes n          | on refusées | •     |                         |                 |  |  |  |  |  |  |
| Demande                       | Procédure / Variante           | Date effet  | Agent | Description             | Etat Pré-Ins. 🔺 |  |  |  |  |  |  |
| 3108579                       | Grève - gestion GP             | 19/03/2004  |       | D0111 - GEN - 19/03/200 | 01 D0111        |  |  |  |  |  |  |
| 3108581                       | Grève - gestion GP             | 19/03/2004  |       | D0112 - GEN - 19/03/200 | 02 D0112        |  |  |  |  |  |  |
|                               |                                |             |       |                         |                 |  |  |  |  |  |  |
| Recherch                      | er 2                           | Refuser     |       | P                       | ? sl_dem02      |  |  |  |  |  |  |

Seules sont possibles dans ce cas la consultation des informations saisies et les exportations Excel. Les boutons de validation sont désactivés.

| Saisie des agents grévistes                                 |                                                         |                          |                                                                |  |  |  |  |  |  |
|-------------------------------------------------------------|---------------------------------------------------------|--------------------------|----------------------------------------------------------------|--|--|--|--|--|--|
| <u>A</u> ide <u>S</u> ortir <u>E</u> diter <u>I</u> mprimer | Exportation sous excel                                  | ation <u>H</u> istorique |                                                                |  |  |  |  |  |  |
| Dem Date Utili 3108                                         | Liste <u>a</u> lphabétique                              | jour: lundi              | 22 mars 2004                                                   |  |  |  |  |  |  |
| Agent                                                       | Liste par s <u>t</u> ructure<br>Liste par <u>c</u> orps |                          | cliquer pour changer l'ordre de tri<br><b>Tri alphabétique</b> |  |  |  |  |  |  |
| n* agt nom, préno                                           | Liste pour <u>é</u> margement                           | ar grade                 | affectation 🔺                                                  |  |  |  |  |  |  |
|                                                             |                                                         | - I.C.S.P.V.             | DDSV AUDE                                                      |  |  |  |  |  |  |
|                                                             |                                                         |                          |                                                                |  |  |  |  |  |  |
|                                                             |                                                         | (103)                    | Structures                                                     |  |  |  |  |  |  |
|                                                             |                                                         |                          |                                                                |  |  |  |  |  |  |
|                                                             |                                                         |                          | Grévistes seuls 🔲                                              |  |  |  |  |  |  |
| corps/grade                                                 |                                                         |                          | Grévistes seuls  Rechercher                                    |  |  |  |  |  |  |
| corps/grade                                                 |                                                         |                          | Grévistes seuls<br>Rechercher Valider les saisies              |  |  |  |  |  |  |

Si la date-limite fixée pour la saisie n'est pas dépassée, le gestionnaire peut faire la demande auprès du bureau ASTER pour remettre sa demande en [Pré-instruction] /[Suivi] afin de corriger ou compléter sa saisie par ajout ou suppression d'agents déclarés grévistes.

Au-delà seul le bureau ASTER peut encore intervenir sur les informations saisies en gestion de proximité tant que celles-ci n'ont pas été mises à disposition des gestionnaires de corps pour exploitation.

## <u>2.8 – Au-dela de la date-limite de saisie.</u>

Les demandes non validées (état 02) restent accessibles en [Pré-instruction] /[Suivi] mais seule la consultation des informations saisies est possible. La validation de la demande toujours peut-être effectuée, même après la date-limite de saisie fixée.

En cas de nécessité la demande peut être faite auprès du bureau ASTER qui choisira, selon le niveau d'exploitation global du recensement, de prolonger l'opération en reportant la date de fin de saisie ou d'ouvrir un nouveau recensement pour le même mouvement pour permettre aux structures retardataires de répondre.

## <u>2.9 – Agents manquant a la liste.</u>

Il est possible que des agents grévistes effectivement en activité dans la structure gérée n'apparaissent pas dans la liste d'agents proposée. Il peut s'agir du rattachement de l'agent à un gestionnaire de proximité particulier par dérogation à la règle normale ou d'un décalage entre la situation réelle de l'agent et la situation validée en gestion (délais de traitement des actes pour les recrutements, les mutations...). Dans ce cas vous êtes invités à fournir la liste de ces agents au moyen de la messagerie interne à l'application EPICEA accessible sur les écrans d'accueil et de menus généraux EPICEA.

à partir de la version 11.0 : accès par le menu de l'écran SP\_GRV01

| 📓 Grève demande gestionnaire de proximité 🛛 📉                 |  |  |  |  |  |  |  |  |  |
|---------------------------------------------------------------|--|--|--|--|--|--|--|--|--|
| Aide Annuler Editer Imprimer Supprimer Courrier interne       |  |  |  |  |  |  |  |  |  |
| DEMANDE: numéro 3197073 Composer 31/03/2004 utilisateur D0115 |  |  |  |  |  |  |  |  |  |

Indiquez comme utilisateur destinataire : SP202 (type d'utilisateur GBASR) et mentionnez dans le message, pour chaque journée du mouvement les agents qui ne figurent pas dans la liste affichée en précisant pour chacun nom, n°EPICEA, affectation, corps.

| 🖗 Composition d'un nouveau courrier par D0115 🛛 💌              |                                 |           |                         |                     |          |             |
|----------------------------------------------------------------|---------------------------------|-----------|-------------------------|---------------------|----------|-------------|
| Ajde Annuler Editer Imprimer                                   |                                 |           |                         |                     |          |             |
| No courrier 52432 Remis le 07/04/20                            |                                 |           |                         |                     |          | 006 à 10:56 |
| Ajouter destinataires Liste des destinataire(s) Date fin valie |                                 |           |                         |                     |          | 07/07/2006  |
|                                                                | Nom Type Nom prénom ou fonction |           | ou fonction             | Bureau              |          |             |
| 1                                                              | SP202                           | 9 GBASR   | DEIANA Claudette        |                     | SG/SRH/S | DDPRS/AS    |
| Domaine                                                        |                                 | H Grève   |                         | Réponse souhaitée 🔲 |          |             |
| Objet Mouvements de grève du 28/03/06 au 30/03/06              |                                 |           |                         |                     |          |             |
| Liste des agents absente de la liste EPICEA :                  |                                 |           |                         |                     |          |             |
| Journée du//                                                   |                                 |           |                         |                     |          |             |
| NOM                                                            | Prénor                          | n, nº EPI | CEA, affectation, corps |                     |          | -1          |
|                                                                |                                 |           |                         |                     |          |             |
|                                                                |                                 |           |                         |                     |          |             |

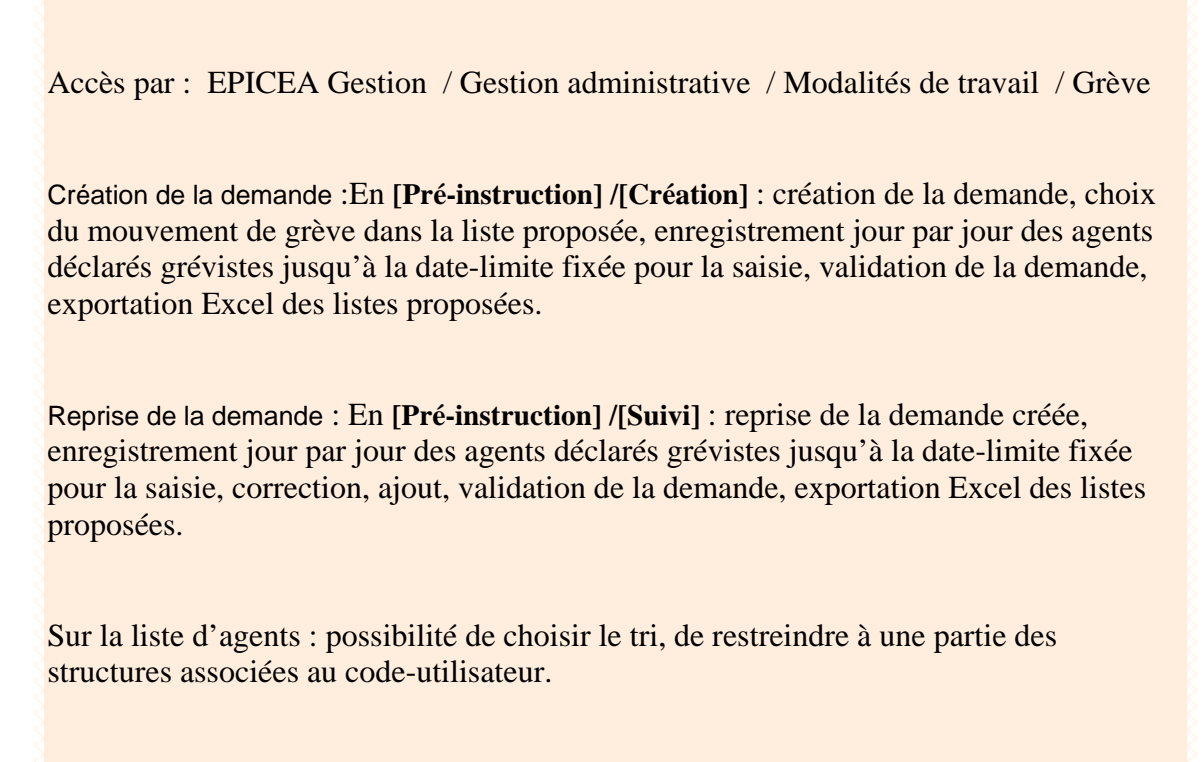

En [Vie de la demande] : consultation des informations saisies, exportation Excel des listes proposées.

Retour au début du document grève

Retour au sommaire

# <u>1.7 – PROCEDURES – CONGES</u>

**<u>1.7.1. - CONGE PATERNITE</u>** 

**<u>1.7.2. - CONGE MATERNITE</u>** 

**1.7.3. - CONGE ADOPTION** 

**<u>1.7.4. - CONGE MALADIE</u>** 

**1.7.5. - CONGE GRAVE MALADIE** 

**1.7.6. - CONGE LONGUE MALADIE** 

**<u>1.7.7. - CONGE LONGUE DUREE</u>** 

**1.7.8. - CONGE LONGUE DUREE MALADIE PROFESSIONNELLE** 

**1.7.9. -** CONGE ACCIDENT DE SERVICE MALADIE PROFESSIONNELLE

**1.7.10. -** CONGE ACCIDENT DE TRAVAIL MALADIE PROFESSIONNELLE

## <u>1.8 – PROCEDURES - INTERRUPTIONS DE FONCTIONS</u>

## **<u>1.8.1. - DISPONIBILITE</u>**

- **1.8.2. CONGE PARENTAL**
- **<u>1.8.3. CONGE DE PRESENCE PARENTALE</u>**

## <u>1.9 – PROCEDURES - FINS DE FONCTIONS</u>

**<u>1.9.1. - DECES</u>** 

**<u>1.9.2. - FIN DE CONTRAT</u>** 

**1.9.3. -** FIN DE DOSSIER